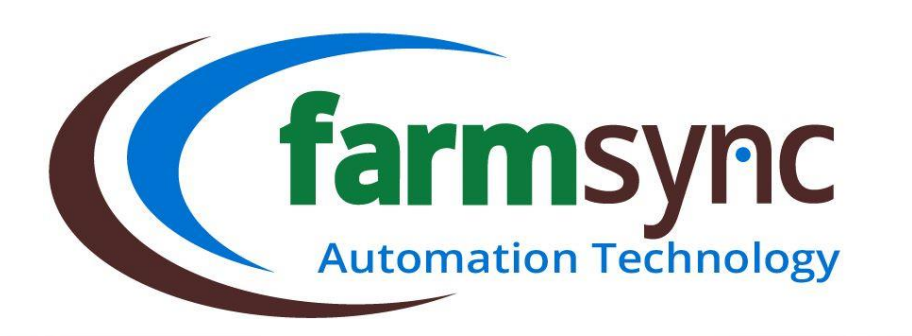

1

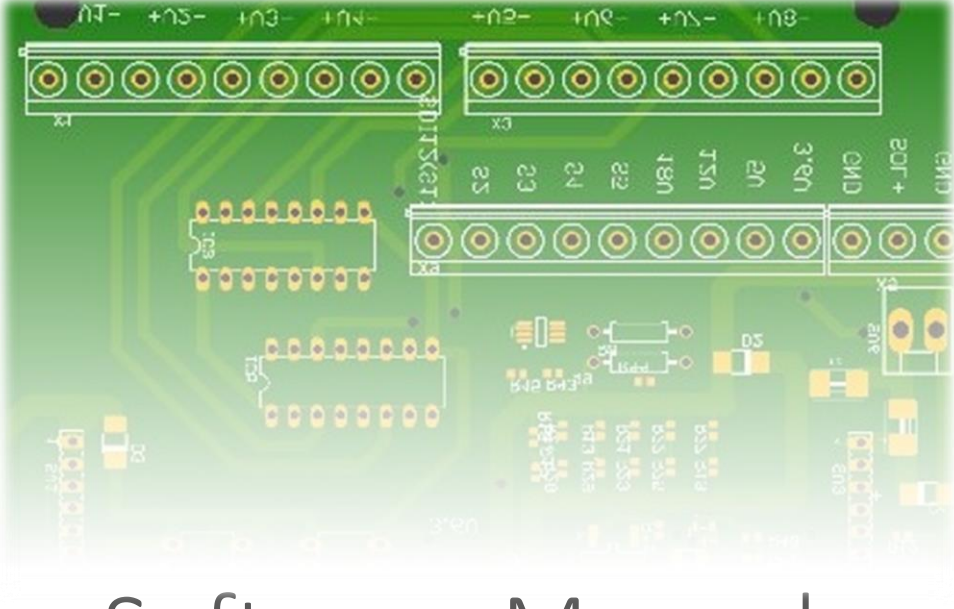

# Software Manual

AUTHOR: MARILISE BESTER APPROVED BY: ALBERT ENGELBRECHT FARMSYNC | RIVERSDALE ; WESTERN CAPE

|           |                              | 2        |
|-----------|------------------------------|----------|
| Conter    | nts                          |          |
| Main Over | view                         | 6        |
| warnings: |                              |          |
| 1 301tw   | Are user interface overview  | ······ / |
| 1.1.      |                              | , ,<br>7 |
| 1.2.      | Dashbaard                    | , s      |
| 122       | Menu Rar                     | ۰<br>۹   |
| 1.2.3.    | Information & Settings Bar   |          |
| 2. Dashi  | boards Breakdown             |          |
| 2.1.      | Main / Irrigation Overview:  |          |
| 2.1.1.    | Upcoming Programs:           |          |
| 2.1.2     | . Running Programs:          |          |
| 2.2.      | Irrigation Overview Detail:  |          |
| 2.2.1     | -<br>Pumps:                  | 11       |
| Module 1  | - Irrigation                 |          |
| 1 Creat   | ing a New Valve              |          |
| 1.1       | Valves List                  | 13       |
| 1.2       | Valve Details                | 14       |
| 1.3       | Soil ETO                     | 16       |
| 2 Creat   | e Programs                   |          |
| 2.1       | Creating a Pump Program      | 17       |
| 2.1.1     | Pump Programs List           | 17       |
| 2.1.2     | Program Details              |          |
| 2.1.3     | Sensor Details               | 19       |
| 2.1.4     | Scheduling                   | 19       |
| 2.1.5     | Alarms                       | 20       |
| 2.1.6     | Trigger                      | 21       |
| 2.1.7     | PID Settings                 | 21       |
| 2.1.8     | Input / Output               | 22       |
| 2.1.9     | Events                       | 22       |
| 2.1.10    | 0 Rate Control / VSD Control | 23       |
| 2.1.12    | 1 Pump Cluster               | 24       |
| 2.2       | Valve Program                | 25       |
| 2.2.1     | Valve Program List           | 25       |
| 2.2.2     | Steps & Groups               | 26       |
| 2.2.3     | Scheduling                   | 27       |
| 2.2.4     | Auto Scheduling              | 28       |
| 2.2.5     | External Scheduling          | 28       |

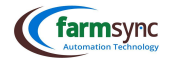

|   | 226                                                                                                    | Flow Control Alarms                                                                                                    | 3                                                                                                    |
|---|----------------------------------------------------------------------------------------------------|----------------------------------------------------------------------------------------------------|----------------------------------------------------------------------------------------------------|
|   | 2.2.0                                                                                                    | Alarme                                                                                                    | 20<br>20                                                                                                    |
|   | 2.2.7                                                                                                    | Online Control                                                                                                    | 29<br>20                                                                                                    |
|   | 2.2.0                                                                                                    | Pump Control                                                                                                    | 29<br>20                                                                                                    |
|   | 2.2.5                                                                                                    | Filter Control                                                                                                    | 25<br>29                                                                                                    |
|   | 2 2 11                                                                                                    |                                                                                                    | 30                                                                                                    |
|   | 2 2 12                                                                                                    | Fvents                                                                                                    | 30                                                                                                    |
|   | 2 2 1 3                                                                                                    | Switching Control                                                                                                    | 30                                                                                                    |
|   | 2.3                                                                                                    | Filter Program                                                                                                    |                                                                                                    |
|   | 2.3.1                                                                                                    | Filter Program List                                                                                                    |                                                                                                    |
|   | 2.3.2                                                                                                    | Filter Program Details                                                                                                    |                                                                                                    |
|   | 2.3.3                                                                                                    | Filter Program Details – Expanded                                                                                                    |                                                                                                    |
|   | 2.3.4                                                                                                    | Filter Program Details – Continued                                                                                                    |                                                                                                    |
|   | 2.3.5                                                                                                    | Flush Valves                                                                                                    |                                                                                                    |
|   | 2.3.6                                                                                                    | Trigger                                                                                                    |                                                                                                    |
|   | 2.4                                                                                                    | Level Program                                                                                                    |                                                                                                    |
|   | 2.4.1                                                                                                    | Level Program List                                                                                                    |                                                                                                    |
|   | 2.4.2                                                                                                    | Level Program List                                                                                                    |                                                                                                    |
|   | 2.4.3                                                                                                    | Level Program Details – Expanded                                                                                                    |                                                                                                    |
|   | 2.4.4                                                                                                    | Scheduling                                                                                                    |                                                                                                    |
|   | 2.4.5                                                                                                    | Trigger                                                                                                    |                                                                                                    |
| 3 | Add a                                                                                                    | Borehole                                                                                                    |                                                                                                    |
|   | 3.4                                                                                                    | Adding a Borehole                                                                                                    | 37                                                                                                    |
|   | 3.4.1                                                                                                    | Adding a Borehole                                                                                                    | 27                                                                                                    |
|   |                                                                                                    |                                                                                                    |                                                                                                    |
|   | 3.4.2                                                                                                    | Borehole Details                                                                                                    |                                                                                                    |
| 4 | 3.4.2<br>Contr                                                                                                    | Borehole Details                                                                                                    |                                                                                                    |
| 4 | 3.4.2<br>Contr<br>4.1                                                                                               | Borehole Details                                                                                                    |                                                                                                    |
| 4 | 3.4.2<br>Contr<br>4.1<br>4.1.1                                                                                      | Borehole Details                                                                                                    |                                                                                                    |
| 4 | 3.4.2<br>Contr<br>4.1<br>4.1.1<br>4.2                                                                               | Borehole Details                                                                                                    |                                                                                                    |
| 4 | 3.4.2<br>Contr<br>4.1<br>4.1.1<br>4.2<br>4.3                                                                        | Borehole Details<br>bl<br>Alarms<br>System Alarms<br>Safeties<br>Pivot – under construction                                                                                                    | 37<br>38<br>38<br>38<br>38<br>38<br>38<br>39<br>39<br>39<br>39                                                             |
| 4 | 3.4.2<br>Contr<br>4.1<br>4.1.1<br>4.2<br>4.3<br>4.3.1                                                               | Borehole Details                                                                                                    | 37<br>38<br>38<br>38<br>38<br>38<br>38<br>39<br>39<br>39<br>39<br>39                                                       |
| 4 | 3.4.2<br>Contr<br>4.1<br>4.1.1<br>4.2<br>4.3<br>4.3.1<br>4.4                                                        | Borehole Details<br>bl<br>Alarms<br>System Alarms<br>Safeties<br>Pivot – under construction<br>Pivot Control<br>Programs                                                                                                    | 37<br>38<br>38<br>38<br>38<br>38<br>39<br>39<br>39<br>39<br>39<br>39<br>39                                                 |
| 4 | 3.4.2<br>Contr<br>4.1<br>4.1.1<br>4.2<br>4.3<br>4.3.1<br>4.4<br>4.4.1                                               | Borehole Details<br>bl                                                                                                    | 37<br>38<br>38<br>38<br>38<br>38<br>39<br>39<br>39<br>39<br>39<br>39<br>40                                                 |
| 4 | 3.4.2<br>Contr<br>4.1<br>4.1.1<br>4.2<br>4.3<br>4.3.1<br>4.4<br>4.4.1<br>4.5                                        | Borehole Details                                                                                                    | 37<br>38<br>38<br>38<br>38<br>38<br>39<br>39<br>39<br>39<br>39<br>40<br>40<br>41                                           |
| 4 | 3.4.2<br>Contr<br>4.1<br>4.1.1<br>4.2<br>4.3<br>4.3.1<br>4.4<br>4.4.1<br>4.5<br>4.5.1                               | Borehole Details<br>bl<br>Alarms<br>System Alarms<br>Safeties<br>Pivot – under construction<br>Pivot Control<br>Programs<br>Program Control<br>Valves<br>Valve Control                                                                                                    | 37<br>38<br>38<br>38<br>38<br>38<br>39<br>39<br>39<br>39<br>40<br>40<br>41<br>42                                           |
| 4 | 3.4.2<br>Contr<br>4.1<br>4.1.1<br>4.2<br>4.3<br>4.3.1<br>4.4<br>4.4.1<br>4.5<br>4.5.1<br>Report                     | Borehole Details<br>bl<br>Alarms<br>System Alarms<br>Safeties<br>Pivot – under construction<br>Pivot Control<br>Pivot Control<br>Programs<br>Program Control<br>Valves<br>Valve Control<br>ts                                                                                                    | 37<br>38<br>38<br>38<br>38<br>38<br>39<br>39<br>39<br>39<br>39<br>40<br>41<br>41<br>42<br>42<br>42                         |
| 4 | 3.4.2<br>Contr<br>4.1<br>4.2<br>4.3<br>4.3.1<br>4.4<br>4.4.1<br>4.5<br>4.5.1<br>Repor<br>5.1                        | Borehole Details<br>bl<br>Alarms<br>System Alarms<br>System Alarms<br>Safeties<br>Pivot – under construction<br>Pivot Control<br>Programs<br>Programs Control<br>Valves<br>Valve Control<br>ts<br>Irrigation Log                                                                                                    | 37<br>38<br>38<br>38<br>38<br>39<br>39<br>39<br>39<br>39<br>40<br>40<br>41<br>42<br>42<br>42<br>42<br>42                   |
| 4 | 3.4.2<br>Contr<br>4.1<br>4.2<br>4.3<br>4.3.1<br>4.4<br>4.4.1<br>4.5<br>4.5.1<br>Repor<br>5.1<br>5.2                 | Borehole Details<br>DI<br>Alarms<br>System Alarms<br>System Alarms<br>Pivot – under construction<br>Pivot Control<br>Programs<br>Programs<br>Program Control<br>Valves<br>Valve Control<br>Irrigation Log<br>Summary                                                                                                    | 37<br>38<br>38<br>38<br>38<br>38<br>39<br>39<br>39<br>39<br>40<br>40<br>41<br>42<br>42<br>42<br>42<br>42<br>43             |
| 5 | 3.4.2<br>Contr<br>4.1<br>4.1.1<br>4.2<br>4.3<br>4.3.1<br>4.4<br>4.4.1<br>4.5<br>4.5.1<br>Repor<br>5.1<br>5.2<br>5.3 | Borehole Details<br>Borehole Details<br>DI<br>Alarms<br>System Alarms<br>System Alarms<br>Safeties<br>Prot – under construction<br>Pivot – under construction<br>Pivot Control<br>Pivot Control<br>Programs<br>Programs Control<br>Valves<br>Valves<br>Valve Control<br>ts<br>Irrigation Log<br>Summary<br>Irrigation Summary | 37<br>38<br>38<br>38<br>38<br>39<br>39<br>39<br>39<br>39<br>40<br>41<br>41<br>42<br>42<br>42<br>42<br>42<br>43<br>43<br>43 |

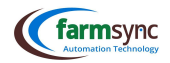

| м | odula 2          | - Fertigation                         | 4         |
|---|------------------|---------------------------------------|-----------|
| 1 | Creat            | - Tel ugouon                          |           |
| - | 1 1              |                                       | 4J<br>45  |
|   | 1.1              |                                       |           |
|   | 1.2              | Adding a new Fertilizer               | <b>رب</b> |
|   | 1 1 1            | Adding a new rendizer                 |           |
|   | 1 1 2            | Micro Elemente                        |           |
| 2 | Creat            | ting a Fartilizar Drogram             |           |
| 2 | 2 1              | Fertilizer Program List               |           |
|   | 2.1              | Fertilizer Program Details            |           |
|   | 221              | Fertilizer Details                    |           |
|   | 2.2.1            | Fertilizer Details - continued        |           |
|   | 2.2.2            | Flow Sensor Settings                  |           |
|   | 2.2.5            | Trigger                               | 49        |
|   | 2.2.1            | Agitating                             | 50        |
|   | 2.2.5            | FC                                    | 51        |
|   | 311              | EC control                            | 51        |
|   | 312              | РН                                    |           |
|   | 313              | Alarms                                |           |
|   | 112              |                                       | 53        |
|   | 113              |                                       | 53        |
| 4 | Addir            | or Fertilizer to the Valve Program    | 53        |
|   | 4 1              | Value Program Details                 |           |
|   | 411              | Adding a Fertilizer Program to a Step | 54        |
|   | 412              | Fert Program Details                  | 54        |
|   | 413              | Fertilizer Program viewed in Stens    | 55        |
|   | 414              | Alarms                                | 55        |
|   | 415              | Fertilizer Reduction                  |           |
| 5 | Reno             | rts                                   |           |
| 5 | 5.1              | Block Fertilizer Summary by Product   |           |
|   | 5.2              | Fertilizer Log                        | 56        |
|   | 5.3              | Fertilizer Summary                    |           |
|   | 5.4              | Valve Fertilizer Summary              |           |
|   | 5.5              | Valve Fertilizer Log                  |           |
|   | 5.6              | Valve Fertilizer Summary by Period    |           |
|   | 5.7              | Valve Fertilizer Summary by Product   | 57        |
| м | odule 3          | - Setun                               | <b>57</b> |
| 6 | c σιμος<br>: hhΔ | a Station to Farmsvnc                 | 50        |
| Ĵ | 6.1              | Stations list                         |           |
|   | 6.2              | Station Details                       |           |
|   |                  |                                       |           |

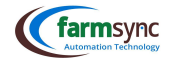

|    |           |                                             | 5  |
|----|-----------|---------------------------------------------|----|
|    | 6.3       | Station Details                             | 60 |
|    | 6.4       | Station Configuration                       | 60 |
| 7  | How t     | to add a Sensor                             | 61 |
|    | 7.1       | Creating a Sensor:                          | 61 |
|    | 7.2       | Sensors List                                | 61 |
|    | 7.3       | Selecting a Sensor                          | 61 |
|    | 7.4       | Sensor Details                              | 62 |
|    | 7.5       | Sensor Display                              | 63 |
|    | 9.6.      | Sensor Calibration                          | 63 |
|    | 9.6.1.    | Pressure Transducers                        | 63 |
|    | 9.6.2.    | Level Sensors                               | 63 |
|    | 9.6.3.    | EC / PH Sensors                             | 64 |
|    | 9.6.4.    | Flow Sensors                                | 64 |
|    | 9.6.5.    | Fert Flow Sensors                           | 64 |
|    | 9.6.6.    | Filter DP Sensor                            | 65 |
|    | 9.6.7.    | Creating a Peroxide Pulse Splitter / Sensor | 65 |
| M  | odule 5 - | - Quick Tips                                | 66 |
| 1  | User      | creation                                    | 67 |
|    | 1.1       | Create a New User                           | 67 |
| 2  | Notifi    | cation Configuration                        | 69 |
| 3. | How t     | to Enable WebPush Notifications             | 70 |
| 4  | Maint     | tenance                                     | 71 |
|    | 4.1       | User responsibility                         | 71 |
|    | 4.2       | Preventive Maintenance - monthly inspection | 71 |
|    | 4.3       | FSU Battery Replacement                     | 71 |

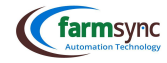

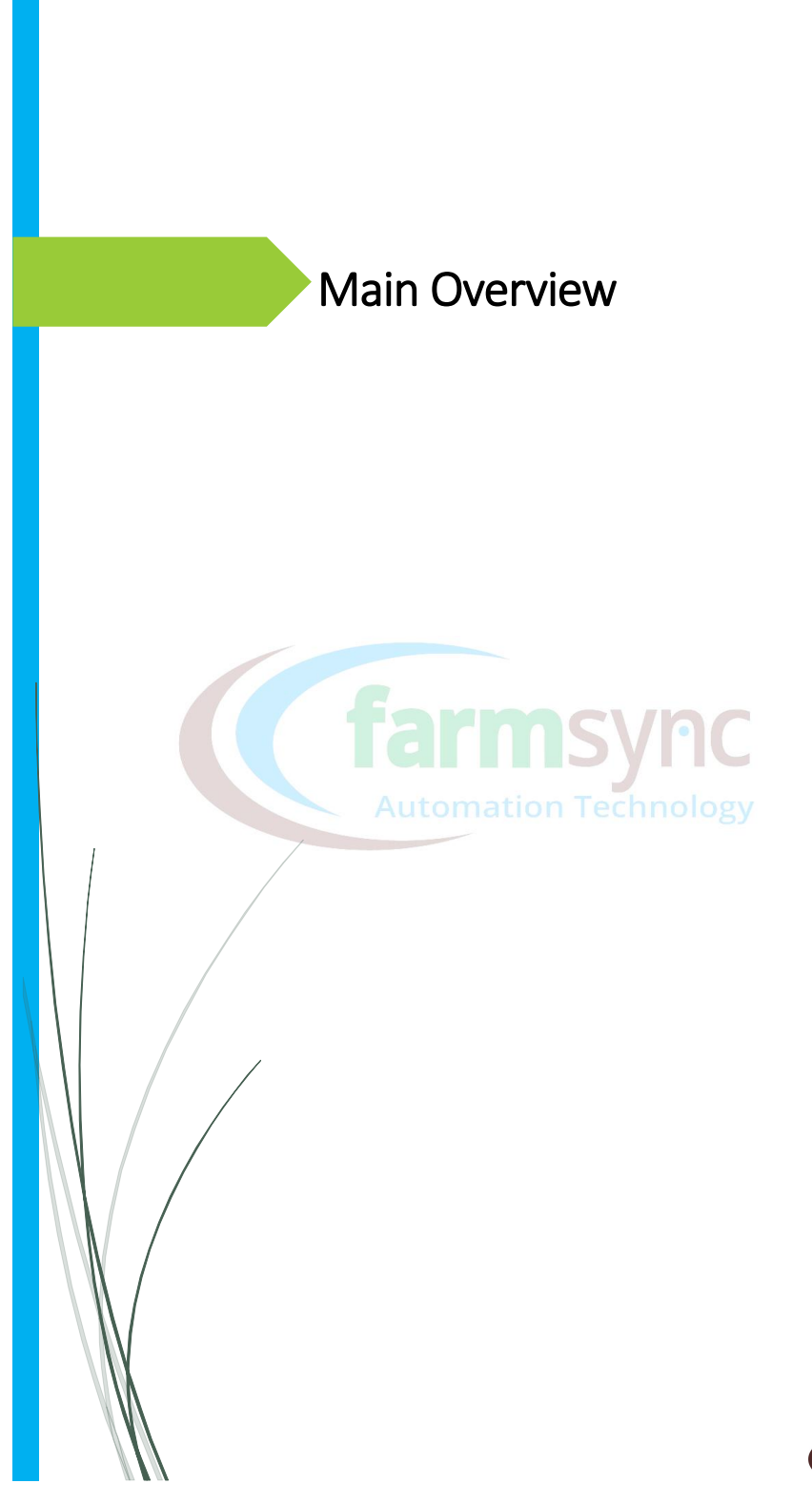

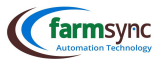

# Warnings:

# Farmsync MUST have internet to operate. LTE, 3G, 4G, 5G or Satellite must be present.

It is the Clients responsibility to confirm that the above is the case. Farmsync will not be held liable if this is not confirmed by the Client in **writing**.

#### **1** Software User Interface Overview 1.1. System Login Use the next link to access FARMSYNC<sup>™</sup>: **(farm**sync https://control.FARMSYNC™.co.za/ In order to Login, you must have a predefined Email Username address and password in the system. If you don't have them, contact the installer / your sales Password manager / FARMSYNC<sup>™</sup> support team. Remember me Sign in Forgot Password <u>Register</u> **General Overview** 1.2. (farmsyn Camera Ov (•) (\$ Menu Bar ion Overview BOSBOK ALLES SONSKYN ALLES START IN: 1D 9H 25M O START IN: 1D 9H 25M e Overview RUN TIME: 8H 40M RUN TIME: 13H 30M lve Dashboard A START TIME: 2022-11-23 18:00 O START TIME: 2022-11-23 18:00 M DASHBOARDS Dashboards Flow & Pump 🔘 Base Internet: Connected Ser Figure 1 - Main Overview

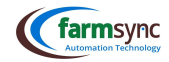

#### 1.2.1. Dashboard

See below for a breakdown of the Dashboards

| DA   | SHBOARDS +                 |                                                                                                    |
|------|----------------------------|----------------------------------------------------------------------------------------------------|
|      | Main Overview              | Displays Upcoming / Running Programs, tank levels (including whatever important info you wish to see) |
|      | Camera Overview            | Displays live stream of connected Cameras                                                             |
|      | Irrigation Overview        | Displays overview of Running programs & active valves                                                 |
|      | Irrigation Overview Detail | Displays breakdown of info specific to the Running program                                            |
|      | Moisture Overview          | Displays graphs of Soil Moisture Probes                                                               |
|      | Sensor Overview            | Displays All Sensors & their current values                                                           |
|      | Station Overview           | Displays All Stations & their Status                                                                  |
|      | Usage Overview             | Displays Water Usage overview in Graphs                                                               |
|      | Valve Dashboard            | Displays history of specified valve                                                                   |
|      | Weather Overview           | Displays Temperatures of all weather stations connected                                               |
| сц   |                            | Create Custom Dashboards to suit your needs                                                           |
| , 00 |                            | Tarmsync                                                                                              |
|      |                            | <ul> <li>Automation Technology</li> </ul>                                                             |
|      |                            |                                                                                                    |

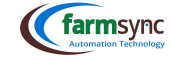

#### 1.2.2. Menu Bar

| (farmsync | Dashboard       | System 🗸                         | Control 🗸                           | Activities $\lor$                     | Blocks $\lor$                 | Probes                           | Programs 🗸             | Inventory $\sim$                     | Reports 🗸                            | Modules $\backsim$                                                                                      | Setup 🗸                                      |
|-----------|-----------------|----------------------------------|-------------------------------------|---------------------------------------|-------------------------------|----------------------------------|------------------------|--------------------------------------|--------------------------------------|----------------------------------------------------------------------------------------------------|----------------------------------------------|
| <b>-</b>  |                 |                                  |                                     |                                       |                               |                                  |                        |                                      |                                      |                                                                                                    |                                              |
|           | Dashboards view | View Boreholes. SCADA & Farm Map | Control System Equipment & Programs | Capture Fuel use, Moisture & Rainfall | General Block setup & imports | View & Edit Soil Moisture Probes | Create & Edit Programs | Manage Chemicals, Feed & Fertilizers | See Irrigation & Fertigation history | Keep history of photos taken on farm,<br>Attendance of workers & Create Tickets<br>for Farmsync queries | Setup oof sensors & equipment on<br>Farmsync |

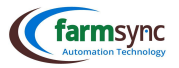

#### 1.2.3. Information & Settings Bar

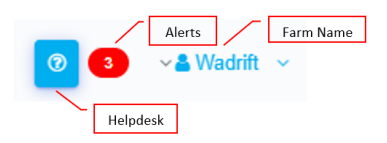

#### 2. Dashboards Breakdown

#### 2.1. Main / Irrigation Overview:

- 2.1.1. Upcoming Programs:
  - Upcoming programs will appear on your Dashboard in purple.

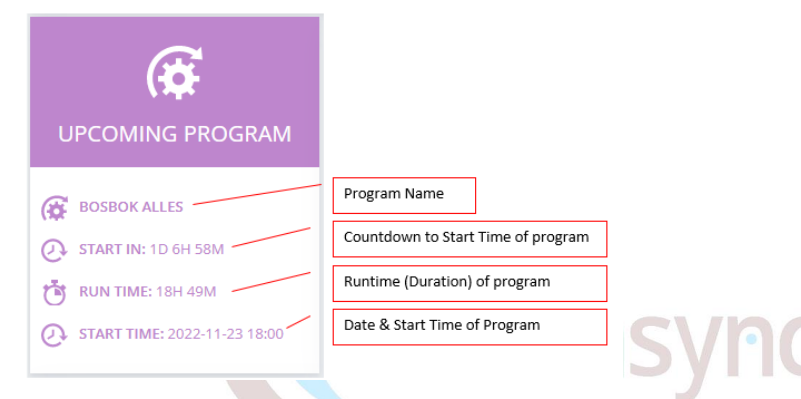

#### 2.1.2. Running Programs:

- Running Programs: Running Programs appear on the Dashboard in Green.
- A: Summary of program start & end times, total runtime, remaining runtime & progress bar.
- B: Flow Rate indicators in m<sup>3</sup>/h.
  - Expected Flow rate Theoretical flow rate based on area, emitter spacing & delivery.
- Censor Actual Flow rate Practical flow rate based on a water meter reading.
- C: Details of running program; name of pump used, running Amps of pump, current injection rate of fert etc.
- D: List of valves running with flow rates ( $m^3/h$ ).
  - ( Should each valve have its own water meter, this reading will be based on the value received. Should a group of valves share a water meter, a calculation is made to calculate a flow rate for each valve.

| JAFTANSNES BOORD - MAC BESPROEING 🛛 😌 🄅 |                             |           |                         |           |  |  |
|-----------------------------------------|-----------------------------|-----------|-------------------------|-----------|--|--|
| A Program Start:                        | Running<br>2022-11-22-06:02 | C Details | Valves                  | D         |  |  |
| Program End:                            | 2022-11-23 12:02            |           | Valve 1 on MAC Pomphuis | 4.32 M3/H |  |  |
| Step Start:                             | 10 6n<br>2022-11-22 06:02   |           | Valve 2 on MAC Pomphuis | 2.54 M3/H |  |  |
| Step End:                               | 2022-11-22 17:49            |           | Valve 3 on MAC Pomphuis | 2.33 M3/H |  |  |
| 55%                                     | 31411                       |           | Valve 4 on MAC Pomphuis | 2.56 M3/H |  |  |
| Flow Con                                | trol                        |           |                         |           |  |  |
| B Expected Flow R                       | ate 9.00 m³/h               |           |                         |           |  |  |
| Actual Flow R                           | ate 11.75 m³/h              |           |                         |           |  |  |

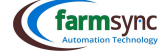

## 2.2. Irrigation Overview Detail:

#### 2.2.1. Pumps:

This is a further breakdown of item C discussed on the previous page.

|            | BASE             | • | Name of Pump          |                      |
|------------|------------------|---|-----------------------|----------------------|
| PUMP       |                  |   | Status of Pump (Run   | ning/paused/Stopped) |
| Running    |                  |   | Running Amps of the   | pump motor           |
| Pressure:  | 2.85 BAR         |   | Current Flow Bate of  | the nump             |
| Current:   | 11.58 A          |   | current now rate of   | the bamb             |
| Flow Rate: | 25.95 M3/H       |   | Start Time of the pur | np                   |
| Start:     | 2023-01-31 10:03 |   | Find Times of the sum | _                    |
| End:       | 2023-02-01 04:58 |   | End Time of the pum   | p                    |
| Run Time:  | 18h 55m          |   |                       |                      |
| 15%        |                  |   |                       |                      |

#### Fertilizer:

This is a further breakdown of item C discussed on the previous page.

- A: Fertilizer Tank name
- B: Program Status (Running/Paused/Stopped/Alarm)
- C: Indicates the Level of the fertilizer tank (L)
- D: Indicates the current flow rate  $(m^3/h)$  of the main line
- E: Indicates the current total of fertilizer injected into the system at that moment (L)
- F: Displays the current flow rate of the fertilizer (L/h)
- G: Displays the current flow rate (Injection rate) of the fertilizer mix (L/m<sup>3</sup>)
- H: Fertilizer Status (Running/Paused/Stopped/Alarm)

I: When this sensor is on 0%, the fert valve is closed, when on 100%, the fert valve is open

# A BOORD POMP ALBERT - BOORD FERT TANK A

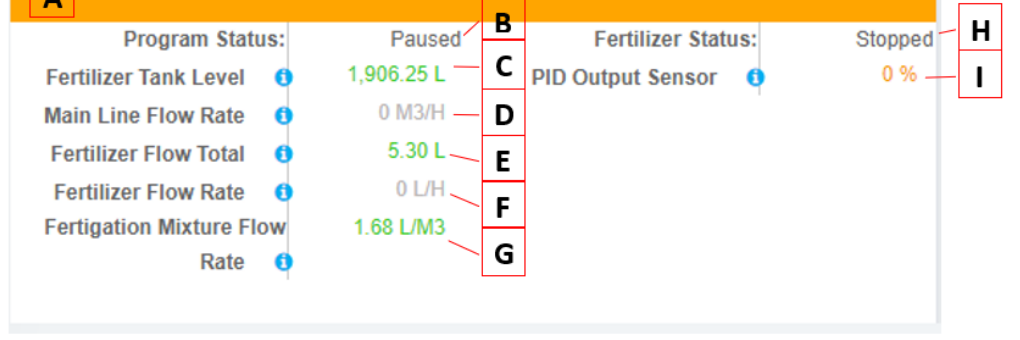

ххххх

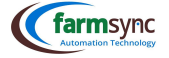

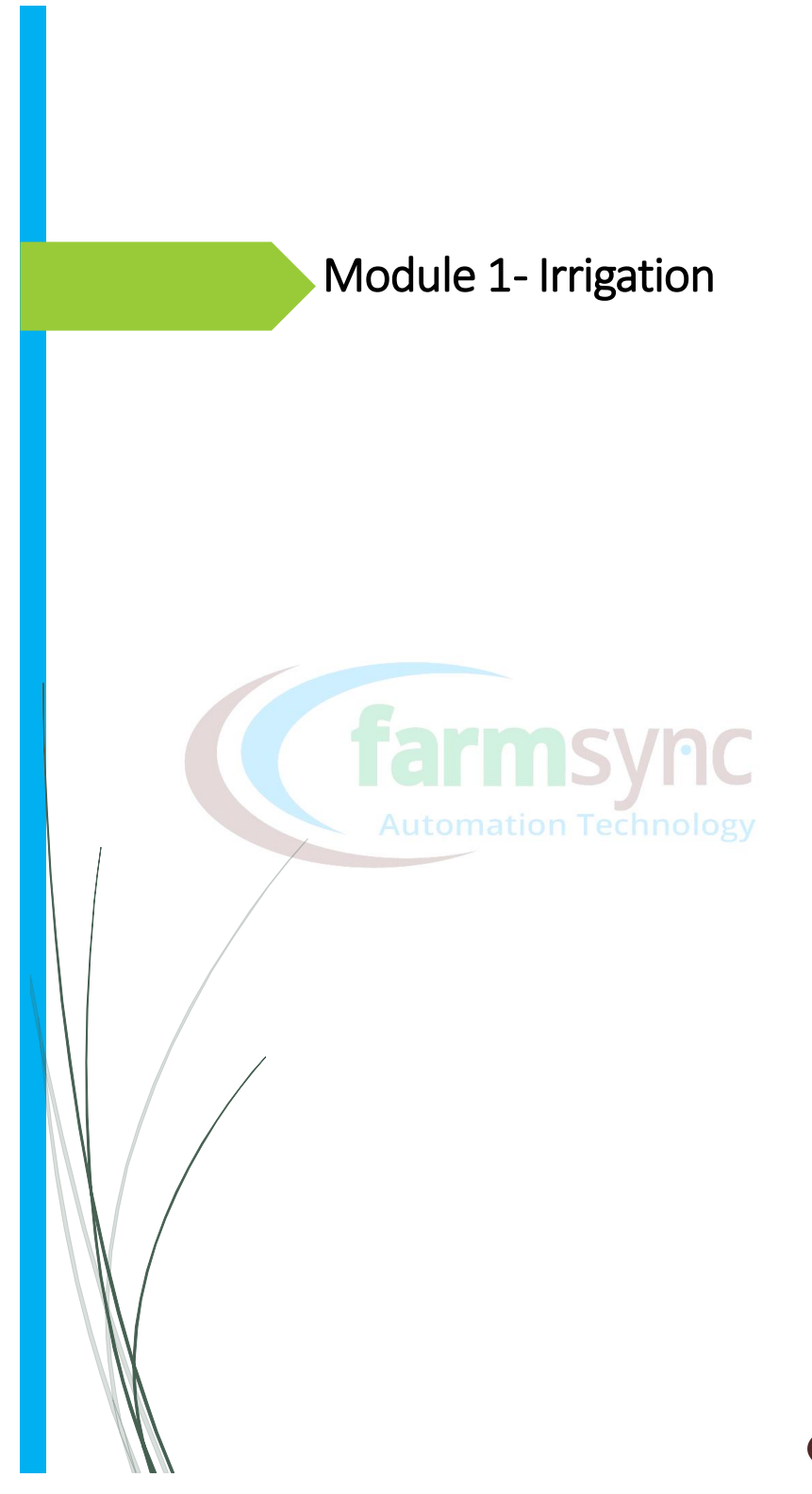

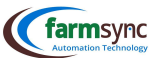

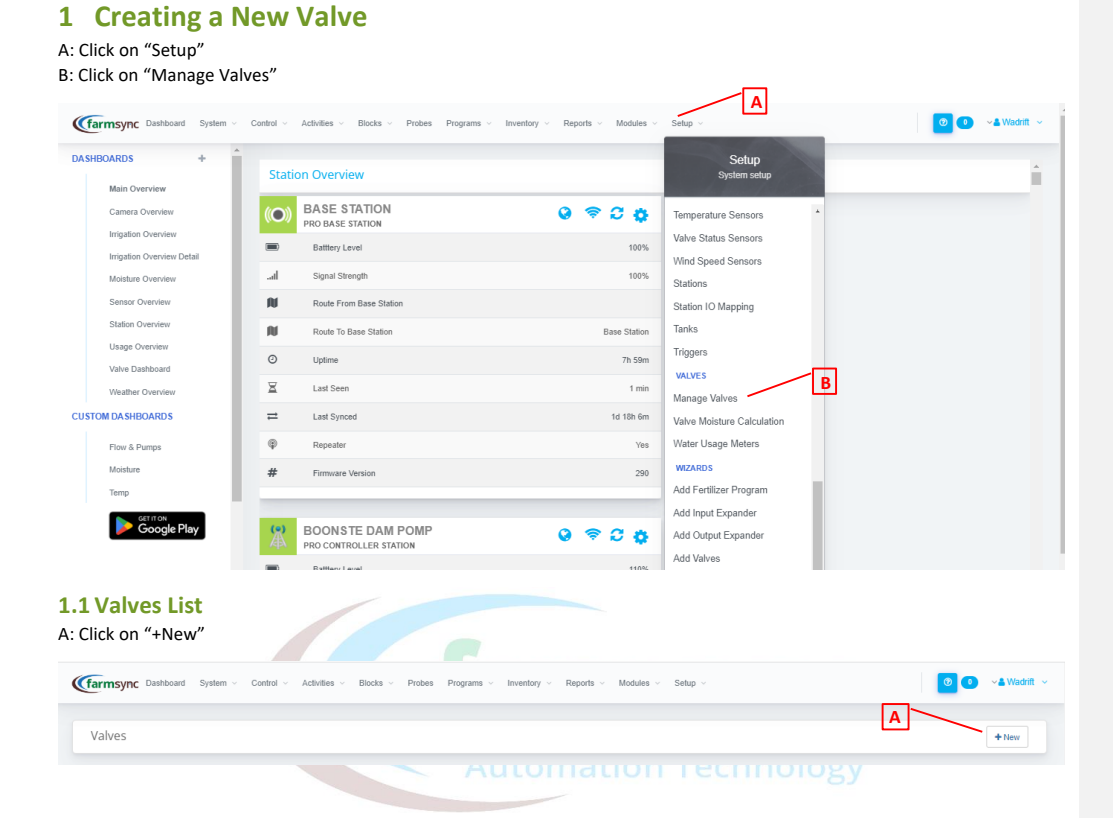

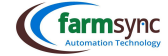

#### 1.2 Valve Details

- A: "Main Line" Select the relevant Main Line from the dropdown list
- B: "Station" Select the relevant Station from the dropdown list
- C: "Name" Enter a Name for the valve
- D: "External reference" for  $FARMSNC^{TM}$  use only
- E: "Valve Number" This number is generated automatically according to the order in which the valves are added
- F: "Expected Flow" Theoretical flow rate based on area, emitter spacing & delivery.
- (In the set of the set of the set
  - $\circ$   $\ \$  Run each irrigation valve on its own
  - Allow for filling time / flow rate to settle; this may be anything from 2 minutes to 20min or more depending on the distance
  - Once the flow has settled, write down the flow rate (m<sup>3</sup>/h)
  - Enter this flow rate into the "Expected Flow"
  - o This must be repeated for EACH valve
- G: "Minimum Flow" Based on the Practical flow rate, the Client can now decide on a min flow rate
- H: "Maximum Flow" Based on the Practical flow rate, the Client can now decide on a max flow rate
- I: "Flow Rate Sensor" This sensor is automatically generated by  $\mathsf{FARMSYNC}^\mathsf{TM}$
- J: "Total Flow Sensor" This is the water meter connected to the valve / valves
- K: "Pressure Offset" Difference in pressure between position of Pressure Sensor & the irrigation valves

| Valve Details        |                  |   |
|----------------------|------------------|---|
| VALVE                |                  |   |
| Main Line A          | Select Main Line | ~ |
| Station B            | Select Station   | ~ |
| Name                 |                  |   |
| External Reference D |                  |   |
| Valve Number E       | 1                |   |
| Expected Flow F      | 0                |   |
| Minimum Flow G       | 0                |   |
| Maximum Flow         | 0                |   |
| Flow Rate Sensor     | - Not Set -      | ~ |
| Flow Total Sensor    | - Not Set -      | ~ |
| Presure Offset       |                  |   |

(farmsync Dashboard System Control Activities Blocks Probes Programs Inventory

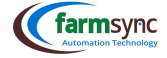

14

Rej

- A: "Min Pressure Limit Before Open" The min Pressure of the system allowed before the valves may open B: "Max Pressure Limit Before Close" – The max Pressure of the system allowed before the valves close
- C: "Volts" For DC Stations, enter the Voltage of the Battery (usually 12V)
- D: "Port" For DC Stations, select one of DO1-DO8
- E: "Is Control Valve" Note, if this is ticked, this valve will not form part of the irrigation logs (Do not tick if the valve you are creating is an irrigation block valve) The control valves' logs are NOT kept.
- F: "Enable Flow Alarm" Must be ticked to enable notifications to be sent for Flow Alarm Die naam moet verander
- G: "Flow Alarm Action" Pause Program / Send Notification / Pause & Send Notification
- H: "Is Fertigation Valve" Tick this box if the valve is a Fertigation Injection valve & whose logs you want to reflect in the reports

| Min Pressure Limit Before Open  | A |          |   |
|---------------------------------|---|----------|---|
| Max Pressure Limit Before Close | В |          |   |
| Volts                           | С |          |   |
| Port                            | D | Not Used | ~ |
| Is Control Valve                | E |          |   |
| Enable Flow Alarm               | F |          |   |
| Flow Alarm Action               | G | None     | ~ |
| Is Fertigation Valve            | н |          |   |
|                                 |   |          |   |

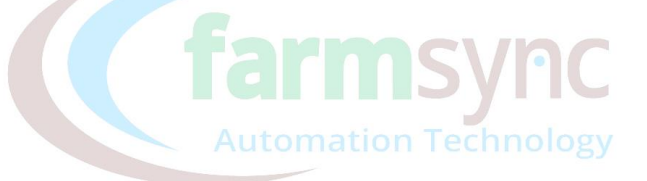

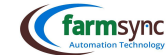

#### 1.3 Soil ETO

Evapotranspiration provides a relatively objective and reliable estimate of the water requirements of actively growing plants in a farm situation. Evapotranspiration information can be used by irrigators to more accurately schedule irrigations to help achieve top yields & improve water productivity.

Evapotranspiration is an estimate of the loss of water from both plants & the soil. The main drivers of evapotranspiration are sunlight, wind, humidity and temperature.

The values for C, D & E can be attained from your Soil Analysis Report.

- A: "Hectares Irrigated" The area of the irrigation block
- B: "MM per Hour" Emitter Delivery (L) / Row Spacing (m) / Emitter Spacing (m)
- C: "ET Crop Factor" The crop water need (ET crop) is defined as the depth (or amount) of water needed to meet the water loss through evapotranspiration. In other words, it is the amount of water needed by the various crops to grow optimally.

D: "ET Field Factor" –

E: "Soil Capacity" – The max volume of water that any certain soil can hold

F: "Irrigation Coverage (%)" – Percentage of area of soil that is covered by the irrigation

| Type of water application                                                          | % Wetted Area |
|------------------------------------------------------------------------------------|---------------|
| Overhead Systems (Sprinklers, Centre Pivots, Linear, Traveling Gun, Rotating Boom) | 100           |
| Drip / Micro                                                                       | 30-40         |
| Table 1 - SABI Norm Wetted Area                                                    |               |

G: "Canopy Coverage (%)" – Percentage area that the crop canopy covers

H: "Rainfall Sensor" – Choose the relevant Rainfall Sensor from the dropdown list

1: "Evapotranspiration Sensor" – Choose the relevant Evapotranspiration Sensor from the dropdown list

| SOILETO                   |               |
|---------------------------|---------------|
| Hectares Irrigated        |               |
| MM per hour B             |               |
| ET Crop Factor            |               |
| ET Field Factor           |               |
| Soil Capacity E           | mm            |
| Irrigation Coverage       |               |
| Canopy Coverage G         |               |
| Rainfall Sensor H         | Not Set 🗸 🗸   |
| Evapotranspiration Sensor | - Not Set - V |

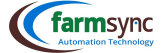

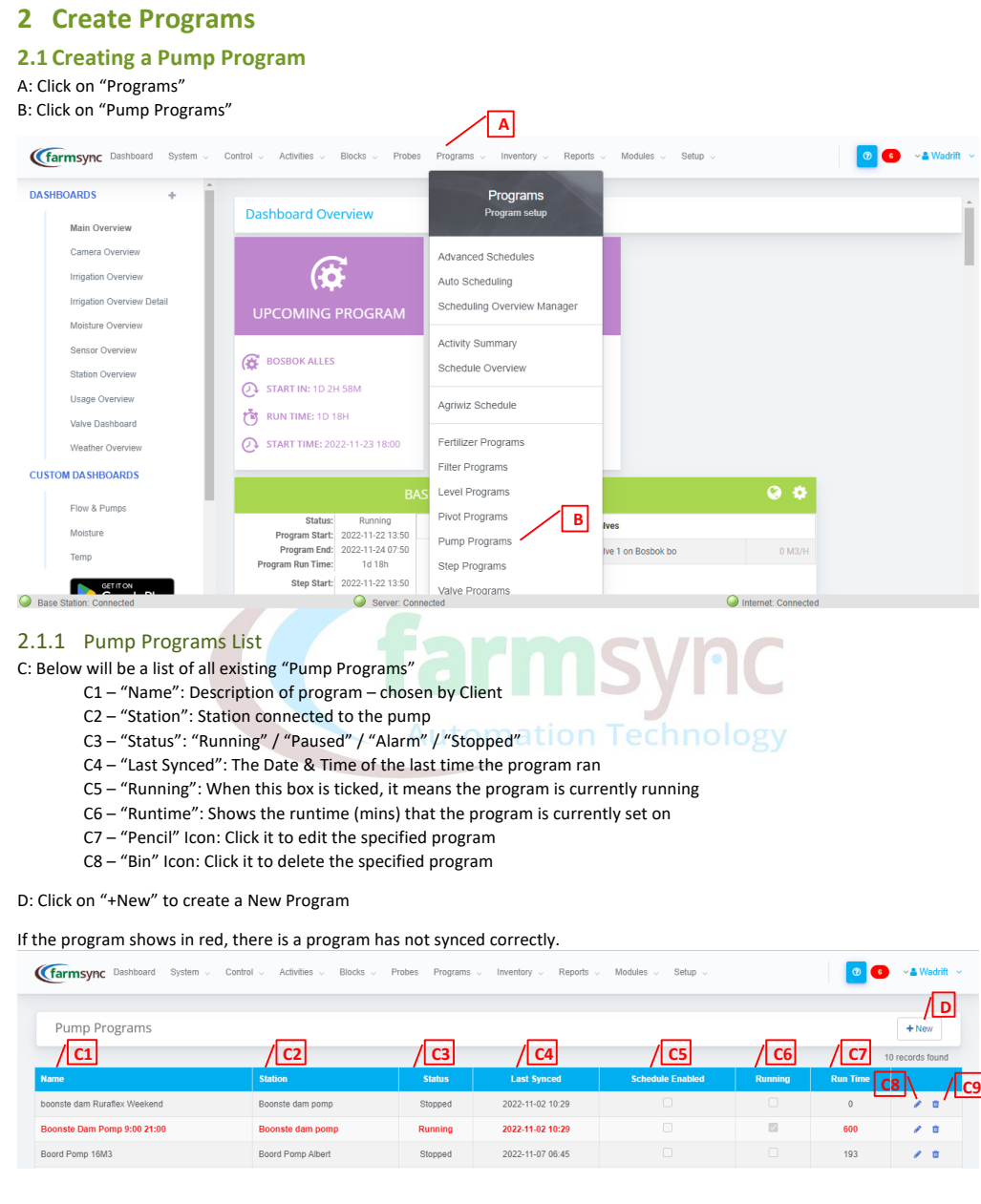

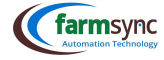

#### 2.1.2 Program Details

- A: "Name" Enter a Name for your program
- B "External Reference" For FARMSYNC<sup>™</sup> internal use only
- C: "Station" Select the relevant Station from the dropdown list
- D: "Pump" Select the relevant Pump from the dropdown list
- E: "Runtime" Enter the Runtime(min) for the program
- F: "Adjust Runtime by %" Enter a % value that the program runtime must be increased by, this is a great function to have
- should there be a heatwave on its way & you need to prep your soil ahead of time by increasing the runtimes
- G: "Bleed Time" Duration of time allowed for the "Bleeding" of the pump
- H: "Start Delay" Duration of time allowed to pass before the pump is started
- I: "Stop  $\mathsf{Delay}"-\mathsf{Keeps}$  the pump on for specified time after runtime has expired
- J: "Min Start Pressure" The min pressure on the pumps suction allowed for the pump to start
- K: "Bleed Stop Pressure" The pressure that must be reached to stop the bleeding of the system

| Garmsync Dashboard System - Control - Activities - | Blocks v Probes Programs v | $\checkmark$ Inventory $\checkmark$ Reports $\checkmark$ Modules $\checkmark$ |
|----------------------------------------------------|----------------------------|-------------------------------------------------------------------------------|
| Pump Program Details                               |                            |                                                                               |
| PROGRAM DETAILS                                    |                            |                                                                               |
| Name                                               | Program 0                  |                                                                               |
| External Reference B                               |                            |                                                                               |
| Station                                            | Base Station               | ~                                                                             |
| Pump D                                             | Not Set                    | ~                                                                             |
| Runtime (minutes)                                  | 0 minutes                  | A runtime of 0 will run indefinitely.                                         |
| Ajust Runtimes by %                                |                            |                                                                               |
| Bleed Time G                                       | 0 seconds                  |                                                                               |
| Start Delay                                        | 0 seconds                  |                                                                               |
| Stop Delay                                         | 0 seconds                  |                                                                               |
| Min Start Pressure                                 |                            |                                                                               |
| Bleed Stop Pressure: K                             |                            |                                                                               |

18

Commented [MB1]: Dieselfde funksie?? JAAAAAAA

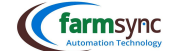

#### 2.1.3 Sensor Details

| A: | "Mainline Control Valve" | - Should there be a contro | ol valve present, | select the relevant | one from the dropdo | wn |
|----|--------------------------|----------------------------|-------------------|---------------------|---------------------|----|
|    | list                     |                            |                   |                     |                     |    |

- B: "Mainline Control Valve Start Delay" Duration of time (Seconds) that the pump must run before the control valve is opened
- C: "Current Sensor" Select the sensor that relays the Running Amps of the pump to the FARMYNC<sup>™</sup> software from The dropdown menu
- D: "Pressure Sensor" Select the relevant pressure sensor from the dropdown menu
- E: "Flow Rate Sensor" Select the relevant flow rate sensor (water meter) from the dropdown menu
- F: "Trip Sensor" Select the input from the pump connected to the trip relay
- G: "Temperature Sensor" Select the relevant temp sensor from the dropdown menu

| SENSOR DETAILS                     |         |   |
|------------------------------------|---------|---|
| MainLine Control Valve             | Not Set | ~ |
| MainLine Control Valve Start Delay | 0       |   |
| Current Sensor                     | Not Set | ~ |
| Pressure Sensor D                  | Not Set | ~ |
| Flow Rate Sensor                   | Not Set | ~ |
| Trip Sensor F                      | Not Set | ~ |
| Temperature Sensor G               | Not Set | ~ |
|                                    |         |   |

#### 2.1.4 Scheduling

- A-C: These values are automatically assigned when "Shcedule Deails" is enabled
  D: "Online Control Ruraflex" Select the relevant Ruraflex Stages
  E: "Schedule Details Enable" To set a regular schedule, tick this box, this will open more settings for scheduling

| As described below                                                                                                    |                                                                                                    |
|----------------------------------------------------------------------------------------------------|----------------------------------------------------------------------------------------------------|
| SCHEDULING                                                                                                    |                                                                                                    |
| Next Start Time 2 Next Start Time 2 Next Start Time 4 Repeat program interval B                                                     | Image: Constraint of the second second se |
| Delay Schedule Until C ONLINE CONTROL Pause and Resume Running Program on Ruraflex Rules Start and Stop Program on Ruraflex Rules D | •<br>•                                                                                                    |
| SCHEDULE DETAILS<br>Enabled E                                                                                                    | ]                                                                                                    |

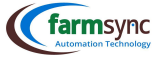

E1: "Start Time 1-4" – Provision has been made for the program to start at least 4 times per day; enter the times here

E2: "Days of week" - Tick the relevant days you would like this program to run on

| SCHEDULE DETAILS |                                    |
|------------------|------------------------------------|
| Enabled          |                                    |
| Start Time       | HH : MM                            |
| Start Time 1     | HH : MM                            |
| Start Time 2     | HH : MM                            |
| Start Time 3     | HH : MM                            |
| Days of week E1  | □Mon □Tue □Wed □Thu □Fri □Sat □Sun |
|                  |                                    |

#### 2.1.5 Alarms

Alarms are one of the most important settings that must be set of any irrigation system, especially the Flow Rate Alarms.

- A: "Alarm Delay" Time duration (seconds) allowed for the program to be above alarm settings before the alarm is triggered.
- B: "Minimum Amps" Enter the min Amps that the pump motor may run on
- C: "Maximum Amps" Enter the max Amps that the pump motor may run on
- D: "Minimum Pressure (Bar)" Enter the min Pressure the pump may run on
- E: "Maximum Pressure (Bar)" Enter the max Pressure the pump may run on
- F: "Min Alarm Flow Rate  $(m^3/h)$  Enter the min flow rate the program may run on
- This flow alarm may be triggered due to a blockage in the system or a valve that did not open
- G: "Max Alarm Flow Rate  $(m^3/h)$  Enter the max flow rate the program may run on
- This flow alarm may be triggered due to a leak in the pipeline
- H: "Number of Automatic Restarts" Enter the number of times the program must attempt to restart should the program have failed the first time. This might be due to temporary loss of signal etc.
- I: "Auto Restart Delay (seconds)" Enter the duration of time to pass before Auto Restart is allowed
- J: "Maximum Pump Temperature (°C)" Enter the max temp that the pump may reach before an alarm is triggered

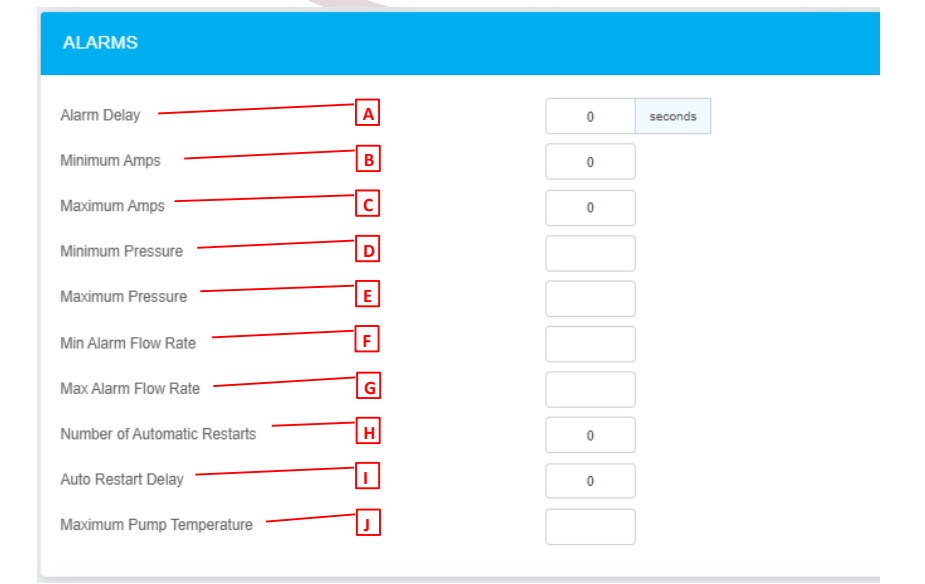

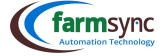

#### 2.1.6 Trigger

The values entered here are based on the type of sensor selected as a trigger. E.g. if the selected trigger is a pressure sensor, the min / max values would be related to pressures (either in Bar or meters); if the selected trigger is a Current Sensor, the min / max values would be in Amps.

A: "Trigger Sensor" - Choose the Trigger sensor from the dropdown list

- It is advised that the "Eskom Pause" trigger be used
- B: "Trigger Min Threshold" Enter the min value of the trigger sensor allowed C: "Trigger Max Threshold" Enter the max value of the trigger sensor allowed
- D: "Trigger Interval Max (minutes)" Enter a max interval

E: "Min Active Time (minutes)" – Enter a min Active time for the trigger

| F: "Trigger Type" – Select how the program must respon | nd to the trigger                     |
|--------------------------------------------------------|---------------------------------------|
| Circle Disable                                         | Communication Contraction Contraction |
| Start & Stop Program                                   | Comore Port                           |
| Commentary Start Program                               | Comerce Program                       |
| Commentation Stop Program                              |                                       |
| Pause & Resume                                         |                                       |
| Cerra Valve Open & Close                               | Crossed out functions werk nie!!!!!   |
| Commentation Close                                     |                                       |
| TRIGGER                                                |                                       |
| Triager Sensor                                         | - Not Set X                           |
| A                                                      |                                       |
| Trigger Min Threshold B                                |                                       |
| Trigger Max Threshold C                                |                                       |
| Trigger Interval Max D                                 | minutes                               |
| Min Active Time E                                      | minutes                               |
| Trigger Type F                                         | Select Trigger Type 🗸 🗸               |

#### 2.1.7 PID Settings

#### For FARMSYNC<sup>™</sup> internal use only

| PID SETTINGS                  |           |   |
|-------------------------------|-----------|---|
| PID P Setting                 |           |   |
| PID I Setting                 |           |   |
| PID D Setting                 |           |   |
| PID Control Sensor            | Not Set   | ~ |
| PID Setpoint Sensor           | Not Set   | ~ |
| PID Control Sensor Read Delay | 0 seconds |   |

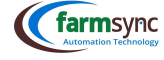

#### 2.1.8 Input / Output

A: "Pump Bleed Port" – Select the relevant port connected to the Bleeding System (Usually a small pump or electric valve or both)

B: "Pump Starting Port" – Select the relevant port connected to the Main Pump (Used when pump use to be started by hand / green button)

C: "Pump Running Port" – Select the relevant port connected to the Main Pump (Should be the "PC" connection on the starterbox)

D: "Pump Stopping Port" – Select the relevant port connected to the Main Pump (Used when pump use to be started by hand / red button)

E: "Actuator Open Control" – Select the relevant port for the Actuator valve if applicable F: "Actuator Close Control" – Select the relevant port for the Actuator valve if applicable

| NO                     |          |   |
|------------------------|----------|---|
| Pump Bleed Port        | Not Used | ~ |
| Pump Starting Port B   | Not Used | ~ |
| Pump Running Port C    | Not Used | ~ |
| Pump Stopping Port     | Not Used | ~ |
| Actuator Open Control  | Not Used | ~ |
| Actuator Close Control | Not Used | ~ |
|                        |          |   |

#### 2.1.9 Events

Controls when this program is started or stopped by other programs by selecting the relevant program from the dropdown lists.

| EVENTS                              |           |
|-------------------------------------|-----------|
| Start this program on Program Start | Not Set 🗸 |
| Start this program on Program Stop  | Not Set V |
|                                     |           |

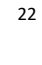

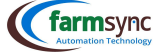

| 2.1.10 | Rate | Control | / VSD | Control |
|--------|------|---------|-------|---------|
| 2.1.10 | nate | Control | / \50 | Control |

A: "Target Pressure" – Enter the desired pressure the pump must reach (Bar) B: "Target Amps" – Enter the desired amps the motor must reach C: "Target Pulse Duration" –

D: "Target Pulse Delay" -E: "Rate Control Sensor" -

F: "Rate Control Method" -

G: "Digital Out Setpoint Start Port" -H: "Digital Out Setpoint End Port" -

I: "VSD Out Port" -J: "VSD Out Power %" -

| RATE CONTROL                    |              |   |
|---------------------------------|--------------|---|
| Target Pressure A               |              |   |
| Target Amps B                   |              |   |
| Target Pulse Duration C         | milliseconds |   |
| Target Pulse Delay              | milliseconds |   |
| Rate Control Sensor E           | Not Set V    | / |
| Rate Control Method F           | None         | • |
| Digital Out Setpoint Start Port | Not Used ~   | • |
| Digital Out Setpoint End Port   | Not Used ~   | / |
| VSD Out Port                    | Not Used ~   | · |
| VSD Out Power %                 | 0            |   |

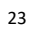

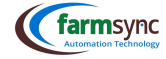

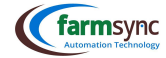

| Min Flow Rate                  |         |
|--------------------------------|---------|
| Max Flow Rate                  |         |
| Min HZ C                       |         |
| Max HZ D                       |         |
| Min Pressure E                 |         |
| Max Pressure F                 |         |
| Fill Duration G                | seconds |
| Stabilize Duration             | seconds |
| Efficiency                     | %       |
| Master Pump Program            | Not Set |
| Auto Start Master Program      |         |
| Auto Start From Master Program |         |
| Filter Activation Sensor       | Not Set |
| Start With Filter Flush        |         |
| Remote Pump Program            | Not Set |
| Load P                         | %       |
|                                |         |

#### PUMP CLUSTER

#### P: "Load" -

## O: "Remote Pump Program" -

N: "Start with Filter Flush" – Allows the filters to flush when Pump Cluster starts

#### M: "Filter Activation Sensor" -

L: "Auto Start from Master Program" -

- K: "Auto Start Master Program" -
- J: "Master Pump Program" Select the Master pump program from the dropdown list

#### H: "Stabilize Duration" -I: "Efficiency" – Enter the efficiency (%) of the system

- G: "Fill Duration" Enter the duration of time it takes (seconds) for line fill to occur
- F: "Max Pressure" Enter the max Pressure allowed for the system
- E: "Min Pressure" Enter the min Pressure allowed for the system
- D: "Max Hz" Enter the max Herts that the motor is allowed to supply
- C: "Min Hz" Enter the min Hertz that the motor is allowed to supply
- B: "Max Flow Rate" Enter the max flow rate of the system combined
- A: "Min Flow Rate" Enter the min flow rate of the system combined

#### 2.1.11 Pump Cluster

#### 2.2 Valve Program

Valve programs allow the Farmer to group certain valves together for a specified duration of time (Runtime) & schedule Start Times & days of the week to be irrigated. Provision has also been made to include the Fertigation into the programs, this will be discussed later in the manual.

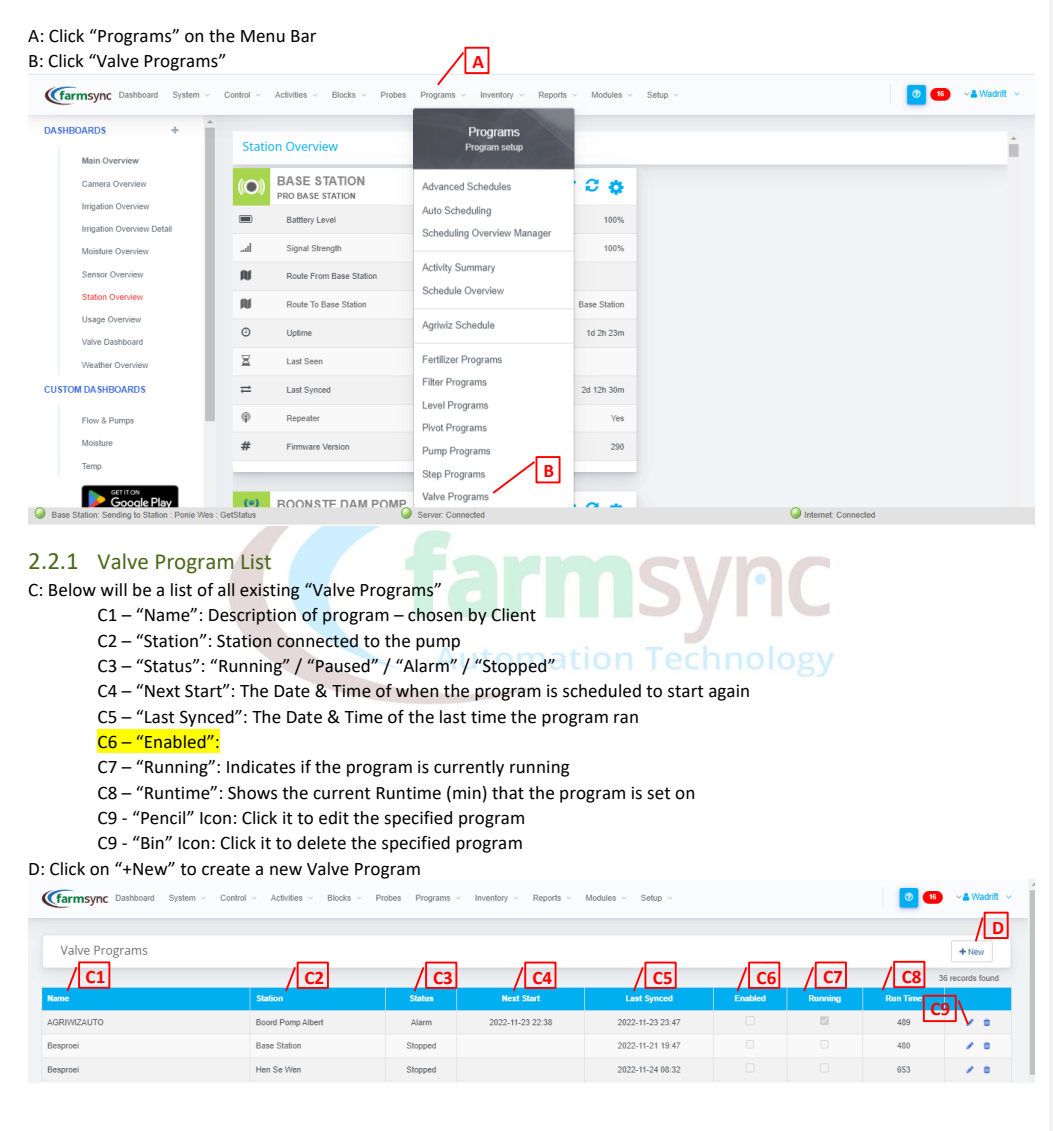

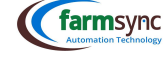

#### 2.2.2 Steps & Groups

Steps are clusters of valves that run together.

Each Step can have a max number of 8 valves.

If more than 8 valves are required to run together, a second Step (A) can be added, make the Runtimes the same and "Group" the two steps together by ticking the boxes on the left of each step & clicking on the "Group" (B) button.
 To un-Group steps, simply click on the up or down arrows next to a step.

• NOTE, this will un-group ALL steps.

| STEPS               |                     |         |             |                   | A + Add Step  | ROUP |
|---------------------|---------------------|---------|-------------|-------------------|---------------|------|
|                     | Sequence No         | Runtime | Start Delay | Suggested Runtime | Auto Schedule |      |
| No program steps cu | rrently configured. |         |             |                   | В             |      |
| Ajust Runtimes by   | %                   |         |             |                   |               |      |
| Allow Different Run | times Per Step      |         |             |                   |               |      |

#### 2.2.2.1 Add Program Step

To add a "Step" to the program, click on E as indicated above; the following window will appear:

A: "Runtime (min)" – Enter the desired Runtime (min) for the program

B: "Start Delay (sec)" - Applicable when more than one "Step" is created & "Grouped" together

- Should a value be entered here (e.g. 30 seconds), the program will open the first steps' valves, wait 30 seconds & only then open the second steps valves
- Cerem This is advantageous as it lowers the initial flow rate of the system & keeps the pumps from running of its curve C: "Open Before Previous Valve Closed" –

D: "Auto Schedule" - Should the Farmer be using a third-party scheduler (e.g. Agriwiz), tick this box

| Add Program Step                                                                                             | ×     |                                 |
|----------------------------------------------------------------------------------------------------|-------|---------------------------------|
| Runtime (mins)   A     Start Delay (sec)   B     Open Before Previous Valve Closed   C     Auto Schedule   D |       | armsync<br>Itomation Technology |
| Cancel                                                                                                    | Apply |                                 |

# A: "Sequence No" – Indicates the "Step No" in the program B: "Suggested Runtime" - ?????

C: Click on the "+" to add valves to the program

- Select the relevant Mainline from the dropdown list
- Select the valve you want to add from the dropdown list

| Add Valve |              | × |
|-----------|--------------|---|
| Main Line | Not Set      | ~ |
| Valve     | Select Valve |   |

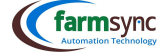

D: Click on the "+" to add a pump to your valve program

- Select the relevant pump program from the dropdown list
- ( Should the pump be set to a specific setpoint, enter the setpoint here
- Click "Apply"

**NOTE**, should your system be Gravity Fed, leave the pump section empty

| Add Pump I           | Program                      |              | × |
|----------------------|------------------------------|--------------|---|
| Program<br>Set Point | boonste dam Ruraflex Weekend | ~            |   |
|                      |                              | Cancel Apply |   |

#### E: "Adjust Runtimes by %" – under construction

F: "Allow Different Runtimes per Step" – a function referring to Steps that are Grouped together. Using this function means that all the steps will start simultaneously, but will end on different times according to the various runtimes set

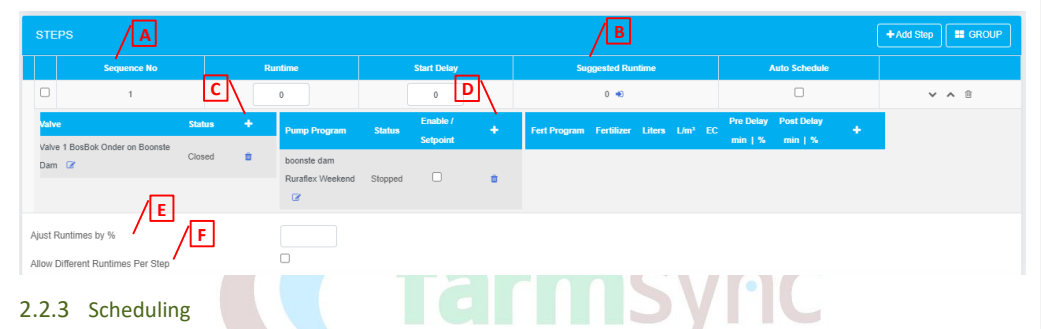

- A-C: These values are automatically assigned when "Schedule Details" is enabled
- D: "Mainline" Select the relevant "Mainline" from the dropdown box on Technology
- E: "Priority" Should more than one program (on the same Mainline) be scheduled to start, priority will be given to the program with the highest priority rating, the other program will be paused. Once the priority program has finished, it will resume the paused program.
- F: "Enable Scheduler" To set a regular schedule, tick this box, this will open more settings for scheduling As described below

| SCHEDULING              |                                  |
|-------------------------|----------------------------------|
| Next Start Time1        | •                                |
| Next Start Time 2       | 0                                |
| Next Start Time 3       | 0                                |
| Next Start Time 4       | 0                                |
| Repeat program interval | hours                            |
| Delay Schedule Until    | 0                                |
| Main Line C             | - Not Set 🗸                      |
| Priority                | None V 01 = Highest, 10 = Lowest |
| SCHEDULE DETAILS        |                                  |
| Enable scheduler        |                                  |

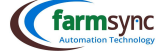

A: "Start Time 1-3" – Provision has been made for the program to start at least 4 times per day; enter the times here

B: "Days of week" - Tick the relevant days you would like this program to run on

| SCHEDULE DETAILS |                                    |
|------------------|------------------------------------|
| Enable scheduler |                                    |
| Start time       | HH : MM                            |
| Start time 1     | HH : MM                            |
| Start time 2     | HH : MM                            |
| Start time 3     | HH : MM                            |
| Days of week B   | □Mon □Tue □Wed □Thu □Fri □Sat □Sun |
|                  |                                    |

#### 2.2.4 Auto Scheduling

#### <mark>A: "Auto Schedule" –</mark>

#### B: "Enable Auto Schedule Start" –

C: "Catchup Hours" – Should the Actual Starting Time scheduled for some reason be prohibited from starting (e.g. due to Loadshedding), the Catchup Hours allows the program to start at another time not specified on the schedule should it still be within the hours specified here: e.g.

- Starting time: 08:00
- Loadshedding prevented the program from running (08:00 10:00)
- Catchup Hours: 6 hours
- Since the power is back after just 2 hours (still within the 6-hour margin specified), the program will allocate a new start time of 10:00
- D: "Next auto Schedule Start" Will show the next Starting date / time of this program
- E: "Next Auto Schedule End" Will show the next End date / time of this program

| AUTO SCHEDULING            |    |            |
|----------------------------|----|------------|
| Auto schedule              | A  | Not Set V  |
| Enable Auto Schedule Start | В  |            |
| Catchup Hours              |    | 0.00 hours |
| Next Auto Schedule Start   | -6 |            |
| Next Auto Schedule End     | Ē  |            |

#### 2.2.5 External Scheduling

A: "Use External Auto Schedule Valve Settings" - Should an external program be used for Scheduling (e.g. Agriwiz), tick this box

| Use External Auto Schedule Valve Settings |  |
|-------------------------------------------|--|

#### 2.2.6 Flow Control Alarms

A: "Enable Flow Rate Alarm" – By checking this box, you enable the alarm based on the settings set below

B: "Flow Rate Start Delay (Fill Time)" – The duration of time that must pass to allow the pipeline to fill with water C: "Flow Rate Alarm Delay" – The duration of time allowed for the flow rate to be out of specifications before the alarm is triggered. This delay starts counting down after the Fill Time has passed.

D: "Mainline Flow Rate Sensor" - Select the Flow Rate Sensor connected to the relevant mainline from the dropdown menu

| FLOW CONTROL ALARMS               |               |
|-----------------------------------|---------------|
| Enable Flow Rate Alarm            |               |
| Flow Rate Start Delay (Fill Time) | seconds       |
| Flow Rate Alarm Delay             | seconds       |
| MainLine Flow Rate Sensor         | - Hot Set - V |

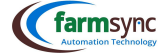

#### 2.2.7 Alarms

Choose how you want the program to react to the Flow Rate Alarm if detected.

| ALARMS                                                                                                    |                                                                                                    |
|----------------------------------------------------------------------------------------------------|----------------------------------------------------------------------------------------------------|
| Pause program after failure<br>Skip this valve if failure dete<br>Pause all fert channels on f<br>Pause program on fert alarr                                                                                                    | a detected Control Control Con |
| 2.2.8 Online 0                                                                                                    | Control                                                                                                    |
| A: "Pause & Resum<br>(Immediate Sector)<br>(Immediate Sector)<br>(Immedi | ne Running Program on Ruraflex Rules" – Choose from the options on the dropdown menu<br>nly<br>Orange Only<br>rogram on Ruraflex Rules" – Choose from the options on the dropdown menu<br>nly<br>only<br>Orange Only                                                                                                    |
| ONLINE CONTROL                                                                                                    |                                                                                                    |
| Pause and Resume Running Start and Stop Program on I                                                                                                    | ng Program on Rurattex Rules A ~<br>Rurattex Rules B ~                                                                                                    |
| 2.2.9 Pump Co<br>A: "Stop Pump Wh<br>B: "Start Pump Bef                                                                                                    | ontrol<br>nen Done" – Tick this box to stop the pump after the program is done<br>fore Opening Valves" – Enter the duration of time the pump must start before the valves open                                                                                                    |
| PUMP CONTROL<br>Stop Pump When Done -<br>Start Pump Before Opening                                                                                                    | A D<br>Valves B seconds                                                                                                    |
| 2.2.10 Filter Co                                                                                                    | ontrol                                                                                                    |

A: "Filter Program" – Select the relevant filter program B: "Close Valves on Filter Flush" – Should the pump not have the capacity to irrigate & flush simultaneously, tick this box; the irrigation valves will close during the flush cycle & then continue irrigating thereafter

| FILTER CONTROL               |   |           |   |
|------------------------------|---|-----------|---|
| Filter Program               |   | - Not Set | ~ |
| Close Valves On Filter Flush | В |           |   |

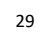

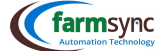

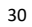

| 2.2.11 Trigger                                                                 |                           |  |  |  |  |  |  |
|--------------------------------------------------------------------------------|---------------------------|--|--|--|--|--|--|
| A: "Trigger Sensor" – Choose the Trigger sensor from the dropdown list         |                           |  |  |  |  |  |  |
| (It is advised that the "Eskom Pause" trigger be used                          |                           |  |  |  |  |  |  |
| B: "Trigger Min Threshold" – Enter the min value of the trigger sensor allowed |                           |  |  |  |  |  |  |
| C: "Trigger Max Threshold" – Enter the max value of the trigger sensor allowed |                           |  |  |  |  |  |  |
| D: "Trigger Interval Max (minutes)" – Enter the Max Interval                   |                           |  |  |  |  |  |  |
| E: "Min Active Time (minutes)" – Enter the Min active time                     |                           |  |  |  |  |  |  |
| F: "Trigger Type" – Select how the program must respond to the trigger         |                           |  |  |  |  |  |  |
| Carment Disable                                                                | Carrey Valve Open & Close |  |  |  |  |  |  |
| Carrier Start & Stop Program                                                   | Carrespond Valve Close    |  |  |  |  |  |  |
| Carrows Start Program                                                          | Carrier Valve Open        |  |  |  |  |  |  |
| Carmy Stop Program                                                             | Carmsyne Port             |  |  |  |  |  |  |
| Carrison Pause & Resume                                                        | Carmsyne Pause Program    |  |  |  |  |  |  |
| TRIGGER                                                                        |                           |  |  |  |  |  |  |
| Trigger Sensor A - Not Set - V                                                 |                           |  |  |  |  |  |  |
| Trigger Min Threshold B                                                        |                           |  |  |  |  |  |  |
| Trigger Max Threshold C                                                        |                           |  |  |  |  |  |  |
| Trigger Interval Max minutes                                                   |                           |  |  |  |  |  |  |
| Min Andrea Times                                                               |                           |  |  |  |  |  |  |

#### 2.2.12 Events

Min Active Time

Trigger Type

Ε

F

Controls when this program is started or stopped by other programs by selecting the relevant program from the dropdown lists.

| Start this program on Progra<br>Start this program on Progra                                                                                                    | m Start - No                                                                                                    | t Set V<br>t Set V                                                                                                    |                                                                                                    |                                                                                                    |                                                                                                    |               |
|----------------------------------------------------------------------------------------------------|----------------------------------------------------------------------------------------------------|----------------------------------------------------------------------------------------------------|----------------------------------------------------------------------------------------------------|----------------------------------------------------------------------------------------------------|----------------------------------------------------------------------------------------------------|---------------|
| .2.13 Switchin                                                                                                    | g Control                                                                                                    |                                                                                                    |                                                                                                    |                                                                                                    | 10108)                                                                                                    |               |
| : "Valve Switching                                                                                                    | g Delay" – the inter                                                                                                    | val between valves                                                                                                    | to open                                                                                                    |                                                                                                    |                                                                                                    |               |
| SWITCHING CONTRO                                                                                                    | L                                                                                                    |                                                                                                    |                                                                                                    |                                                                                                    |                                                                                                    |               |
| Valve Switching Delay                                                                                                    | A                                                                                                    | seconds                                                                                                    |                                                                                                    |                                                                                                    |                                                                                                    |               |
|                                                                                                    |                                                                                                    |                                                                                                    |                                                                                                    |                                                                                                    |                                                                                                    |               |
| 2 Filter Dreem                                                                                                    |                                                                                                    |                                                                                                    |                                                                                                    |                                                                                                    |                                                                                                    |               |
| .3 Filter Prog                                                                                                    | ram                                                                                                    |                                                                                                    |                                                                                                    |                                                                                                    |                                                                                                    |               |
| : Click "Programs"                                                                                                    | ram<br>" on the Menu Bar<br>programs"                                                                                                    | <u> </u>                                                                                                    |                                                                                                    |                                                                                                    |                                                                                                    |               |
| : Click "Programs"<br>: Click on "Filter P                                                                                                    | ram<br>" on the Menu Bar<br>rograms"                                                                                                    | robes Programs , Inventory , Report                                                                                                    | s 🗸 Modules 🗸                                                                                                    | Setup                                                                                                    |                                                                                                    | 🕑 🔞 🔺 Wadrift |
| Click "Programs"     Click on "Filter P     Click on "Filter P     Construct System     DashBoards +                                                                                                    | ram<br>" on the Menu Bar<br>"rograms"<br>- Corrol - Advites - Books - P<br>Station Overview                                                                                                    | robes Programs - Internory - Report<br>Programs<br>Programs<br>Programs                                                                                                    | is 🗸 Modules 🗸                                                                                                    | Setup .                                                                                                    |                                                                                                    | O - ▲West     |
| S Filter Programs:     Click "Programs"     Click on "Filter P     Construction of the second second s | ram " on the Menu Bar trograms" Cotted - Adults - Block - P Station Overview CO BASE STATION                                                                                                    | roles Programs Interfory Report<br>Programs<br>Program setup<br>Advanced Schedules                                                                                                    | s Modules J                                                                                                    | See -                                                                                                    | <b>9 ≑ 2 \$</b>                                                                                                    | C C · Much    |
| Click "Programs"     Click on "Filter P     Control of the second second s | ram<br>" on the Menu Bar<br>trograms"<br>Cetted - Activities - Blocks - P<br>Station Overview<br>(O) BASE STATION<br>PRO BASE STATION<br>PRO BASE STATION<br>PRO BASE STATION                                                                                                    | ndes Programs Inventory Report<br>Programs<br>Advanced Schedules<br>Adva Schedules                                                                                                    | s - Modules -                                                                                                    | See .                                                                                                    | <b>0 ♥ 2 \$</b><br>105                                                                                                    | nania - O     |
| Click "Programs"     Click on "Filter P     Constant of the second second  | ram " on the Menu Bar rograms" Cord - Animes - Block - P Station Overview Cord - Address - Station Reg Barse Station Base station Base station Base                                                                                                    | ndes Programs in Investory Report<br>Programs<br>Programs selegi<br>Advance Schedules<br>Adva Scheduling<br>Scheduling Overview Manager                                                                                                    | s - Modules -<br>C 0<br>110%                                                                                                    | Seep         -           (*)         BOONSTE DAM POMP<br>PRO CONTROLLES STATION           ID         Barry Level           al         Seminy standard                                                                                                    |                                                                                                    | C C - L Wood  |
| Colick "Programs"     Click on "Filter P     Consolid on "Filter P     Consolid on "Filter  | ram<br>" on the Menu Bar<br>rograms"<br>• Cerel - Arthite - Biols - P<br>Station Overview<br>() BASE STATION<br>Biol BASE STATION<br>Biol BASE STATION<br>Biol Base Station                                                                                                    | ndes Programs – Predrum – Report<br>Programs Bello<br>Advanced Schedules<br>Auto Scheduling<br>Scheduling Covview Manager<br>Activity Summary                                                                                                    | s Modules<br>C 0<br>110%<br>100%                                                                                                    | Serge -  BOONSTE DAM POMP PRO CONTROLLER STATION C Berry Level Serge Strange                                                                                                    | ● ♥ ♥ ♥<br>5%<br>8%                                                                                                    | C C · & Weddi |
| Click "Programs"     Click on "Filter P     Consol on "Filter P     Consol on "Filter P     Conso | ram<br>" on the Menu Bar<br>trograms"<br>correl - Astivites - Buoks - P<br>Station Overview<br>() BASE STATION<br>BASE STATION<br>Base Station<br>Base Station | ntes Programs in Prestary Report<br>Programs subp<br>Programs subp<br>Advanced Scheduling<br>Scheduling Overview Manager<br>Activity Summary<br>Scheduling Overview                                                                                                    | s Modules -                                                                                                    | Serg -<br>BOONSTE DAM POMP<br>PRO CONTROLLES INTION<br>Controlles Station<br>Serge Serge Serge<br>Autor Serge Serge Serge<br>Serge Serge Serge Serge<br>Serge Serge | € ♥ 0 €<br>5%<br>5%<br>5%                                                                                                    | 5 🕐 - A Vadri |
| Colick "Programs"     Click on "Filter P     Construction of the p     Construction of the p     Construction of the  | ram<br>" on the Menu Bar<br>trograms"<br>correl - Advite - Bields - P<br>Station Overview<br>BASE STATION<br>BASE STATION<br>Base Station<br>Web Vie Base Station<br>Web Vie Base Station<br>Web Vie Base Station<br>Web Vie Base Station<br>Web Vie Base Station<br>Web Vie Base Station<br>Web Vie Base Station<br>View Vie Base Station                                                                                                    | test         Programs         Programs         Progr | a - Modules -                                                                                                    | Serg -<br>CONTE DAN POMP CONTROLLER STATION CONTROLLER STATION CONTROLLER STATION CONTROLLER STATION CONTROLLER STATION CONTROLLER STATION CONTROL TO Station CONTROL TO Station CONTROL TO STATION CONTROL TO STATION CONTROL              |                                                                                                    | o o vene      |
| Colick "Programs"     Click on "Filter P     Constant on "Filter P     Constant on "Filter P     Constant on the second of the second of  | ram<br>" on the Menu Bar<br>trograms"<br>Control Atheles Books P<br>Station Overview<br>CO BASE STATION<br>The Date Station<br>D Barbey Level<br>Signal Strongh<br>Reads To Base Station<br>D Uniters<br>V Reads To Base Station<br>O Uniters<br>V Reads To Base Station<br>V Reads To Base Station<br>V Reads To Base Station<br>V Reads To Base Station<br>V Reads To Base Station<br>V Reads To Base Station<br>V Reads To Base Station<br>V Reads To Base Station<br>V Reads To Base Station<br>V Reads To Base Station<br>V Reads To Base Station                                                                                                    | Advanced Schedules     Advanced Schedules     Advanced Schedules     Advanced Schedules     Advanced Schedules     Advanced Schedules     Advanced Schedules     Advanced Schedule     Advanced Schedule     Advanced Schedule     Advanced Schedule     Advanced Schedule                                                                                                    | 8 Modules -                                                                                                    | Semp -                                                                                                    | Sona KOP<br>Bonas KOP<br>Bonas KOP<br>Bonas KOP                                                                                                    | navis-        |
| Colick "Programs:     Click on "Filter P     Constant on "Filter P     Constant on "Filter  | ram<br>" on the Menu Bar<br>trograms"<br>Cottol Advise Backs P<br>Station Overview<br>COL BASE STATION<br>Backs Tation<br>Backs Tation<br>Backs Tation<br>Review<br>Spind Strength<br>Review<br>Spind Strength<br>Review<br>Station Overview<br>Station Overview                                                           | ntoles Programs Development<br>Programs Programs<br>Programs eakly<br>Advanced Schedules<br>Advald Schedules<br>Advald Schedules<br>Advald Schedules<br>Advald Schedules<br>Advald Schedules<br>Advald Schedules<br>Bellizer Programs B                                                                                                    | s Modules -                                                                                                    | Simp -                                                                                                    |                                                                                                    |               |
| Cick "Programs"     Cick on "Filter P     Constant on "Filter P     Constant on "Filter P     Constant on the constant     Constant on the constant     Constant on the constant     Constant on the constant     Constant on the constant     Constant on the constant     Constant on the constant     Constant on the constant     Constant on the constant     Constant on the constant     Constant on the constant     Constant on the constant     Constant on the constant     Constant on the constant     Constant     Constant on the constant     Constant     Cons | Cond Address Block P      Station Overview      Station Overview      Base STATION      Route From Blace Station      Guide Strate      Let Seree      Let Seree                                                                                                    | ndes Programs Weetlandy Report<br>Programs Programs Programs Auto Schedules<br>Auto Schedules<br>Activity Summary<br>Schedule Overview Anager<br>Applied Schedule<br>Petitizer Programs B<br>Level Programs                                                                                                    | <ul> <li>Modules -</li> <li>Modules -</li> <li>100%</li> <li>100%</li> <li>Base Station</li> <li>14 2h 50m</li> <li>2 min</li> <li>24 1h 50m</li> </ul> | Series         -           Image: Contractual stration         Proconstration           Image: Contractual stration         Image: Contractual stration           Image: Contractual stration         Image: Contractual stratual stration           Ima                                                                                                    | ♥ ♥ ₽ ♥ 80% 80% |               |

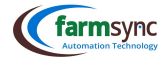

#### 2.3.1 Filter Program List

#### A: Click on "+New" to add a new Filter Program

| (farmsync Das                                                       | hboard System - Control - Activities - Blocks - P                                                                                                 | robes Programs Inve                                        | ntory Reports Modules Setup                    |                  |         | 0        | 🔪 🗸 Wadrift 🗸   |
|---------------------------------------------------------------------|----------------------------------------------------------------------------------------------------|------------------------------------------------------------|------------------------------------------------|------------------|---------|----------|-----------------|
| Filter Progra                                                       | ms                                                                                                    |                                                            |                                                |                  |         | A        | + New           |
|                                                                     |                                                                                                    |                                                            |                                                |                  |         |          | 3 records found |
| Name                                                                | Station                                                                                                    | Status                                                     | Last Synced                                    | Schedule Enabled | Running | Run Time |                 |
| Filter Flush                                                        | Boord Pomp Albert                                                                                                    | Stopped                                                    | 2022-12-03 10:58                               |                  |         | 0        | 1.0             |
| Filter Mac                                                          | MAC Pomphuis                                                                                                    | Running                                                    | 2022-11-29 05:38                               |                  | 8       | 0        | 1.0             |
| 2.3.2 Fi<br>A: "Name"<br>B: "Externa<br>C: "Station"<br>D: Click on | Iter Program Details<br>– Enter a name for the Filte<br>I Reference" – For Farmsyn<br>" – Select the relevant stati<br>the "Save" button to expan | er Program<br>ic internal us<br>on from the<br>id more opt | se only<br>dropdown list<br>ons on the program |                  |         |          |                 |
| (farmsync Dash                                                      | nboard System , Control , Activities , Blocks , Pr                                                                                                | obes Programs . Inver                                      | tory                                           |                  |         | 0        | 🔰 🗸 🖌 🖌         |

Garmsync Dashboard System Control Activ Blocks Probes Programs Inventory Reports Modules Setup

| Filter Program Details |                      | 🔳 Program List 🔯 Save |
|------------------------|----------------------|-----------------------|
| PROGRAM DETAILS        |                      |                       |
| Name                   | Program 0            | D                     |
| External Reference B   |                      |                       |
| Station C              | - Select Station - V |                       |

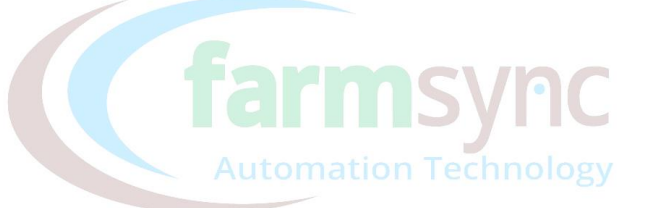

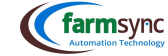

#### 2.3.3 Filter Program Details – Expanded

A: "Enabled Automatic Start" – Runs the filter Flush Program indefinitely. Should the filter program be enabled in a Valve Program, this function INSIDE the Filter Flush Program must be Disabled.

#### B: "Stop Remote Flush program when flushing done" –

C: "Total Program Run Time (minutes)" – Enter the max Runtime (min) for the flush program

- D: "Flush Duration (seconds)" Enter the time duration (sec) allowed for each filter to flush
- E: "Flush Time Duration (seconds)" Enter the time allowed between filters to pass before the next filter flushes
- F: "Minimum duration between flush operations (seconds)" Enter the min time duration between flush cycles
- G: "Min Pressure to enable pressure flush (Bar)" Enter the min pressure difference between in & outlet of filter allowed before filter flushes
- H: "Min Pressure to enable time flush (Bar)" Enter the min pressure the system must supply for flushing to occur (refer to supplier filter specifications)
- I: "Pressure Flush Delay (seconds)" Enter the time (sec) allowed to pass for pressure difference to be higher than min before flush is enabled

#### J: "Flush Duration Delay (seconds)" – duration of time allowed to pass before filter valves start flushing – this is to allow time for Main Control Valves to close

- K: "Flush on Start" When enabled, filter will flush when program starts
- L: "Flush on End" When enabled, filter will flush when program stops
- M: "Filter Start Delay (seconds)" Duration of time allowed to pass after filter program has started before filter flushes

(farmsync Dashboard System Control Activities Blocks Probes Programs Inventory Reports

Filter Program Details

| PROGRAM DETAILS                              |              |
|----------------------------------------------|--------------|
| Name                                         | Program 0    |
| External Reference                           |              |
| Station                                      | Base Station |
| Enabled Automatic Start                      |              |
| Stop remote flush program when flushing done |              |
| Total Program Run Time                       | 0 minutes    |
| Flush duration                               | seconds      |
| Flush timer duration                         | minutes      |
| Minimum duration between flush operations    | seconds      |
| Min pressure to enable pressure flush        |              |
| Min pressure to enable timer flush           |              |
| Pressure Flush Delay                         | seconds      |
| Flush Duration Delay J                       | seconds      |
| Flush On Start K                             |              |
| Flush On End                                 |              |
| Filter Start Delay                           | minutes      |

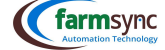

#### 2.3.4 Filter Program Details – Continued

#### A: "Flush Activated Sensor" –

B: "Flush Active Port" –

C: "Before Filter or Differential Pressure Sensor" - Select the relevant Pressure sensor or DP sensor from the dropdown list

D: "After Filter Pressure Sensor" – Select the relevant Pressure sensor from the dropdown list

E: "Remote Flush Program to Start when Flushing" –

F: "Remote Pause / Resume program when flushing" -

G: "Mainline Control Valve" – Select the relevant Main Control Valve from the dropdown list

H: "Mainline Control Valve Close Delay" – Duration of time allowed to pass since flushing is triggered before the Main Control

# Valve closes

| : "Auto Start from Master Filter Program" –   |           |   |
|-----------------------------------------------|-----------|---|
| Flush Activated Sensor                        | Not Set   | ~ |
| Flush Active Port B                           | Not Set   | ~ |
| Before Filter or Differential pressure sensor | Not Set   | ~ |
| After Filter pressure sensor                  | Not Set   | ~ |
| Remote flush program to start when flushing   | Not Set   | ~ |
| Remote Pause / Resume program when flushing   | Not Set   | ~ |
| MainLine Control Valve                        | Not Set   | ~ |
| MainLine Control Valve Close Delay            | 0 minutes |   |
| Master Filter Program                         | Not Set   | ~ |
| Auto Start From Master Filter Program         |           |   |
| License Expiry Date                           |           |   |
|                                               |           |   |

#### 2.3.5 Flush Valves

Choose from te dropdown lists below the relevant Flush Valves that were created for the Filter under "Setup\_Manage Valves"; Provision has been made for 32 valves in total.

| Flush Valve 1 | Not Set | ~ |
|---------------|---------|---|
| Flush Valve 2 | Not Set | ~ |
| Flush Valve 3 | Not Set | ~ |
| Flush Valve 4 | Not Set | ~ |
| Flush Valve 5 | Not Set | ~ |

#### 2.3.6 Trigger

- A: "Trigger Sensor" Choose the Trigger sensor from the dropdown list
- It is advised that the "Eskom Pause" trigger be used
- B: "Trigger Min Threshold" Enter the min value of the trigger sensor allowed
- C: "Trigger Max Threshold" Enter the max value of the trigger sensor allowed
- D: "Trigger Interval Max (minutes)" Enter the Max Interval
- E: "Min Active Time (minutes)" Enter the Min active time

F: "Trigger Type" – Select how the program must respond to the trigger

- Carrespond Disable
- Carrie Start & Stop Program
- Cerrson Start Program
- Common Stop Program
- Pause & Resume

- Valve Open & Close
- Carrispic Valve Open Carrispic Port
  - Pause Program

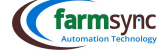

| <complex-block></complex-block>                                                                                                    |                                                                                                    |                                                                                                    |                                                                               |                                | 34                  |
|----------------------------------------------------------------------------------------------------|----------------------------------------------------------------------------------------------------|----------------------------------------------------------------------------------------------------|-------------------------------------------------------------------------------|--------------------------------|---------------------|
| <complex-block></complex-block>                                                                                                    | TRIGGER                                                                                                    |                                                                                                    |                                                                               |                                |                     |
| <complex-block></complex-block>                                                                                                    | Trinner Sensor                                                                                                    |                                                                                                    | ×                                                                             |                                |                     |
| <complex-block></complex-block>                                                                                                    | Trigger Sensor                                                                                                    | A - Not Set                                                                                                   | ~                                                                             |                                |                     |
| <complex-block></complex-block>                                                                                                    | Trigger May Threshold                                                                                                    | В                                                                                                    |                                                                               |                                |                     |
| <complex-block></complex-block>                                                                                                    | Trigger Max Threshold                                                                                                    |                                                                                                    |                                                                               |                                |                     |
| <complex-block></complex-block>                                                                                                    | Mis Asha Time a                                                                                                    | D                                                                                                    |                                                                               |                                |                     |
| <complex-block></complex-block>                                                                                                    | Min Acuve Time                                                                                                    | E                                                                                                    |                                                                               |                                |                     |
| <complex-block></complex-block>                                                                                                    | Trigger Type                                                                                                    | - Select Trigger Type -                                                                                       | ~                                                                             |                                |                     |
| <complex-block><complex-block></complex-block></complex-block>                                                                                                    | 2.4 Level Program<br>Level Programs can be<br>(Immerican Refilling a tank<br>(Immerican Emptying a tan<br>A Level Sensor must be | used for:<br>/ dam when it reaches<br>ik / dam / river when it<br>created, review the Ser                     | a specified level<br>reaches a specified level<br>sors Module for the setup   |                                |                     |
| <complex-block></complex-block>                                                                                                    | A: Click on "Programs" of                                                                                                    | on the Menu Bar                                                                                               |                                                                               |                                |                     |
| <complex-block></complex-block>                                                                                                    | B: Click on "Level Progra                                                                                                    | ams"                                                                                                    | A                                                                             |                                |                     |
| <complex-block></complex-block>                                                                                                    | (farmsync Dashboard System -                                                                                                    | Control - Activities - Blocks - Prol                                                                          | ies Programs - Inventory - Reports - Modules - Se                             | etup ~                         | 🔞 💶 😪 Wadrift 🗸     |
| <complex-block></complex-block>                                                                                                    |                                                                                                    |                                                                                                    | Drograme                                                                      |                                |                     |
| <complex-block></complex-block>                                                                                                    | T T                                                                                                    | Dashboard Overview                                                                                            | Program setup                                                                 |                                | A                   |
| <complex-block></complex-block>                                                                                                    | Main Overview                                                                                                    |                                                                                                    |                                                                               |                                | 0                   |
| www.www.www.www.www.www.www.www.www.ww                                                                                                    | Irrigation Overview                                                                                                    |                                                                                                    | Advanced Schedules                                                            | (Č                             |                     |
| All the norm of the program List: A click of the relevant Station that the Level Second to from the dropdown list: C click of the relevant Station that the the relevant second to from the dropdown list: C click of the relevant Station that the the relevant second to from the dropdown list: C click of the relevant Station that the the relevant second to from the dropdown list: C click of the relevant Station that the the relevant second to from the dropdown list: C click of the relevant Station that the the relevant second to from the dropdown list: C click of the relevant Station that the the relevant second to from the dropdown list: C click of the relevant Station that the the relevant second to from the dropdown list: C click of the second to the relevant Station that the the relevant second to from the dropdown list: C click of the second to the relevant Station that the the relevant second to from the dropdown list: C click of the relevant Station that the the relevant second to from the dropdown list: C click of the relevant Station that the the relevant second to from the dropdown list: C click of the relevant Station that the the relevant second to from the dropdown list: C click of the relevant Station that the the relevant second to from the dropdown list: C click of the second to the relevant second to from the dropdown list: C click of the relevant second to from the dropdown list: C click of the relevant second to from the dropdown list: C click of the relevant second to from the dropdown list: C click of the relevant second to from the dropdown list: C click of the relevant second to from the dropdown list: C click of the relevant second to from the dropdown list: C click of the relevant second to from the dropdown list: C click of the relevant second to from the dropdown list: C click of the relevant second to from the dropdown                                                                                                    | Irrigation Overview Detail                                                                                                    | (see                                                                                                    | Auto Scheduling<br>Scheduling Overview Manager                                | BOONSTE DAM F                  | РОМР                |
| <complex-block></complex-block>                                                                                                    | Moisture Overview                                                                                                    | UPCOMING PROGRAM                                                                                              |                                                                               | BOONSTE DAM POMP               | 9:00 21:00          |
| <complex-block></complex-block>                                                                                                    | Sensor Overview                                                                                                    | GR AGRIWIZAUTO                                                                                                | Activity Summary                                                              | Bleeding<br>Pressure: 0.70 BAR |                     |
| <complex-block></complex-block>                                                                                                    | Station Overview                                                                                                    | START IN: 1H 31M                                                                                              | Schedule Overview                                                             | Current: 0.16 AMPS             | ;                   |
| <complex-block></complex-block>                                                                                                    | Usage Overview                                                                                                    | TRUN TIME: 3H 15M                                                                                             | Agriwiz Schedule                                                              | Start: 2022-12-08.06           | 5:56                |
| A.1. Level Program List A: Click on "+New" to add a new Level Program Current with the level with the level w                      | Valve Dashboard                                                                                                    | START TIME: 2022-12-08 09:06                                                                                  | Fertilizer Programs                                                           | End: 2022-12-08.06             | 3:56                |
| A cick on "+New" to add a new Level Program<br>Currence Currence Cur   | CUSTOM DA SUPDA PDS                                                                                                    | 0                                                                                                    | Filter Programs                                                               |                                |                     |
| A.1. Level Program List<br>Cick on "+New" to add a new Level Program<br>Circe of the Circle of the Circl |                                                                                                    | BOC                                                                                                    | RD Level Programs                                                             | <b>0 0</b>                     | •                   |
| Currency Contract       System       Current       Current       Curre                                                                                                    | 2.4.1 Level Progra<br>A: Click on "+New" to a                                                                                    | m List<br>dd a new Level Program                                                                              |                                                                               |                                | -                   |
| Level Program     Image: Contract of the Contract of the Contract of the Contract of the Contract of the Contract of the Contract of the Contract of the Contract of the Contract of the Contract of the Contract of the Contract of the Contract of the Contract of Contract of Contrac                                           | (farmsync Dashboard System v                                                                                                    | Control v Activities v Blocks v Prol                                                                          | es Programs - Inventory - Reports - Modules - Se                              | fup ∨                          | A                   |
| Name       Name                                                                                                    | Level Programs                                                                                                    |                                                                                                    |                                                                               |                                | + New               |
| Nome     Nome     Nome     Nome     Nome     Nome     Nome     Nome     Nome     Nome       2.4.2     Level Program List       A: "Name" – Enter a Name for the Program       3: "External Reference" – For Farmsync internal use only       C: "Station" – Select the relevant Station that the Level Sensor is connected to from the dropdown list       D: Click on the Save button to expand more options on the program       Common Control Reference     Note     Note     Note       I Level Program Details       Program Details       Program Details                                                                                                    |                                                                                                    |                                                                                                    |                                                                               |                                | 0 records found     |
| 2.4.2 Level Program List A: "Name" – Enter a Name for the Program 3: "External Reference" – For Farmsync internal use only C: "Station" – Select the relevant Station that the Level Sensor is connected to from the dropdown list D: Click on the Save button to expand more options on the program Common Control Reference Reference                                            | Name Station                                                                                                    | Status L                                                                                                    | sst Synced Schedule Enabled                                                   | Running Run T                  | ime                 |
| Cerred v System - Corred - Activita - Books - Petes Pagames - Inverting - Reports - Modules - Balo -       Image: Cerred v Activita - Books - Petes Pagames - Inverting - Reports - Modules - Balo -         Level Program Details       Image: Reports - Modules - Balo -       Image: Reports - Modules - Balo -         PROGRAM DETAILS       Image: Reports - Modules - Balo -       Image: Cerred - Activita - Balo -         B                                                                                                    | 2.4.2 Level Progra<br>A: "Name" – Enter a Na<br>B: "External Reference"<br>C: "Station" – Select the<br>D: Click on the Save but | m List<br>me for the Program<br>– For Farmsync interna<br>e relevant Station that ti<br>ton to expand more op | l use only<br>ne Level Sensor is connected to fr<br>tions on the program      | om the dropdown list           |                     |
| Level Program Details                                                                                                    | (farmsync Dashboard System - Cont                                                                                                | rol - Activities - Blocks - Probes Progra                                                                     | ms $\lor$ . Inventory $\lor$ . Reports $\lor$ . Modules $\lor$ . Setup $\lor$ |                                | 🕐 🕐 😪 Wadrift 🗸     |
| PROGRAM DETAILS       A     Pogen 0       B                                                                                                    | Level Program Details                                                                                                    |                                                                                                    |                                                                               |                                | Program List 🖪 Save |
| Picketwiller kullss       Names       A       Progen 0       B       Station       C                                                                                                    |                                                                                                    |                                                                                                    |                                                                               |                                |                     |
| Name A Pogen 0 D<br>External Reference B                                                                                                    | PROGRAM DETAILS                                                                                                    |                                                                                                    |                                                                               |                                |                     |
| External Reference B C - Setes Dation - Setes Dation - Setes Datio     | Name                                                                                                    | Program 0                                                                                                    |                                                                               |                                | D                   |
|                                                                                                    | External Reference                                                                                                    |                                                                                                    |                                                                               |                                |                     |
|                                                                                                    | Station                                                                                                    | Select Station                                                                                                | ~                                                                             |                                |                     |
|                                                                                                    |                                                                                                    |                                                                                                    |                                                                               |                                |                     |
| Literation Sectores                                                                                                    |                                                                                                    |                                                                                                    |                                                                               |                                |                     |
|                                                                                                    |                                                                                                    |                                                                                                    |                                                                               | (                              |                     |

#### 2.4.3 Level Program Details – Expanded

A: "Auto Start"

- Cemer To have the program start automatically if the Level Sensor value goes below the "Refill Level" specified below, this box must be ticked
- Cmms Should the box stay unticked, the program must be started manually under the Control function on the Menu Bar
- B: "Stop Remote Empty Program when Emptying Done" when "Empty Stop Level" is reached, this will signal for the program to Stop
- C: "Stop Remote Refill Program when Filling Done" when "Refill Stop Level" is reached, this will signal for the program to Stop D: "Total Program Runtime" N/A as the program works on Levels

Note: The following values (E, F, G & H) must match the Units measured of the relevant sensor (this could be Liters, Bar, Meters etc)

E: "Refill Start Level"

F: "Refill Stop Level"

G: "Empty Start Level"

H: "Empty Stop Level"

I: "Level Sensor" - Select the relevant Level Sensor from the dropdown list

J: "Refill Valve" – Select a valve from the dropdown list (only if one valve is required & no pump, if the refill requires more, a separate valve / pump program must be written & selected from the "Remote Refill Program" dropdown list below)
K: "Empty Valve" - Select a valve from the dropdown list (only if one valve is required & no pump, if the empty requires more, a separate valve / pump program must be written & selected from the "Remote Empty Program" dropdown list below)
L: "Remote Refill Program" – Select from the dropdown list the relevant Pump / Valve Program that must start to refill the tank / dam

M: "Remote Empty Program" – Select from the dropdown list the relevant Pump / valve Program that must start to Empty the tank / dam

| PROGRAM DETAILS                              |               | <b>P</b> C |
|----------------------------------------------|---------------|------------|
| Name                                         | Program 0     | logy       |
| External Reference                           |               |            |
| Station                                      | Base Station  |            |
| Auto Start                                   |               |            |
| Stop Remote Empty Program when Emptying Done |               |            |
| Stop Remote Refill Program When Filling Done |               |            |
| Total Program RunTime                        | 0             |            |
| Refill Start Level                           |               |            |
| Refill Stop Level                            |               |            |
| Empty Start Level                            |               |            |
| Empty Stop Level                             |               |            |
| Level Sensor                                 | - Not Set V   |            |
| Refil Value                                  | - Not Set -   |            |
|                                              | 10.00         |            |
| Empty Valve                                  | - Not Set V   |            |
| Remote Refill Program                        | - Not Set - V |            |
| Remote Empty Program                         | - Not Set V   |            |
| License Expiry Date                          |               |            |

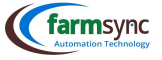

#### 2.4.4 Scheduling

A-C: These values are automatically assigned when "Schedule Details" is enabled

D: "Mainline" – Select the relevant "Mainline" from the dropdown box

E: "Priority" – Should more than one program (on the same Mainline) be scheduled to start, priority will be given to the program with the highest priority rating, the other program will be paused. Once the priority program has finished, it will resume the paused program.

F: "Enable Scheduler" - To set a regular schedule, tick this box, this will open more settings for scheduling As described below

| Next Start Time1        | 0                                |
|-------------------------|----------------------------------|
| Next Start Time 2       | 0                                |
| Next Start Time 3       | 0                                |
| Next Start Time 4       | 0                                |
| Repeat program interval | hours                            |
| Delay Schedule Until    | 0                                |
| Main Line C             | - Not Set V                      |
| Priority D              | None V 01 = Highest, 10 = Lowest |
| SCHEDULE DETAILS        |                                  |
| Enable scheduler        |                                  |

- A: "Start Time 1-3" Provision has been made for the program to start at least 4 times per day; enter the times here
- B: "Days of week" Tick the relevant days you would like this program to run on

| SCHEDULE DETAILS |                                    |
|------------------|------------------------------------|
| Enable scheduler | 0                                  |
| Start time       | HH : MM                            |
| Start time 1     | HH : MM                            |
| Start time 2     | HH : MM                            |
| Start time 3     | HH : MM                            |
| Days of week B   | □Mon □Tue □Wed □Thu □Fri □Sat □Sun |
|                  |                                    |

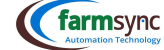

| E. Ministerive finde (findees) Enter the find derive time              |                                          |
|------------------------------------------------------------------------|------------------------------------------|
| F: "Trigger Type" – Select how the program must respond to the trigger |                                          |
| Campa Disable                                                          | Carrier Context Close Valve Open & Close |
| Comments Start & Stop Program                                          | Valve Close                              |
| Carrow Start Program                                                   | Calve Open                               |
| Carrows Stop Program                                                   | Carrison Port                            |
| Pause & Resume                                                         | Pause Program                            |
| TRIGGER                                                                |                                          |
| Trigger Sensor A - Not Set - V                                         |                                          |
| Trigger Min Threshold B                                                |                                          |
| Trigger Max Threshold                                                  |                                          |

| Trigger Type F       | - Select Trigger Type - V |  |
|----------------------|---------------------------|--|
| Min Active Time      | minutes                   |  |
| Trigger Interval Max | minutes                   |  |

A: "Trigger Sensor" – Choose the Trigger sensor from the dropdown list  $\textcircled{\sc line trigger}$  It is advised that the "Eskom Pause" trigger be used

D: "Trigger Interval Max (minutes)" – Enter the max interval E: "Min Active Time (minutes)" – Enter the min active time

B: "Trigger Min Threshold" – Enter the min value of the trigger sensor allowed C: "Trigger Max Threshold" – Enter the max value of the trigger sensor allowed

## 3 Add a Borehole

2.4.5 Trigger

| <b>3.4 Adding a</b><br>A: Click on "Setup<br>B: Click on "Borel | Borehole<br>o" on the Menu Bar<br>noles"      | farn                                  | nsvno           |                |
|-----------------------------------------------------------------|-----------------------------------------------|---------------------------------------|-----------------|----------------|
| Carmsync Dashboard System                                       | Control U Activities U Blocks U Probes Progra | ms University Reports Modules Setup   | _               | 💿 💷 👻 Wadnik 🗸 |
| DA SHEDARDS +                                                   | Station Overview                              | Setup<br>System setup                 |                 | A              |
| Camera Overview                                                 | (O) BASE STATION<br>PRO BASE STATION          | 😣 🗢 🕽 🌞 Boreholes 🛛 🖪                 | _ <sup>AP</sup> |                |
| Irrigation Overview                                             | Battery Level                                 | 110% Cameras                          | 110%            |                |
| Moisture Overview                                               | al Signal Strength                            | 100% Controllers<br>Composite Sensors | 80%             |                |

#### 3.4.1 Adding a Borehole

| A | A: Click on the "+New" button to add a borehole                                                                        |          |
|---|----------------------------------------------------------------------------------------------------|----------|
|   | (Carmsync Dashbased System , Control , Activities , Blacks , Probes Programs , Inventory , Reports , Notabes , Setap , |          |
|   | Boreholes                                                                                                    | <b>A</b> |
|   | Test (                                                                                                    |          |
|   | flarget 1                                                                                                    |          |
|   | Barrard 2                                                                                                    |          |

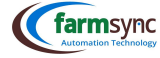

#### 3.4.2 Borehole Details

A: "Name" – Enter a Name for the Borehole

B: "Position" – Enter the location of the Borehole on the farm

- C: "Level Sensor" Select the relevant Level Sensor from the Dropdown list
- D: "Flow Rate Sensor" Select the relevant Flow Rate Sensor from the dropdown list
- E: "Flow Total Sensor" Select the relevant Flow Total Sensor from the dropdown list

| A            |                |                                           |                                   |   |
|--------------|----------------|-------------------------------------------|-----------------------------------|---|
| В            | Laitude        | Longitude                                 | •                                 |   |
| <b>C</b> - N | ot Set         |                                           |                                   | ~ |
| <b>D</b> -N  | ot Set         |                                           |                                   | ~ |
|              | A<br>B<br>C -N | A<br>B<br>C<br>- Not Set -<br>- Not Set - | A Laikude Longilude C - Not Bet - | A |

#### 4 Control

FARMSYNC<sup>™</sup> strives to make the control of your irrigation system as user friendly as possible.

#### 4.1 Alarms

A: Click on "Control" on the Menu Bar

| Click on "Alarms"                                                           | Control      Activities      Blocks      Probe     | s Programs - Inventory - Reports -                      | Modules ~ Setup ~                                                    | 0 • • • Wad                                                                                                    |
|-----------------------------------------------------------------------------|----------------------------------------------------|---------------------------------------------------------|----------------------------------------------------------------------|----------------------------------------------------------------------------------------------------|
| SHBOARDS +                                                                  | Control<br>Module control                          |                                                         |                                                                      |                                                                                                    |
| Camera Overview<br>Irrigation Overview<br>Irrigation Overview Detail        | Alarms B<br>Equipment<br>Fuel M                    |                                                         |                                                                      | BOONSTE DAM POMP<br>BOONSTE DAM POMP 900 21:00                                                                                                    |
| Molisture Overview<br>Sensor Overview<br>Station Overview<br>Usage Overview | Fertilizer Channels<br>Pivot<br>Programs<br>Valves | BOSBOK ALLES     START IN: 10H 12M     RUN TIME: 1D 18H | Sonskyn alles<br>Sonskyn alles<br>Start IN: 10H 12M<br>NUN TIME: 20H | Running           Pressure:         7.24 BAR           Current:         34.27 AMPS           Flow Rate:         33.40 M3PH           Start:         2022-11.25 0618 |
| Weather Overview                                                            | START TIME: 2022-11-25 11:36                       | O START TIME: 2022-11-25 18:00                          | START TIME: 2022-11-25 18:00                                         | Run Time: 10h                                                                                                    |

#### 4.1.1 System Alarms

| Should there be any Alarms that was triggered, a history will be kept here.                                           |                      |
|----------------------------------------------------------------------------------------------------|----------------------|
| Carmsync Dashboard System - Control - Activities - Blocks - Probes Programs - Inventory - Reports - Modules - Setup - | 🙂 💿 🗸 🕹 Wadrift 🗸    |
| System Alarms                                                                                                    | Show All 🗙 Clear All |
| You currently have no system alarms.                                                                                  |                      |
|                                                                                                    |                      |

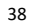

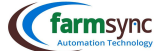

#### 4.2 Safeties

In today's day & age, loadshedding happens nearly daily & 2-3 times a day minimum. The Eskom Pause Trigger ensures that your irrigation schedule can stay on track by pausing your irrigation program during loadshedding and once the power returns, the program resumes.

Please note that every controller (Pro Base Controller & Pump Station Controller) must have their own Eskom Pause sensor created. Never select the Eskom Pause Sensor of a station on a program running on a different station.

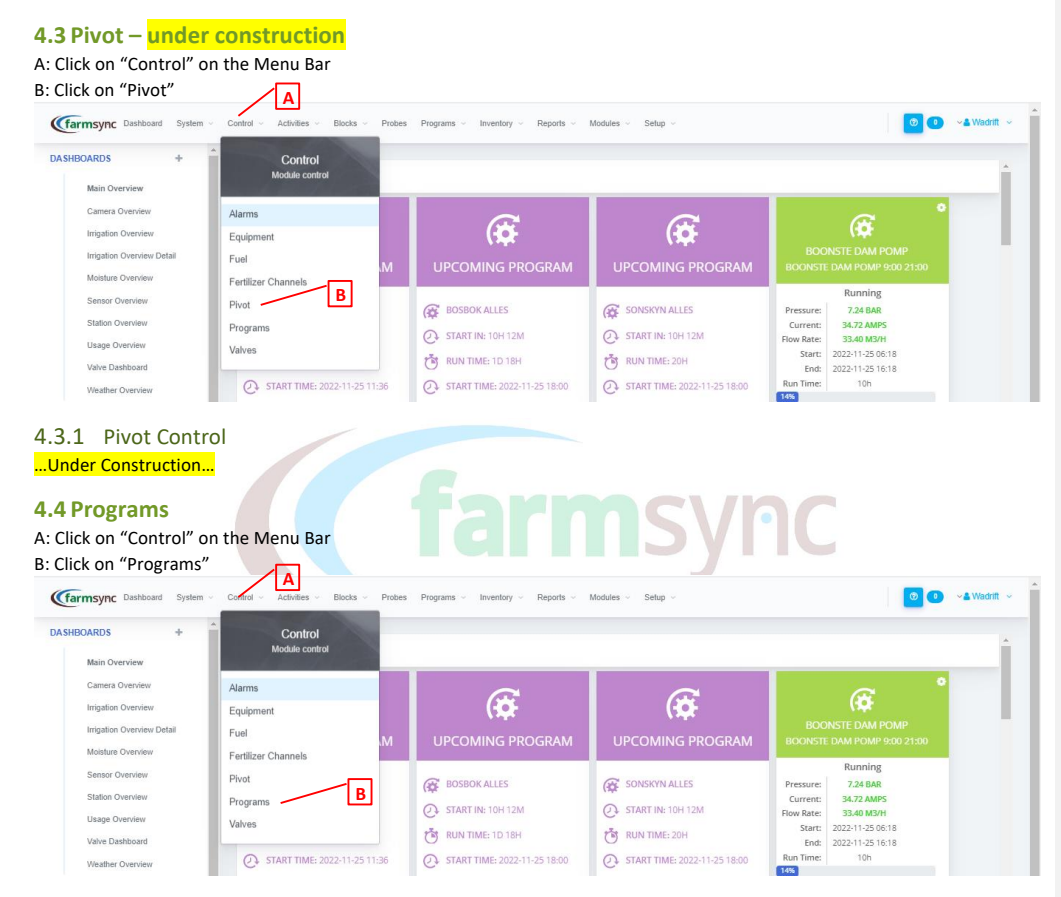

39

**farm**sync

#### 4.4.1 Program Control

A list of all programs can be found under this section.

Green: Running Programs Grey: Not Running Orange: Paused Red: Indicates an Alarm

Should you want to start a program manually, simply go here, & press the "Play" icon (A).

The user will be able to have total manual control over the programs (Start / Pause / Stop / Shortcut to program setup / Synchronize Station)

If more than one program is required to start, tick the boxes on the left (B) next to the relevant programs, & click on the top "Play" (C) button.

By clicking on the arrow(D) next to the program name, the program can be expanded to show more detail about the irrigation running.

| farm     | syr  | ync Dashboard System - Control - Activities - Blocks - Probes | Programs - Inventory - Reports - | Modules $ \lor $ Setup $ \lor $ |                  | / <b>C</b>         | ۲   | 0 | ~ <b>&amp;</b> W | adrif |
|----------|------|---------------------------------------------------------------|----------------------------------|---------------------------------|------------------|--------------------|-----|---|------------------|-------|
| Prog     | grai | ram Control                                                   |                                  |                                 |                  | ≈ ► ■ ✓            | ×   | X | 0                | %     |
|          | 1    |                                                               | Station                          | Start                           | End              | Run Time (minutes) | /   | 1 | records          | found |
| <b>@</b> | Ó    | BOSBOK Alles (Running)                                        | Base Station                     | 2022-11-24 17:26                | 2022-11-26 11:26 | 2520               |     |   | ۰                | ≓     |
| æ        | 0    | Droekop Alles (Running)                                       | Droekop Bo                       | 2022-11-24 21:18                | 2022-11-26 03:18 | 1800               | ► I |   | ٥                | ≓     |
| <b>@</b> |      | EsetsHoek ALLES (Running)                                     | EselsHoek noord                  | 2022-11-24 21:35                | 2022-11-25 19:35 | 1320               | ► I |   | ٥                | =     |
| æ        | 0    | MAC Besproeing (Running)                                      | Jaftansnes Boord                 | 2022-11-25 06:00                | 2022-11-26 12:00 | 1800               | ► I |   | ٥                | 7     |
| æ (      |      | POMPGAT ALLES (Running)                                       | Pompgat NOORD                    | 2022-11-24 21:38                | 2022-11-26 09:38 | 2160               | ► I |   | •                | =     |
| <b>@</b> | 0    | AVOCH1 (Running)                                              | MAC Pomphuis                     | 2022-11-25 06:23                | 2022-11-25 23:02 | 999                | ► I |   | 0                | =     |
| <b>@</b> |      | Boonste Dam Pomp 9:00 21:00 (Running)                         | Boonste dam pomp                 | 2022-11-25 06:18                | 2022-11-25 16:18 | 600                | ► I |   | ٥                | 7     |
| <b>@</b> |      | ) Filter Mac (Running)                                        | MAC Pomphuis                     | 2022-11-22 15:10                | 2022-11-22 15:10 |                    | ► I |   | ٥                | =     |
| (¢       | 0    | Pomgat Ruralfex Green (Paused)                                | POMPGAT                          | 2022-11-25 06:22                | 2022-11-25 06:22 |                    | ► I |   | ٥                | =     |
| <b>(</b> | 0    | )   Sloot Flush (Running)                                     | Base Station                     |                                 |                  |                    | ► I |   | 0                | ₽     |
| (¢       | 0    | AGRIWIZAUTO (Stopped)                                         | Boord Pomp Albert                | 2022-11-25 11:36                | 2022-11-25 17:17 | 341                | ► I |   | ٥                | 7     |
| (¢       | 0    | > Sonskyn Alles (Stopped)                                     | Sonskyn OOS                      | 2022-11-25 18:00                | 2022-11-26 14:00 | 1200               | ► I |   | 0                | ₽     |
| æ        | 0    | Besproei (Stopped)                                            | Base Station                     |                                 |                  | 480                | ► I |   | ٥                | =     |
|          |      |                                                               |                                  |                                 |                  |                    |     |   |                  |       |

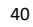

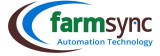

See below an example of how a simple Valve Program will look when the program is expanded:

A: "Steps" - a list of the steps on the program will be visible; including Total Runtime, Remaining Runtime, Status etc B: "Flow Control" - Summary of the total "Expected, Min & Max Flow Rates" & "Actual Flow Rate" of the program can be viewed C: "Sensors" - a list of all the sensors connected to the program will be visible with their values Green values: sensor or valve is in specification Corange values: sensor or valve is nearing its min or max setting ( Red values: sensor or valve value is above or below the min / max setting Droekop Alles (R 2022-11-24 21:18 2022-11-26 03:18 1800 Droekon Ro ▶ 11 ■ ○ = II N A В Expected Flow Rate Min 0.00 m³/h 179.00n Valve 1 on Droekop Bo Expected Flow Rate Max 0.00 m³/h Valve 2 on Droekop Bo 180.00m Closed Expected Flow Rate 0.00 m³/h 179.00n Valve 3 on Droekon Br Closed 15.00 m<sup>3</sup>/r Actual Flow Date C Flow Rate Valve Run Time Status Moisture Open Valve 4 on Droekop Bo 0 % 🚯 -0.30 BAR ор Во End: 2022-11-25 09:18 Start: 2022-11-25 06:18 3.30 BAR Ponie SUID 2.35 BAR n RooiBuild Bo Fertilizer Status Rate L/m<sup>2</sup> Current Requested Level Out Ev 7.25 BAR 4.5 Valves A: Click on "Control" on the Menu Bar B: Click on "Valves" (farmsync Das es - Setup 💿 💿 👒 Wadritt 🗸 ard Sys Progr + DASHBOARDS Control Aodule contro Main Overview Camera Overview Alarms (Ø **(** Irrigation Overview Equipmer Irrigation Overview Fuel Moisture Overvie Fertilize Sensor Overviev Running 7.24 BAR 34.72 AMPS 33.40 M3/H 2022-11-25 06:18 2022-11-25 16:18 10h Pivot В BOSBOK ALLES SONSKYN ALLES Pressure: Current: Flow Rate: Start: End: Run Time: Station Overviev Programs START IN: 10H 12M START IN: 10H 12M Usage Overviev Valves TUN TIME: 1D 18H TUN TIME: 20H Valve Dashboard O START TIME: 2022-11-25 11:36 START TIME: 2022-11-25 18:00 START TIME: 2022-11-25 1 Weather Over

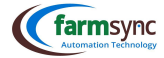

#### 4.5.1 Valve Control

Under this section, you will be able to open & close individual valves connected to the controller.

This function is handy for testing purposes, or if for some reason a certain block was not able to run with its usual program & needs to catch up on irrigation.

Note that there is no duration connected to this function, & the valve must be closed manually again once the desired Runtime has been reached.

This is also where you can test the valves connected to the DC station; they cannot be tested at the IO Mapping. Valves connected to the Base station are tested here or at under the IO Mapping.

| (farms)    | nc Dashboard System - Control - Activities - E       | locks v Probes Programs v Inventory v Reports v       | Modules v Setup v | 💿 💿 🕞 🖌 Wadrift 🗸 |
|------------|------------------------------------------------------|-------------------------------------------------------|-------------------|-------------------|
| Valve      | Control                                              |                                                       |                   | C Refresh         |
|            |                                                      |                                                       |                   | 28 records found  |
|            | Station                                              |                                                       |                   |                   |
| (¢ •       | BosBok Onder                                         |                                                       |                   | • ≓               |
| Valve      | Expected Flow Rate                                   | Current Flow Rate                                     |                   |                   |
| Valve 1    | 0.00                                                 | Closed                                                | •                 |                   |
| Valve 2    | 0.00                                                 | Open                                                  | ► ■               |                   |
| Valve 3    | 0.00                                                 | Closed                                                | •                 |                   |
| Valve 4    | 0.00                                                 | Closed                                                | • •               |                   |
|            |                                                      |                                                       |                   |                   |
| <b>@</b> ► | Droekop Bo                                           |                                                       |                   | • ≓               |
| <b>@</b> + | Fuel Station                                         |                                                       |                   | • ≓               |
| 6 )        | Jaftansnes Boord                                     |                                                       |                   | o =               |
| 5 Re       | ports                                                |                                                       | <b>NSVIIC</b>     |                   |
| A: Click o | on "Reports" on the Menu Bar                         |                                                       |                   |                   |
| (farmsyr   | C Dashboard System - Control - Activities - Blocks - | Probes Programs v Inventory v Reports v Modules v Set | ip v              | 💿 🚺 😪 🖌 Wadrift 🗸 |

The following Reports for Irrigation are available:

- Gamesic Irrigation Log
- **General Action Log Summary**
- Irrigation Summary
- Carrey Water Usage

Each report can be Exported to excel by clicking on the "Actions" Button. From there, the data can be converted to graphs & whatever visual representation the user wishes.

#### 5.1 Irrigation Log

- A: "Mainline" Choose the relevant mainline from the dropdown list
- B: "Valve" Choose either a specific valve or all the valves from the dropdown list
- C: "From" Select a start date & time for the report
- D: "To" Select an end date & time for the report

| Control - Activitie | us ∨ Blocks ∨                                                                                            | Probes Programs                                                                                                    | ✓ Inventory ✓ Reports ✓ M                                                                                                    | odules v Setup v                                                                                                    |                                                                                                    |                                                                                                    |                                                                                                    | 💽 🚺 🗸 🕹 Wadri                                                                                                    |
|---------------------|----------------------------------------------------------------------------------------------------|----------------------------------------------------------------------------------------------------|----------------------------------------------------------------------------------------------------|----------------------------------------------------------------------------------------------------|----------------------------------------------------------------------------------------------------|----------------------------------------------------------------------------------------------------|----------------------------------------------------------------------------------------------------|----------------------------------------------------------------------------------------------------|
|                     | Main Line:                                                                                               | Boonste Dam                                                                                                    | Valve: - All Valves                                                                                                    | - V From:                                                                                                    | 2022-10-28 00:00                                                                                                    | tt то: 2022                                                                                                    | -11-28 00:00                                                                                                    | Apply Action -                                                                                                    |
|                     |                                                                                                    |                                                                                                    |                                                                                                    |                                                                                                    |                                                                                                    |                                                                                                    |                                                                                                    | 155 records found                                                                                                    |
| Time stamp †        | Runtime (min)                                                                                            | Calculated (mm)                                                                                                    | Avg Main Line Flow Rate (m <sup>2</sup> /h)                                                                                                    | Total Main Line Flow (m <sup>2</sup> )                                                                                                    | Total Valve Flow (m <sup>2</sup> )                                                                                                    | Valve Flow Rate                                                                                                    | Expected Valve Flow Rate                                                                                                    | Avg Main Line Pressure                                                                                                    |
| 2022-11-25 05:37:48 | 170                                                                                                    | 0.00                                                                                                    | 0.00                                                                                                    | 0.00                                                                                                    | 0.00                                                                                                    | 0.00                                                                                                    | 0.00                                                                                                    |                                                                                                    |
| 2022-11-24 11:00:48 | 131                                                                                                    |                                                                                                    | 0.00                                                                                                    | 0.00                                                                                                    | 0.00                                                                                                    | 0.00                                                                                                    | 0.00                                                                                                    |                                                                                                    |
| 2022-11-24 08:01:03 | 179                                                                                                    |                                                                                                    | 0.00                                                                                                    | 0.00                                                                                                    | 0.00                                                                                                    | 0.00                                                                                                    | 0.00                                                                                                    |                                                                                                    |
|                     | Centrol - Activitie<br>Time stamp  <br>2022-11-25 05:37:48<br>2022-11-24 11:00:48<br>2022-11-24 08:01:03 | Control - Activities - Biools -<br>Main Line:<br>Time skamp1 Reartime (rokin)<br>2002-11-26 0637-48 117<br>2002-11-24 11:00-48 131<br>1079 | Cortel - Activities - Blocks - Proces<br>Balan Live - Bounda - Constance Const<br>2022-11-20 61:03-04 - 179 - 0.00<br>2022-11-20 61:03-04 - 179 - 0.00<br>2022-11-20 61:03-04 - 179 - 0.00 | Control -         Activities -         Bools -         Program -         Inventory -         Reports -         M           Main Line         Buorsaio Dam         Valve         -         All Valves           Terms stamp 1         Rourdone (eaci)         Cablodated (eaci)         Any Main Line         Any Main           2022-103-08.05.744         179         0.00         0.00         2022-11-24.016.01         111         0.00           2022-11-34.016-11         179         0.00         0.00         0.00         0.00 | Control         Activities         Bootes         Process         Process         Reports         Monitalia         Sates           Main Line         Boornias Dam         Volue         -All Volues         Process         Process | Control -         Activities -         Boots -         Program -         Inventory -         Reports -         Monitale -         Statu -           Main Line         Boonsile Dam         Wite         -         All Wite         Prom.         2022-15-36 00:00           Time stamp1         Rendome Line()         Calinalated (com)         Annual Main Line         None         Trial Main Line (rend)         Total Main Line (rend)         Total Main Line (rend) | Control         Activities         Process         Programs         Inventory         Reports         Modules         Status         Status | Control         Activities         Blocks         Programs         Hearthry         Reports         Multilities         Status         Status         December         December <t< td=""></t<> |

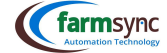

#### 5.2 Irrigation Log Summary

- A: "Mainline" Choose the relevant mainline from the dropdown list
- B: "Valve" Choose either a specific valve or all the valves from the dropdown list
- C: "Show By" Select in what order the report is viewed (Daily, Weekly, Monthly, Yearly)
- D: "From" Select a start date & time for the report
- E: "To" Select an end date & time for the report

| farmsync Dashboard System -        | Control ~  | Activities - Bloc | ks Probes Pro | grams - Inventory - Reports -               | Modules - Setup -                      |                  | ר ר                    | <b>1</b> F | 💿 💶 🕞 🎍 Wadrift    |
|------------------------------------|------------|-------------------|---------------|---------------------------------------------|----------------------------------------|------------------|------------------------|------------|--------------------|
| Irrigation Log Summary             | Ma         | ain Line: Boonste | Dam V         | Ive: - All Valves V Sho                     | w By: Daily V From                     | 2022-10-28 00:00 | 1 To: 2022-11-28 0     | 0:00 m     | 🖌 Apply 🛛 Action 🕞 |
|                                    |            |                   |               |                                             |                                        |                  |                        |            | 143 records found  |
| Valve                              |            | Runtime (min)     |               | Avg Main Line FLow Rate (m <sup>3</sup> /h) | Total Main Line Flow (m <sup>2</sup> ) |                  | Avg Main Line Pressure |            |                    |
| Valve 2 KoppeLand on Boonste Dam   | 2022-10-31 | 180               | 0.00          | 0.00                                        | 0.00                                   | 0.00             | 0                      | 0.00       | 0.00               |
| Valve 3 KoppeLand on Boonste Dam   | 2022-10-31 | 1092              | 0.00          | 0.00                                        | 0.00                                   | 0.00             | 0                      | 0.00       | 0.00               |
| Valve 1 Sonskyn OOS on Boonste Dam | 2022-10-31 | 48                | 0             | 0.00                                        | 0.00                                   | 0.00             | 0                      | 0.00       | 0.00               |
| Valve 1 Hen Se Wen on Boonste Dam  | 2022-10-30 | 180               | 0.00          | 0.00                                        | 0.00                                   | 0.00             | 0                      | 0.00       | 0.00               |
|                                    |            |                   |               |                                             |                                        |                  |                        |            |                    |

#### **5.3 Irrigation Summary**

#### A: "Year" – Choose a year from the dropdown list

B: "Valve" – Choose either a specific valve or all the valves from the dropdown list

| Irrigation Summary                |      |        |      |        |      |        |      |        |      |        |      |        |      |        |      | Year:  | 2022 🔨 | <ul> <li>Valv</li> </ul> | e: = | All Valves - |      | <b>~</b> [ | 🖌 Ap | sply      | Action | •    |
|-----------------------------------|------|--------|------|--------|------|--------|------|--------|------|--------|------|--------|------|--------|------|--------|--------|--------------------------|------|--------------|------|------------|------|-----------|--------|------|
|                                   |      | Jan    |      | Feb    |      | Mar    | ,    | Apr    |      | May    | 1    | lun    | 4    | ul     |      | Aug    | 5      | Бер                      |      | Dat          | N    | ov         | D    | <b>NG</b> | То     | tal  |
| Valve                             | Time | Flow   | Time | Flow   | Time | Flow   | Time | Flow   | Time | Flow   | Time | Flow   | Time | Flow   | Time | Flow   | Time   | Flow                     | Time | Flow         | Time | Flow       | Time | Flow      | Time   | Flow |
| Block 4(2) Boord Middel on Boord  | 3460 | 312.03 | 2843 | 242.17 | 2553 | 224.11 | 2027 | 193.25 | 1180 | 94.08  | 419  | 37.52  | 1801 | 142.37 | 2287 | 182.91 | 2028   | 257.27                   | 1298 | 116.98       |      |            |      |           | 20693  | 180  |
| Block 5(1) Board Middel on Board  | 3420 | 407.82 | 2701 | 310.16 | 2554 | 295.41 | 2027 | 250.66 | 1101 | 122.37 | 416  | 51.31  | 995  | 105.97 | 2237 | 225.81 | 2950   | 330.48                   | 1309 | 158.63       |      |            |      |           | 19890  | 226  |
| AA10 Boord Bo Nuwe Block on Boord | 3396 | 240.31 | 3938 | 279.70 | 3251 | 221.30 | 1743 | 150.72 | 1788 | 170.64 | 1387 | 135.53 | 1384 | 80.79  | 1733 | 122.08 | 2409   | 107.08                   | 970  | 69.93        |      |            |      |           | 22001  | 166  |
| AA11 Boord Bo Nuwe Block on Boord | 3303 | 212.00 | 3930 | 208.80 | 3313 | 100.14 | 1717 | 109.34 | 1774 | 132.09 | 1388 | 111.51 | 847  | 49.70  | 1738 | 99.39  | 2420   | 161.00                   | 989  | 60.66        |      |            |      |           | 21395  | 134  |
|                                   |      |        |      |        |      |        |      |        |      |        |      |        |      |        |      |        |        |                          |      |              |      |            |      |           |        |      |

#### 5.4 Water Usage

The Water Usage Report is a monthly summary of each water meter connected to the Controller.

Note: It is advised that the Client keep a monthly manual record of each water meter reading. This will help in trouble shooting should the meter send false pulses to the Controller.

#### A: "Year" - Select the relevant year from the dropdown list

| farmsync Dashboard                         | System ~    | Control ~       | Activities $\vee$  | Blocks v Pn         | obes Program       | ns - Invent       | tory - Reports -        | Module   | s ∨ Set | up ~     |          |          |          |          |          |          |          | ٥     | 0    | ✓ ▲ Wadrift |
|--------------------------------------------|-------------|-----------------|--------------------|---------------------|--------------------|-------------------|-------------------------|----------|---------|----------|----------|----------|----------|----------|----------|----------|----------|-------|------|-------------|
| Water Usage                                |             |                 |                    |                     |                    |                   |                         |          |         |          |          |          |          |          | Year:    | 2022 、   | A        | Apply | ] [A | ction -     |
| Meter                                      | Meter<br>No | Todays<br>Usage | Last Week<br>Usage | Last Month<br>Usage | Last Year<br>Usage | All Time<br>Usage | Actual Meter<br>Reading | Jan      | Feb     | Mar      | Apr      | May      | Jun      | Jul      | Aug      | Sep      | Oat      | Nov   | Dec  | Total       |
| Sandrift Water USE on<br>Sanddrift         |             | 0               | D                  | 0                   | 0                  | 0                 | 0                       | 617.73   | 110.17  | 159.67   | 272.05   | 126.05   | 644.82   | 538.70   | 1090.38  | 1938.00  | 693.00   |       |      | 6197.57     |
| Flow (Total) on Boord Pomp<br>Albert       |             | 0               | D                  | 0                   | 0                  | 0                 | 0                       | 337.19   | 231.94  | 230.33   | 214.34   | 300.87   | 159.08   | 173.85   | 654.40   | 2345.50  | 1310.60  |       |      | 5958.16     |
| Hoofiyn Total on Stukkende<br>Dam Flow     |             | 0               | 0                  | 0                   | 0                  | 0                 | 0                       | 2950.96  | 2302.55 | 12387.41 | 19231.87 | 16501.70 | 9939.01  | 8401.60  | 5103.87  | 15810.00 | 10068.00 |       |      | 102696.97   |
| Dam Volmaak Total on<br>Stukkende Dam Flow |             | 0               | D                  | o                   | 0                  | 0                 | 0                       | 10873.92 | 6382.09 | 37162.88 | 65950.95 | 88320.68 | 67699.72 | 28780.85 | 12188.71 | 79710.00 | 16434.00 |       |      | 413503.80   |

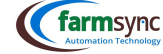

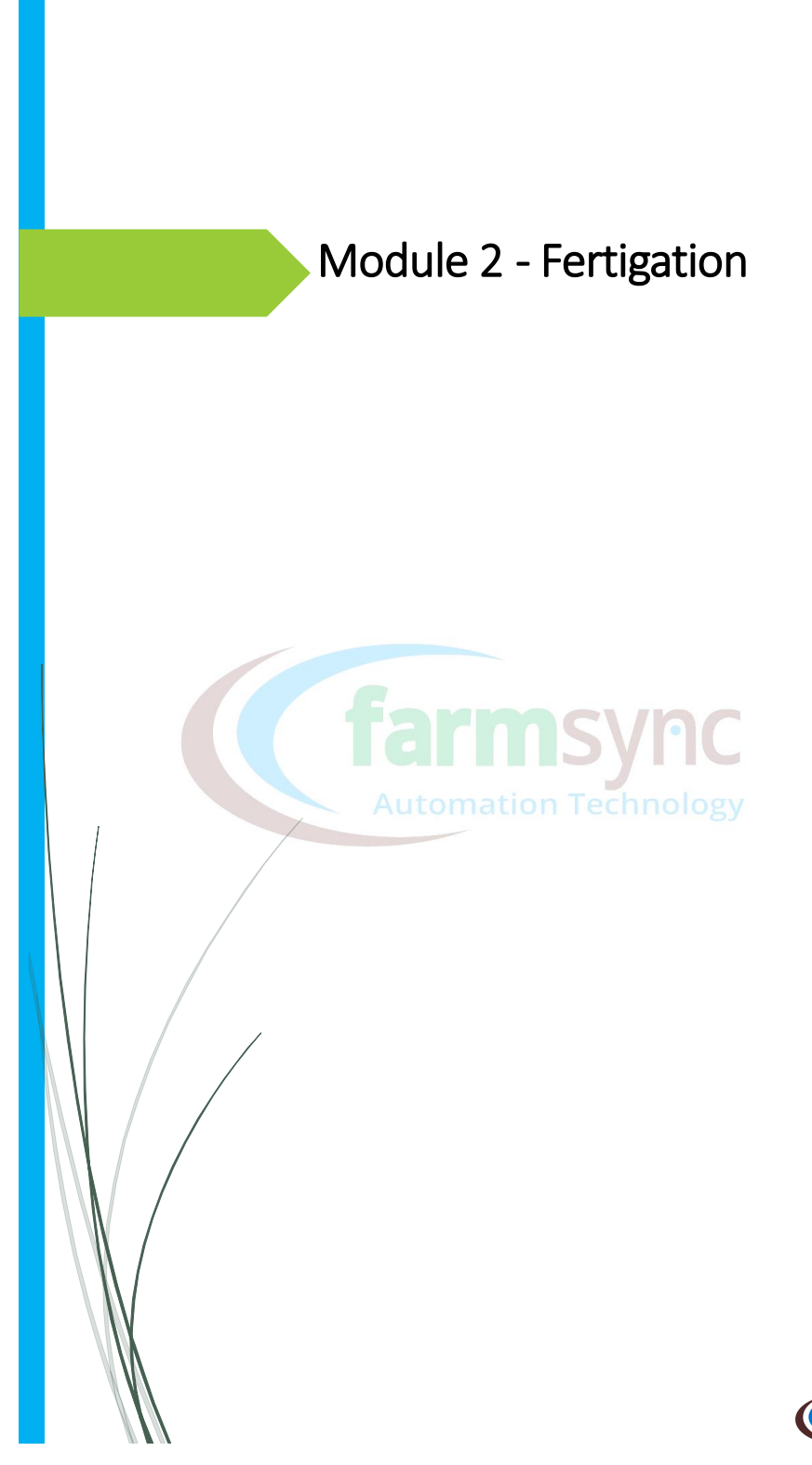

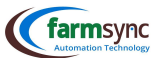

#### **1** Create a Fertilizer

#### A: Click "Setup" on the Menu Bar

Click ortili

| Main Overview                                                                             | Dashboard Overview                                                                                                    |                                                                                                    |                                  | Setup<br>System setup                                                    |                                                            |                                                                                                |                                                       |                                                                                    |
|-------------------------------------------------------------------------------------------|----------------------------------------------------------------------------------------------------|----------------------------------------------------------------------------------------------------|----------------------------------|--------------------------------------------------------------------------|------------------------------------------------------------|------------------------------------------------------------------------------------------------|-------------------------------------------------------|------------------------------------------------------------------------------------|
| Camera Overview<br>Irrigation Overview<br>Irrigation Overview Detail<br>Meinture Overview |                                                                                                    |                                                                                                    | UPC                              | Boreholes<br>Cameras<br>Controllers                                      | BOC                                                        | ONSTE DAM POMP<br>E DAM POMP 9:00 21:00                                                        |                                                       | ORD POMP ALBER                                                                     |
| Sensor Overview Station Overview Usage Overview Valve Dashboard Weather Overview          | • AGRIWIZAUTO             • START IN: 36 MIN             • START IN: 36 MIN             • TUN TIME: 1H 45M             • START TIME: 2022-11-29 08:34 | BOSBOK ALLES           Image: Start IN: 1D 10H 2M           Image: Start INE: 16H 2M           Image: Start TIME: 2022-11-30 18:00 | () 50<br>() 51<br>() 71<br>() 51 | Composite Sensors<br>Contacts<br>Dams<br>Equipment<br>Event Broadcasting | issure:<br>Jrrent:<br>v Rate:<br>Start:<br>End:<br>i Time: | Running<br>7.23 BAR<br>34.79 AMPS<br>34.90 M3/H<br>2022-11-29 07:09<br>2022-11-29 17:09<br>10h | Current:<br>Flow Rate:<br>Start:<br>End:<br>Run Time: | Starting<br>12.20 AMPS<br>0 M3/H<br>2022-11-29 07:39<br>2022-11-29 09:23<br>1h 44m |

#### 1.1 Fertilizer List

A: To add a new Fertilizer, click on the "+New" button

|                 |       |      |      |      |      |      | 34   |      | Mg   |      |       |      |      |      | Unit |   |
|-----------------|-------|------|------|------|------|------|------|------|------|------|-------|------|------|------|------|---|
|                 |       |      |      |      | 9%g  |      |      |      |      |      | mg/kg |      |      |      |      |   |
| griBoor 1.25% S | 98.75 | 1.25 | 0.00 | 0.00 | 0.00 | 0.00 | 0.00 | 0.00 | 0.00 | 0.00 | 0.00  | 0.00 | 0.00 | 0.00 | kg   | 1 |
| aNO3 5% 6       | 95.00 | 0.00 | 0.00 | 0.00 | 0.00 | 0.00 | 0.00 | 0.00 | 0.00 | 0.00 | 0.00  | 0.00 | 0.00 | 0.00 | KG   | 1 |
| lighter (5%)    | 0.00  | 5.00 | 0.00 | 0.00 | 0.00 | 0.00 | 0.00 | 0.00 | 0.00 | 0.00 | 0.00  | 0.00 | 0.00 | 0.00 | L    | 1 |
| lower Power     | 0.00  | 0.00 | 0.00 | 0.00 | 0.00 | 0.00 | 0.00 | 0.00 | 0.00 | 0.00 | 0.00  | 0.00 | 0.00 | 0.00 |      | 1 |

#### 1.2 Fertilizer Detail

## 1.2.1 Adding a new Fertilizer

A: "Name" – Enter a Name for the Fertilizer

- B: "Application Unit" Enter the appropriate Application Unit (e.g. Kg/L)
- C: "Water (%)" Enter the percentage of Water recommended to use per unit of Fertilizer
- D: "Product (%)" Enter the percentage of Fertilizer recommended to mix with water

\*\*If the system does not work according to formulas (combination of C & D), the value entered at D - "Product %" can be set to 100%

| (farmsync D      | ashboard System v Control v Activities v Blooks v Probes Programs v Inventory v Reports v Modules v Setup v |
|------------------|----------------------------------------------------------------------------------------------------|
| Fertilizer D     | etails                                                                                                    |
| FERTILIZER       |                                                                                                    |
| Name             |                                                                                                    |
| Application Unit | В                                                                                                    |
| Water            | C 0 %                                                                                                    |
| Product          | D 0 %                                                                                                    |

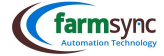

#### 1.1.1 Macro Elements

Enter the ratio of macro elements as specified on the preferred suppliers packaging. Note that Farmsync cannot assist in these ratios, please consult your Fertigation advisor.

| MACRO ELEMENTS |   |      |
|----------------|---|------|
| Nitrogen (N)   | 0 | g/kg |
| Potassium (K)  | 0 | g/kg |
| Phosphate (P)  | 0 | g/kg |
| Calsium (Ca)   | 0 | g/kg |
| Silicon (Si)   | 0 | g/kg |

#### 1.1.2 Micro Elements

Enter the ratio of macro elements as specified on the preferred suppliers packaging. Note that Farmsync cannot assist in these ratios, please consult your Fertigation advisor.

| MICRO ELEMENTS |   |       |
|----------------|---|-------|
| Copper (Cu)    | 0 | mg/kg |
| Magnesium (Mg) | 0 | mg/kg |
| Zinc (Zn)      | 0 | mg/kg |
| Sulfate (S)    | 0 | mg/kg |
| Boron (B)      | 0 | mg/kg |
| Iron (Fe)      | 0 | mg/kg |
| Manganese (Mn) | 0 | mg/kg |
|                |   |       |

# 2 Creating a Fertilizer Program Automation Technology

#### A: Click "Programs" on the Menu Bar

B: Click on "Fertilizer Programs"

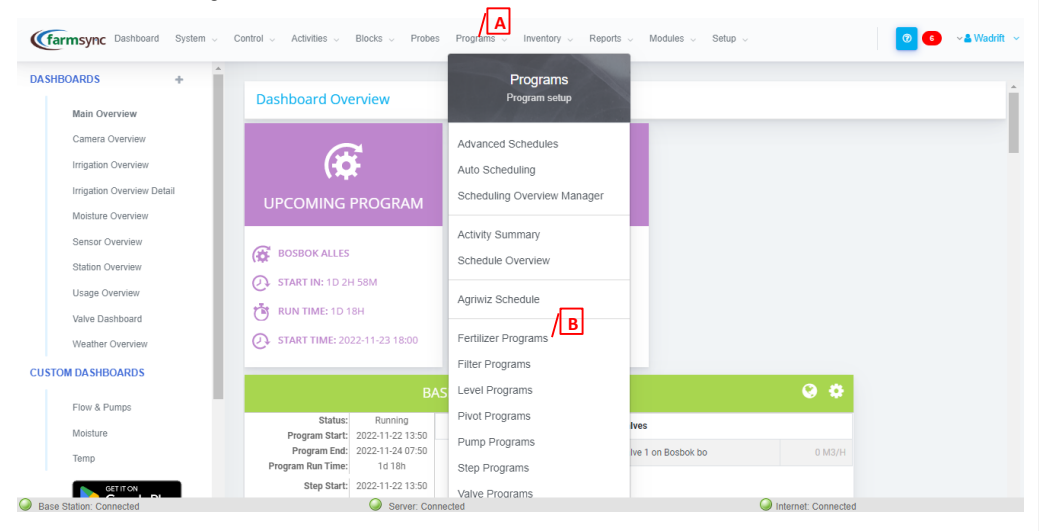

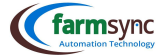

#### 2.1 Fertilizer Program List

C: Below will be a list of all existing "Pump Programs"

- C1 "Name": Description of program chosen by Client
- C2 "Station": Station connected to the specific Fertilizer
- C3 "Fertilizer": Actual name of the Fertilizer
- C4 "Status": "Running" / "Paused" / "Alarm" / "Stopped"
- C5 "Last Synced": The Date & Time of the last time the program ran
- C6 "Schedule Enabled": Under Construction, we appreciate your patience
- C7 "Running": When this box is ticked, it means the program is currently running
- C8 "Runtime": Shows the runtime (mins) that the program is currently set on
- C9 "Pencil" Icon: Click it to edit the specified program
- C9 "Bin" Icon: Click it to delete the specified program

#### D: Click on "+New" to create a New Program

| (farmsync Dashboard Sy | rstem v Control v Activities v | Blocks v Probes Programs v Inv | entory Reports | Modules v Setup v |                  |         | 0   | ✓ & Wadrift              |
|------------------------|--------------------------------|--------------------------------|----------------|-------------------|------------------|---------|-----|--------------------------|
| Fertilizer Programs    |                                |                                |                |                   |                  |         |     | + New                    |
| /C1                    | Station / C2                   | Fortilizer / C3                | Status /       | C4 / C5           | Schedule Enabled | Running | C7/ | C8 rds found             |
| AVOCH1                 | MAC Pomphuis                   | AgriBoor 1.25%                 | Running        | 2022-11-25 16:08  | 0                |         | 999 | <ul> <li>/ C9</li> </ul> |
| Boord Fert Tank A      | Boord Pomp Albert              | TankA Avo Mix                  | Running        | 2022-11-29 04:33  |                  |         | 220 | / 0                      |

#### 2.2 Fertilizer Program Details

#### \*Each Fert Channel must have its own Fertilizer Program

#### 2.2.1 Fertilizer Details

- A: "Name" Enter a Name for your program
- B: "External Reference" For FARMSYNC<sup>™</sup> internal use only
- C: "Station" Select the relevant Station from the dropdown list
- D: "Fertilizer Control Type" Select the Fertilizer Control Type from the dropdown list

\*If the channel is set up according the one of these, it is the only way that the system can dose, the client cannot change methods on a day-to-day basis

#### (farmsync Time

- o Batching (L) by breaking the specified total volume of fertilizer into batches & inject accordingly over the specified time
- Liters using Tank Level
- o Batching (L) by using the tank level to determine total volume of Fertilizer that has been injected
- Comment Liters using Flow Sensor
- o Batching (L) by using the Flow Sensor to determine the total volume of Fertilizer that has been injected
- Proportional & Liters using Flow Sensor
- Batching (L) as "Liters using Flow Sensor" but the injection rate is "Capped" to specified L/m<sup>3</sup>
- Proportional & Liters using Tank Level
- Batching (L) as "Liters using Tank Level" but the injection rate is "Capped" to specified L/m<sup>3</sup>

## Carmsyn: Setpoint

<mark>o ????</mark>

#### Certain EC with Liters

- $\circ$  ~ EC control by injecting Fertilizer at a calculated rate to maintain a specified EC value
- Stops after reaching a specified total volume of Fertilizer injected (L) 0
- (farmsync PH
  - o PH control by injecting Fertilizer at a calculated rate to maintain a specified PH value
- Proportional Flow Sensor
  - Proportional (L/m<sup>3</sup>) by using the Mainline Flow rate, Fertilizer Runtime(min) & specified injection rate (L/m<sup>3</sup>) 0
- (farmsync EC
  - EC control by injecting Fertilizer at a calculated rate to maintain a specified EC value 0
  - Stops after reaching a specified Runtime(min) 0

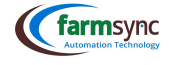

E: "Fertilizer" – Select the relevant Fertilizer from the dropdown list

#### F: "Auto Start" – ????

\*The following settings will be overwritten by any setting used under Fert in the Valve Program G: "Total Program Runtime (min)" – Enter the Total Program Runtime (min) H: "Max Injection Duration (min)" – Enter the Max injection Duration (min) ???? I: "Application (L)" – Batching J: "Mix Ratio (L/m<sup>3</sup>)" – Proportional K: "Fert Sequence" – ???? L: "Fert Sequence Delay (min)" – **????** 

M: "Max Fertilizer Flow Rate (L/h)" -

2.2.2 Fertilizer Details - continued

A: "Setpoint Sensor Modifier" – ????? <mark>B: "Setpoint" –</mark> C: "Application Modifier (L)" -D: "Stop to read Tank Sensor" – E: "Fertilizer Pump Program" – F: "Fertigation on Port" -G: "Invert Injection VSD or Pulse Output" -H: "Injection VSD or Pulse Port" – I: "Mainline Flow Total Sensor" - Select the

relevant water meter sensor from the dropdown list

J: "Mainline Pressure Sensor" - Select the relevant pressure sensor from the dropdown list K: "Mainline min Pressure (Bar)" - Enter the

min pressure required in the Mainline L: "Fertigation Start from End Duration (Sec)" -M: "Rinse on Port" –

N: "Channel Select Port" – Should there be a pump installed between the Storage Tanks & the channels, providing positive pressure on the channel (in cases where the tanks are not installed at a appropriate height), select that pump from the dropdown list

O: "Fertilizer Activated Sensor" – P: "Rinse Duration" -

Q: "Rinse Amount" –

R: "License Expiry Date" -

| PROGRAM DETAILS          |          |            |         |                     |                  |
|--------------------------|----------|------------|---------|---------------------|------------------|
| Name                     | В        | Program 0  |         |                     |                  |
| External Reference       | <u> </u> |            |         |                     |                  |
| Station                  |          | Base Stati | on      | ~                   |                  |
| Fertilizer Control Type  | -Ē       | Time       |         | ~                   |                  |
| Fertilizer               | <u>_</u> | AgriBoor 1 | .25%    | ~                   |                  |
| Auto Start               |          |            |         |                     |                  |
| Total Program Run Time   |          | 0          | minutes | A runtime of 0 will | I run indefinite |
| Max Injection Duration   | H        | 0          | minutes |                     |                  |
| Application              | Ľ        | 0          | L       |                     |                  |
| Proportional Mix Ratio   | - 11     |            | L/m*    |                     |                  |
| Fert Sequence            | к        | 0          |         |                     |                  |
| Fert Sequence Delay      | <u> </u> | 0          | minutes |                     |                  |
| Max Fertilizer Flow Rate | M        |            |         |                     |                  |
|                          |          |            |         |                     |                  |
|                          |          |            |         |                     |                  |
| Setpoint Sensor Modifier | A        |            |         |                     |                  |

| B                                    |           |
|--------------------------------------|-----------|
| Application Modifier C               | L         |
| Stop To Read Tank Sensor             |           |
| Fertilizer Pump Program E            | Not Set   |
| Fertigation On Port                  | Not Used  |
| Invert Injection VSD Or Pulse Outpot |           |
| Injection VSD Or Pulse Port          | Not Used  |
| MainLine Flow Total Sensor           | Not Set   |
| MainLine Pressure Sensor             | - Not Set |
| Mainline Min Pressure                | 0         |
| Fertigation Start From End Dur       | seconds   |
| Rinse On Port                        | Not Used  |
| Channel Select Port                  | Not Used  |
| Fertilizer Activated Sensor          | Not Set   |
| Rinse Duration P                     | seconds   |
| Rinse Amount Q                       | L         |
| License Expiry Date R                |           |

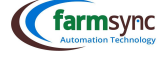

#### 2.2.3 Flow Sensor Settings

- A: "Fertilizer Tank Level Sensor" Select the relevant Tank Level Sensor from the dropdown list
- B: "L/Pulse" Enter the Pulse Rating of the water meter installed

(farmsync 0:1 = 1L

(farmsync 0:0.1 = 0.1L

- C: "Fertilizer Flow Sensor" Select the relevant Fertilizer water meter sensor from the dropdown list
- D: "Fertilizer Flow Rate Sensor" Select the relevant Flow Rate sensor from the dropdown list

  Cerement If Flow Rate Sensor is connected to the Controller, an option from the dropdown list may be chosen

  Cerement If Flow Rate Sensor is connected to the Expander, select "Not Set" from the dropdown list

E: "Calculate Flow from Slave" –

- F: "Fertigation Rate Flow Sensor" Select the relevant sensor from the dropdown list
- G: "Mainline Flow Sensor" Select the relevant Mainline Flow Sensor from the dropdown list

| Fertilizer Tank Level Sensor                                                                                                   | A Not Set                                                                                                    | ~                                                                                |                                                       |                                  |  |
|----------------------------------------------------------------------------------------------------|----------------------------------------------------------------------------------------------------|----------------------------------------------------------------------------------|-------------------------------------------------------|----------------------------------|--|
| L / Pulse                                                                                                    | В                                                                                                    |                                                                                  |                                                       |                                  |  |
| Fertilizer Flow Sensor                                                                                                    | C - Not Set                                                                                                    | ~                                                                                |                                                       |                                  |  |
| Fertilizer Flow Rate Sensor                                                                                                    | D - Not Set                                                                                                    | ~                                                                                |                                                       |                                  |  |
| Calculate Flow From Slave                                                                                                    | E                                                                                                    |                                                                                  |                                                       |                                  |  |
| Fertigation Rate Flow Sensor                                                                                                   | F - Not Set - V                                                                                                   |                                                                                  |                                                       |                                  |  |
| MainLine Flow Sensor                                                                                                    | G - Not Set                                                                                                    | ~                                                                                |                                                       |                                  |  |
|                                                                                                    |                                                                                                    |                                                                                  |                                                       |                                  |  |
|                                                                                                    |                                                                                                    |                                                                                  |                                                       |                                  |  |
| 2.4 Trigger                                                                                                    |                                                                                                    |                                                                                  |                                                       |                                  |  |
| 2.4 Trigger                                                                                                    | hoose the Trigger s                                                                                               | ensor from th                                                                    | e drondown                                            | lict                             |  |
| 2.4 Trigger<br>"Trigger Sensor" – (<br>Tamor It is advised t                                                                   | Choose the Trigger s                                                                                              | ensor from th                                                                    | e dropdown                                            | list                             |  |
| 2.4 Trigger<br>"Trigger Sensor" – C<br>It is advised t                                                                         | Choose the Trigger s<br>hat the "Eskom Pau                                                                        | ensor from th<br>se″ trigger be                                                  | e dropdown<br>used                                    | list                             |  |
| 2.4 Trigger<br>"Trigger Sensor" – C<br>"Trigger Min Thresh<br>"Trigger Min Thresh                                              | Choose the Trigger s<br>hat the "Eskom Pau<br>iold" – Enter the mi                                                | ensor from th<br>se" trigger be<br>n value of the                                | e dropdown<br>used<br>trigger senso                   | list<br>or allowed               |  |
| 2.4 Trigger<br>"Trigger Sensor" – C<br>"Trigger It is advised ti<br>"Trigger Min Thresh<br>"Trigger Max Thresh                 | Choose the Trigger s<br>hat the "Eskom Pau<br>Iold" – Enter the mi<br>Iold" – Enter the m                         | ensor from th<br>se" trigger be<br>n value of the<br>ax value of the             | e dropdown<br>used<br>trigger sensc<br>trigger sens   | list<br>or allowed<br>or allowed |  |
| 2.4 Trigger<br>"Trigger Sensor" – C<br>"It is advised ti<br>"Trigger Min Thresh<br>"Trigger Max Thresh<br>"Trigger interval Ma | Choose the Trigger s<br>hat the "Eskom Pau<br>old" – Enter the mi<br>hold" – Enter the max<br>ax" – Enter the max | ensor from th<br>se" trigger be<br>n value of the<br>ax value of the<br>interval | e dropdown<br>used<br>trigger sensc<br>• trigger sens | list<br>or allowed<br>or allowed |  |

- F: "Trigger Type" Select how the program must respond to the trigger
  - Carmon Disable Carmon Start & Stop Program
  - Comme Start & Stop Progr
  - Cerrisian Stop Program
  - Germsyne Pause & Resume

| TRIGGER                 |                     |   |
|-------------------------|---------------------|---|
| Trigger Sensor B        | Not Set             | ~ |
| Trigger Min Threshold C |                     |   |
| Trigger Max Threshold D |                     |   |
| Trigger Interval Max E  | minutes             |   |
| Min Active Time         | minutes             |   |
| Trigger Type            | Select Trigger Type | ~ |

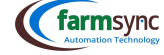

Close Valve Open & Close

Came Valve Open

Pause Program

Carmsync Port

Automation **Walve Close** 2

#### 2.2.5 Agitating

#### A – D settings are for Agitating DURING Fertigation

- A: "Agitating Duration (sec)" Enter the duration of Agitation
- B: "Agitating Interval (sec)" Enter the duration of time that must pass before Agitating again
- C: "Agitate Before Applying" Tick this box to Agitate before applying Fertigation
- D: "Agitate While Applying" Tick this box to Agitate while applying Fertigation \*Will agitate the entire time fertigation program is active (leave A & B clear)

E: "Agitating Port" – Select the relevant port connected to the Agitator

#### F – G settings are for Agitating when not Fertigating

- F: "Auto Agitating Duration (sec)" Enter the duration of Agitation G: "Auto Agitating Interval (sec)" Enter the duration of time that must pass before Agitating again
- H: "Agitation  $\mbox{Program}"$  Select the relevant Agitating program from the dropdown list

| AGITATING                 |           |   |
|---------------------------|-----------|---|
|                           |           |   |
| Agitating Duration A      | 0 seconds |   |
| Agitating Interval B      | 0 seconds |   |
| Agitate Before Applying C |           |   |
| Agitate While Applying D  |           |   |
| Agitating Port            | Not Used  | ~ |
| Auto Agitating Duration   | 0 seconds |   |
| Auto Agitating Interval G | 0 seconds |   |
| Agitation Program H       | Not Set   | ~ |
|                           |           |   |

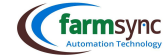

#### 2.2.7 EC

**Electrical conductivity (EC)** is a measure of the ability of water to conduct an electrical current. This ability is a result of the presence of ions in water such as carbonate, bicarbonate, chloride, sulphate, nitrate, sodium, potassium, calcium, and magnesium, all of which carry an electrical charge. Most organic compounds dissolved in water do not dissociate into ions, consequently they do not affect the EC. Irrigation with water containing salt induces salt into the soil profile. When no or little leaching of salt takes place from the soil profile, salt accumulates and a saline soil is formed. Crops are sensitive to soil salinity; yield is reduced if grown on salt-affected soils.

The presence of dissolved salts in soil water reduces the physiological availability of water to plants. When the salt content reaches a concentration where the plant is no longer able to extract sufficient water for its requirements, salinity-induced water stress develops, the growth rate starts to decline and, if it continues for a significant period, crop yield starts to decline. The soil salinity at which plant growth starts to decline is defined as the threshold salinity. It is usually expressed as the EC of the saturated-soil extract, which is the reference water content for the measurement of soil salinity. Crop yield has been found to decrease approximately linearly with salinity increases above the threshold salinity. Both the threshold salinity and the slope of yield decline above this point are specific to a particular crop or cultivar (Chapter 3 Soil: Tables 3.5 and Table 3.6).

The symptoms plants display when affected by salinity are similar in appearance to those of drought, namely stunted growth, wilting (even though the soil may not be dry), a darker, bluish-green colour and in some cases thicker, waxier leaves. Symptoms vary with the growth stage. Usually, symptoms are more obvious when plants are affected during early growth stages. Mild salinity effects may go unnoticed because the effect may be uniform over a field, with no basis for comparison (DWAF, 1996). \*The above is an extract of SABI Irrigation Manual

| Water Quality                               |                 | Fitness for use fo             | r irrigation water |              |
|---------------------------------------------|-----------------|--------------------------------|--------------------|--------------|
| Constituent                                 | Good            | Fair                           | Marginal           | Unacceptable |
|                                             |                 | Salinity 8                     | Sodicity           |              |
| Electrical Conductivity                     | 0-40            | 40-90                          | 90-270             | 270-540      |
| (EC, μS/cm)                                 | 0-400           | 400-900                        | 900-2700           | 2700-5400    |
| Sodium Adsorption                           | 0-1.5           | 1.5-3                          | 3-5                | 5-10         |
| Ratio (SAR, mmol/ <b>6</b> <sup>0.5</sup> ) |                 |                                |                    |              |
|                                             | 3 Figure 2 - Ex | ctract from Table 2.15; SABI I | rrigation Manual   |              |

Select the relevant EC Sensor from the dropdown list

| ľ |           |           |   |
|---|-----------|-----------|---|
|   | EC Sensor | - Not Set | ~ |
|   |           |           |   |

#### 3.1.1 EC Control

\*The values entered here for EC min & Max are used for the EC Alarms if the Enable Alarm on EC Critical is active

- A: "EC Min" Enter the min EC value allowed
- B: "EC Target" Enter the Target EC value
- C: "EC Max" Enter the max EC value allowed
- D: "EC Compensation (%)" ??????

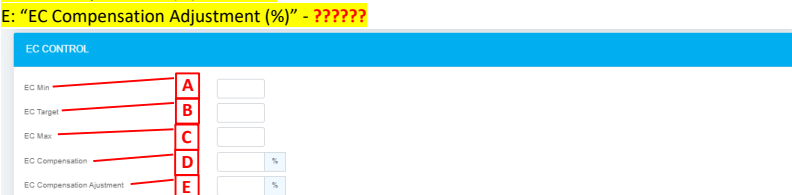

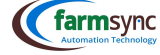

52

3.1.2 PH \*The values entered here for PH min & Max are used for the PH Alarms if the Enable Alarm on PH Critical is active

A: "PH Sensor" – Select the relevant PH Sensor from the dropdown list

#### B: "PH Min" – Enter the min PH value

C: "PH Target" – Enter the Target PH value allowed

#### D: "PH Max" - Enter the max PH value allowed

D

| PH Sensor | A | - Not Set | ~ |
|-----------|---|-----------|---|
| PH Min    | В |           |   |
| PH Target | C |           |   |

#### 3.1.3 Alarms

3.1.3.1 Fertilizer Flow Rate Alarms

A: "Alarm on Low Tank Level" – Tick to enable alarm on Low Tank Level

- B: "Enable Fertilizer Flow Rate Alarm" Tick to enable Flow Rate Alarm set on Fertilizer
- C: "Flow Fertilizer Rate Error (%)" Enter percentage Flow Rate allowed to be higher than expected before alarm is triggered Cmm Note: this percentage is the inverted; meaning if the expected Flow Rate is 100L/h, & Error is set to 80%, the alarm will

be triggered on 100L/h + 20% = 120L/h

D: "Alarm on EC Error" – Tick this box to enable alarm on EC Error

E: "Alarm on PH Error" - Tick this box to enable alarm on PH Error

F: "Fertilizer Alarm Duration Threshold (sec)" - The duration of time allowed for the Fertilizer programs values to be higher than margins allow before the alarm is triggered

G: "Uncontrolled Alarm Amount (L)" - Max Volume of Fertilizer allowed to pass during one dose before alarm is triggered (This alarm is for when the Fert Valve does not close

Or when there is a leak

#### 1.1.1.1 Fertilizer Pump Alarms

- H: "Fert Pump Start Delay (sec)" Enter the pump start delay here
- I: "Fert Pump Alarm Sensor" Select the relevant sensor from the dropdown list
- J: "Fert Pump Alarm Min" Enter the min value allowed for sensor selected
- K: "Fert Pump Alarm Max" Enter the max value allowed for sensor selected

| • |          |  |
|---|----------|--|
| - | <br>NR I |  |
|   |          |  |
|   |          |  |
|   |          |  |

|                                     |     | _           |
|-------------------------------------|-----|-------------|
| Alarm On Low Tank Level             | Α   |             |
| Enable Fertilizer Flow Rate Alarm   | В   |             |
| Flow Fertilizer Rate Error          | С   | %           |
| Alarm On EC Error                   | D   |             |
| Alarm On PH Error                   | E   |             |
| Fertilizer Alarm Duration Threshold | E I | 0 seconds   |
| Uncontrolled Alarm Amount           | G   | 0 L         |
| Fert Pump Restart Delay             | H   | 0 seconds   |
| Fert Pump Alarm Sensor              | I   | Not Set 🗸 🗸 |
| Fert Pump Alarm Min                 | J   |             |
| Fert Pump Alarm Max                 | К   |             |
|                                     |     |             |

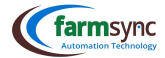

#### 1.1.2 Linked Fertilizer Channels

Only six Channels can be linked to a Valve Program, creating a Master Fert Channel Program & linking the Channel Programs enables the user to have more channels.

A: "Master Channel Program" – Select the Master Channel Program from the dropdown list

#### B: "Setpoint Sensor" – Master Channel Program Α -- Not Set ~ В -- Not Set -~ 1.1.3 Output Control A: "Max Catchup (%)" – B: "Output Rate Control" (Imme "Always On" – used during batching, keeps the dosing valve open Communication of the second second "Duty Cycle" – used during proportional dosing, opens & closed the dosing valves based on values entered in C – E "Pulse Frequency" – Cmmm "On/Off Delay" – used during proportional dosing, opens & closed the dosing valves based on values entered in C - E C: "Min Injector Off Delay (sec)" – D: "Min Injector On Delay (sec)" -E: "Control Cycle Duration (sec)" -Max Catchup % Α % B Output Rate Control Always On $\sim$ С seconds D or On Delay seconds Ε 4 Adding Fertilizer to the Valve Program

#### A: Click "Programs" on the Menu Bar

B: Select "Valve Programs"

|                   |                                        | Drograme                    |              |    |                                     |           |  |
|-------------------|----------------------------------------|-----------------------------|--------------|----|-------------------------------------|-----------|--|
|                   | Station Overview                       | Program setup               |              |    |                                     |           |  |
| Main Overview     | BASE STATION                           |                             |              | () | BOONSTE DAM POMP                    | 0.00*     |  |
| Carle a Overview  | PRO BASE STATION                       | Advanced Schedules          | ~ \$         |    | PRO CONTROLLER STATION              | Ø ₹ 2 Q   |  |
| Impation Overview | Battery Level                          | Auto Scheduling             | 110%         |    | Battlery Level                      | 25%       |  |
| Moisture Overview | .al Signal Strength                    | Scheduling Overview Manager | 100%         | al | Signal Strength                     | 30%       |  |
| Sensor Overview   | Route From Base Station                | Activity Summary            |              | N  | Route From Base Station             |           |  |
| Station Overview  | Route To Base Station                  | Schedule Overview           | Base Station | 8  | Route To Base Station               | KoppeLand |  |
| Usage Overview    | O Uptime                               | Agriwiz Schedule            | 54 min       | o  | Uptime                              | 1h ôm     |  |
| Weather Overview  | Last Seen                              | Fertilizer Programs         |              | Ξ  | Last Seen                           |           |  |
| STOM DASHBOARDS   | ≓ Last Synced                          | Filter Programs             | 4d 14h 3m    | ≓  | Last Synced                         | 35 min    |  |
| Flow & Pumps      | P Repeater                             | Level Programs              | Yes          | φ  | Repeater                            | No        |  |
| Moisture          | # Firmware Version                     | Pump Programs               | 290          | #  | Firmware Version                    | 273       |  |
| Temp              |                                        | Step Programs               | 1            | 1  | Error Code                          |           |  |
| Google Play       | BOONSTE KOP<br>Valve controller statio | Valve Programs              | 00           |    |                                     |           |  |
|                   | Battlery Level                         |                             | 110%         | *  | BOORD 9<br>VALVE CONTROLLER STATION | 0 😤 C 🛟   |  |
|                   | _all Signal Strength                   |                             | 90%          | -  | Battlery Level                      | 110%      |  |
|                   | Brude Emm Base Station                 |                             |              | a  | Sinnal Strenvth                     | 102%      |  |

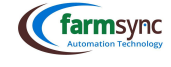

#### 4.1 Valve Program Details

4.1.1 Adding a Fertilizer Program to a Step

Each "Step" has provision to add Fert Programs.

A: To add a Fertilizer program to the Valve Program, click on the "+"

| STEPS                               |        |    |                                 |         |            |   |                                               |                                       | + Add Step   |
|-------------------------------------|--------|----|---------------------------------|---------|------------|---|-----------------------------------------------|---------------------------------------|--------------|
| Sequence No                         |        | Ru | ntime                           | s       | tart Delay |   | Suggested Runtime                             | Auto Schedule                         |              |
| D 1                                 | 1 0    |    | 0                               | 0       |            |   | 148 🚸                                         | D                                     | <b>~</b> ^ B |
| Valve                               | Status | +  | Pump Program                    | Status  | Enable /   | + | Pro<br>Fert Program Fertilizer Liters L/m³ EC | Delay Post Delay                      | <b>.</b>     |
| Valve 1 BosBok Onder on Boonste Dam | Closed | •  | boonste dam Rurafiex<br>Weekend | Running |            | 0 |                                               | • • • • • • • • • • • • • • • • • • • | 5            |

#### 4.1.2. Fert Program Details

Add Fertilizer Program

**Note:** Not all these fields must be filled in; A is a required field. The Client must fill in B, C, D or G depending on his / her method of Fertigation.

A: "Program" – Select the Fertilizer Program from the dropdown list

B: "Liters" – Enter the volume of Fertilizer required to be applied (only if Client uses the Batching method)

- C: "L/m<sup>3</sup>" Enter the Dosing Rate required to be applied (only if Client uses the Proportional method)
- D: "EC" Enter the required EC (only if Client uses EC Control)
- E: "Pre-Delay" Enter the duration of time that must pass after the Irrigation starts before the Fertigation Program starts e.g. If Valve Program Runtime = 60 minutes & Pre-Delay = 10 minutes; after the Valve Program starts, the Fertigation program will wait the specified time (10 minutes) before starting

×

- F: "Post-Delay" Enter the duration of time that the Fertigation Program must stop before the Valve Program stops e.g. If Valve Program Runtime = 60 minutes & Pre-Delay = 10 minutes; after the Valve Program starts, the Fertigation program will wait the specified time (10 minutes) before starting
- G: "L/ha" Enter the required ratio (only if Client uses this method of Fertigation)

|                  | -       |        |       |         |  |
|------------------|---------|--------|-------|---------|--|
| Program A        | AVOCH1  |        | ~     | on Tech |  |
| Liters B         |         |        |       |         |  |
| L/m <sup>3</sup> |         |        |       |         |  |
| EC               |         |        |       |         |  |
| Pre Delay E      | minutes |        |       |         |  |
| Post Delay F     | minutes |        |       |         |  |
| L/Ha G           |         |        |       |         |  |
|                  |         |        |       |         |  |
|                  |         | Cancel | Apply |         |  |
|                  |         |        |       |         |  |

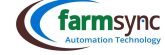

#### 4.1.3 Fertilizer Program viewed in Steps

When settings above are "Applied," the Fert Program will appear as shown below. All settings can be edited here.

To add more Fertilizer Programs, simply click on the "+"

| F-+10        | P              | 1.36    | 11-3 | 50 | Pre Delay | Post Delay |      |
|--------------|----------------|---------|------|----|-----------|------------|------|
| Fert Program | Feruitzer      | Litters | Limr | EC | min   %   | min   %    | - T. |
| AVOCH1 🗹     | AgriBoor 1.25% |         |      |    | 0 0       | 0 0        | Û    |

#### 4.1.4 Alarms

A: "Pause all fert channels on fert alarm" – Enabling this function will pause only the Fert Channel that triggered the alarm B: "Pause program on fert alarm" – Enabling this function will pause the entire Valve Program

| ALARMS                                                                                                    |
|----------------------------------------------------------------------------------------------------|
| Pause oronam sher falue detected                                                                                                    |
| Skip this valve if failure detected                                                                                                    |
| Pause all field channels on first alarm A                                                                                                    |
| Pause program on first alarm                                                                                                    |
| 4.1.5 Fertilizer Reduction<br><mark>A: "Fertilizer Reduction (%)" –</mark><br>B: "Fertilizer Reduction Valve Switch Pre-Delay (sec)" –<br>C: "Fertilizer Reduction Valve Switch Post-Delay (sec)" –<br>D: "Fertilizer Reduction Sensor" – Select the relevant valve sensor from the dropdown list                                                                        |
| FERTILIZER REDUCTION                                                                                                    |
| Facilitar Balancia                                                                                                    |
| Earthere Reduction Value Search Par Datas                                                                                                    |
|                                                                                                    |
|                                                                                                    |
|                                                                                                    |
| 5 Reports Automation Lechnology                                                                                                    |
|                                                                                                    |
| A: Click on "Reports" on the Menu Bar                                                                                                    |
|                                                                                                    |
| 🕻 farmsync Dashbasid System - Cottol - Activites - Blocks - Probes Programs - Invertory - Repost - Modules - Satap -                                                                                                    |
| The following Reports for Irrigation are available:<br>Block Fertilizer Summary by Product<br>Fertilizer Log<br>Fertilizer Summary<br>Valve Fertilizer Summary<br>Valve Fertilizer Log<br>Valve Fertilizer Log<br>Valve Fertilizer Summary by Period<br>Valve Fertilizer Summary by Product<br>Each report can be Exported to excel by clicking on the "Actions" Button. |
| 5.1 Block Fertilizer Summary by Product                                                                                                    |
| A: "Year" – Select the year from the dropdown list                                                                                                    |
| B: "Block" – Select a specific block, or select "All Blocks" from the dropdown list                                                                                                    |
| C: "Fertilizer" – Select a specific fertilizer, or select "All Fertilizers" from the dropdown list                                                                                                    |
| Cartmasync Dashbaard System - Control - Activities - Blooks - Probes Programs - Inventory - Reports - Modules - Setup -                                                                                                    |
| Block Fertilizer Summary By Product Viac 2002 v Block Auto v Fertilaer - Al Fertilaers - v v Acety Adon -                                                                                                    |
|                                                                                                    |

#### 5.2 Fertilizer Log

A: "Fertilizer" – Select a specific Fertilizer or "All Fertilizers" from the dropdown list

B: "From" – Select a start date & time for the report Colo end date & tir

| C: | 10 | Select | an enc | i date & | time foi | r the report |
|----|----|--------|--------|----------|----------|--------------|
|    |    |        |        |          |          |              |

| farmsync         | Dashboard S           | ystem v Control v Activities v | Blocks v Probes | Programs $\vee$   | Inventory         | <ul> <li>Reports v</li> </ul> | Modules V                | Setup $\vee$            |               | ∕₀          |    |                 |         | <b>∠</b> []                      |      | 0         | ~ 🛦 Wadrift    |
|------------------|-----------------------|--------------------------------|-----------------|-------------------|-------------------|-------------------------------|--------------------------|-------------------------|---------------|-------------|----|-----------------|---------|----------------------------------|------|-----------|----------------|
| Fertiga          | tion Log              |                                |                 |                   | Ferti             | izer: All Fe                  | rtilzers                 | ♥ From                  | 2022-11       | -31 00:00   | 1  | 1 To: 20        | 22-12-0 | 1 00:00                          | •    | ✓ Apply   | Action -       |
| Fertilizer       | Fertilizer<br>Program | Time stamp †                   | Runtime (min)   | Flow<br>Total (L) | Tank<br>Total (L) | Tank Refill<br>Total (L)      | Flow Refill<br>Total (L) | Refill<br>Variation (L) | Tank<br>Start | Tank<br>End | EC | Requested<br>EC | РН      | Total<br>Mainline m <sup>3</sup> | Um³  | Requested | Requested<br>L |
| TankA.Avo<br>Mix | Boord Fert<br>Tank A  | 2022-11-30 08:05:35            | 89              | 31.40             | 31.25             | 0                             | 0                        | 0                       |               |             |    |                 |         | 21.00                            | 1.40 | 1.47      |                |

#### **5.3 Fertilizer Summary**

- A: "Mainline" Choose the relevant mainline from the dropdown list
- B: "Fertilizer" Choose a specific fertilizer, or "All Fertilizers" from the dropdown list
- C: "Show By" Select in what order the report is viewed (Daily, Weekly, Monthly, Yearly)
- D: "From" Select a start date & time for the report
- E: "To" Select an end date & time for the report

| farmsync   | Dashboard S                                                                                                    | System ~  | Control   | <ul> <li>Activities -</li> </ul> | Blocks - Probe         | s Programs            | Inventory ~   | Reports - Modu          | les 🗸 Setup 🗸        | 2                |                        |                       | Ē             | Ø                                   | 🗧 🗸 🛦 Wadrift        |
|------------|----------------------------------------------------------------------------------------------------|-----------|-----------|----------------------------------|------------------------|-----------------------|---------------|-------------------------|----------------------|------------------|------------------------|-----------------------|---------------|-------------------------------------|----------------------|
| Fertilize  | A         B         C         D         E           Fertilizer Summary         Man Line         Bood         V         Fertilizers - v         Show By:         Daily         From         2022-10-31 00:00         10         To:         2022-10-01 00:00         10         V         Addim - 1         30 records found         30 records found         10         10         10         10         10         10         10         10         10         10         10         10         10         10         10         10         10         10         10         10         10         10         10         10         10         10         10         10         10         10         10         10         10         10         10         10         10         10         10         10         10         10         10         10         10         10         10         10         10         10         10         10         10         10         10         10         10         10         10         10         10         10         10         10         10         10         10         10         10         10         10         10         10 <td< th=""></td<> |           |           |                                  |                        |                       |               |                         |                      |                  |                        |                       |               |                                     |                      |
|            | Fertilizer Channel 1 Fertilizer Channel 2                                                                                                    |           |           |                                  |                        |                       |               |                         |                      |                  |                        |                       |               |                                     |                      |
| Period     | Avg FLow<br>(m <sup>3</sup> /h)                                                                                                    | Avg<br>EC | Avg<br>PH | Fertilizer                       | Runtime (min)<br>(Sum) | Fertilizer L<br>(Sum) | L/m²<br>(Avg) | Requested L/m²<br>(Avg) | Raw Product<br>(Sum) | Fertilizer       | Runtime (min)<br>(Sum) | Fertilizer L<br>(Sum) | L/m²<br>(Avg) | Requested L/m <sup>2</sup><br>(Avg) | Raw Product<br>(Sum) |
| 2022-11-30 | 21.1                                                                                                    |           |           | TankA.Avo<br>Mix                 | 89                     | 31.40                 | 1.49          | 1.47                    | 31.40                | TankB Avo<br>Mix | 90                     | 57.00                 | 2.67          | 2.77                                | 57.00                |
| 2022-11-29 | 124                                                                                                    |           |           | TankA.Avo<br>Mix                 | 610                    | 141.80                | 1.14          | 1.32                    | 141.80               | TankB Avo<br>Mix | 664                    | 293.00                | 2.52          | 2.48                                | 293.00               |

#### 5.4 Valve Fertilizer Summary

- A: "Mainline" Choose the relevant mainline from the dropdown list
- B: "Valve" Choose a specific valve, or "All Valves" from the dropdown list
- C: "Fertilizer" Choose a specific fertilizer, or "All Fertilizers" from the dropdown list
- C: "Fertilizer" Choose a specific ferturer, of An Councers and the report is viewed (Daily, Weekly, Monthly, Yearly)
- E: "From" Select a start date & time for the report F: "To" – Select an end date & time for the report

|            | tashboard System , Control , Activities , | Blocks 🗸   | Probes Para | Inventory - Reports | B B                     | ··· /C                      |                              |        |                     |              |                  | E                   | 🙋 🔹 🔺 Wadrift    |
|------------|-------------------------------------------|------------|-------------|---------------------|-------------------------|-----------------------------|------------------------------|--------|---------------------|--------------|------------------|---------------------|------------------|
| Valve Fer  | rtilizer Summary                          | Main Line: | Boonste Dam | Valve: - All Valves | - v Fesi                | izer: - All Fertilizers     | <ul> <li>Show By:</li> </ul> | Daily  | From: 2022-10-31-00 | 00 🗂 To:     | 2022-12          | 2 01 02.00          | Action •         |
|            |                                           |            |             |                     |                         |                             |                              |        |                     |              |                  |                     | 12 records found |
|            |                                           |            |             |                     |                         |                             |                              |        |                     |              | Pertitizer       | Channel 1           |                  |
| Period     | Valvo                                     |            | Mainine     | Runtime (min)       | Water (m <sup>2</sup> ) | Avg FLow (m <sup>1</sup> h) | Avg EC                       | Avg PH | Fertilizer          | Fortilizor L | L/m <sup>s</sup> | Avg Fert Flow (Lih) | Raw Product      |
| 2022-11-19 | Valve 2 Hen Se Wen on Boonste Dam         |            | Boonste Dam | 475                 | 0.00                    | 0.00                        |                              |        | AgtiBoor 1.25%      | 63.86        | 0.00             | 0.13                | 0.79             |
| 2022-11-19 | Valve 3 Hen Se Wen on Boonste Dam         |            | Boonste Dam | 475                 | 0.00                    | 0.00                        |                              |        | AgriBoor 1.25%      | 63.66        | 0.00             | 0.13                | 0.79             |
| 2022-11-20 | Valve 1 Hen Se Wen on Boonste Dam         |            | Boonste Dam | 89                  | 0.00                    | 0.00                        |                              |        | AgriBoor 1.25%      | 64.06        | 0.00             | 0.72                | 0.80             |

#### 5.5 Valve Fertilizer Log

- A: "Mainline" Choose the relevant mainline from the dropdown list
- B: "Valve" Choose a specific valve, or "All Valves" from the dropdown list
- C: "Fertilizer" Choose a specific fertilizer, or "All Fertilizers" from the dropdown list
- D: "From" Select a start date & time for the report
- E: "To" Select an end date & time for the report

| farmsync Dashboard System            | U Control U        | Activities U Blocks   | s . Probes Progr       | ams 🧹 Inventor   |                    | Modules Setup                                 |                                           |                          |                           |              |         | (F)              |                   | 0              | ~ 🛔 Wadrit |
|--------------------------------------|--------------------|-----------------------|------------------------|------------------|--------------------|-----------------------------------------------|-------------------------------------------|--------------------------|---------------------------|--------------|---------|------------------|-------------------|----------------|------------|
| Valve Fertilizer Log                 |                    |                       |                        | Main Line: B     | oorste Dam         | Valve: - All Valves -                         | ▼ Fertilizer: -Al Fe                      | tiizen - 🗸 Fro           | n: 2022-10-31 00.00       | то 🗎         | 2022-12 | 01 00.00         | •                 | Apply Ac       | fon •      |
| Valve                                | Fertilizer         | Fertilizer<br>Program | Time stamp (           | Runtime<br>(min) | Calculated<br>(mm) | Avg Main Line FLow Rate<br>(m <sup>1</sup> h) | Total Main Line Flow<br>(m <sup>4</sup> ) | Total Valve Flow<br>(m*) | Arg Main Line<br>Pressure | Total<br>(L) | Um" F   | low Total<br>(L) | Tank Total<br>(L) | Raw<br>Product | EC PH      |
| Valve 1 Hen Se Wen on Boonste<br>Dam | AgriBoor<br>1.25%  | AV/OCH1               | 2022-11-29<br>07:38:29 | 754              | 0.00               | 0.00                                          | 0.00                                      | 0.00                     |                           | 63.86        |         | 63.86            |                   | 0.79           |            |
| Valve 6 Hen Se Wen on Boonste<br>Dam | AgriBoor<br>1.25%  | AV/OCH1               | 2022-11-26<br>12-28:03 | 357              | 0.00               | 0.00                                          | 0.00                                      | 0.00                     |                           | 46.09        |         | 46.09            |                   | 0.57           |            |
| Valve 4 Hen Se Wen on Boonste<br>Dam | Agrilloor<br>1.25% | AVOCH1                | 2022-11-26<br>06:01:10 | 380              | 0.00               | 0.00                                          | 0.00                                      | 0.00                     |                           | 63.86        |         | 63.86            |                   | 0.79           |            |

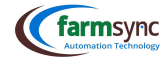

#### 5.6 Valve Fertilizer Summary by Period

#### A: "Valve" – Choose a specific valve, or "All Valves" from the dropdown list

B: "Fertilizer" – Choose a specific fertilizer, or "All Fertilizers" from the dropdown list

| (( | farmsync Dashboard  | System v Control v Activities v Blocks v Probes Progr | ams Unventory Reports | Modules 🧹 Set |                   |            | 6 v 🔒 Wadrift |
|----|---------------------|-------------------------------------------------------|-----------------------|---------------|-------------------|------------|---------------|
|    | Valve Fertilizer Su | immary By Period                                      | Valve: - All Valves - | ✓ Fertilizer: | - All Fertilizers | ✓ ✓ Apply  | r Action 👻    |
|    | Main Line           | Valve                                                 | Fertilizer            | Past Day      | Past Week         | Past Month | Past Year     |
|    | Boord               | Block 4(2) on Boord Middel                            | TankA Avo Mix         | 0.00          | 0.00              | 0.00       | 2180.04       |
|    | Boord               | Block 4(2) on Boord Middel                            | TankB Avo Mix         | 0.00          | 0.00              | 0.00       | 4629.14       |
|    | Boord               | Block 5(1) on Boord Middel                            | TankA Avo Mix         | 0.00          | 0.00              | 0.00       | 2751.66       |

#### 5.7 Valve Fertilizer Summary by Product

A: "Year" – Select the year from the dropdown list

B: "Valve" – Choose a specific valve, or "All Valves" from the dropdown list

C: "Fertilizer" – Choose a specific fertilizer, or "All Fertilizers" from the dropdown list

| farmsync Das                        | hboard Sys       | dem 🧠 🤇 | Control U | Activities | . Bloc | ks Pro  | bes Pro | grams   | Inventor | y U Rep | iorts 🗸 | Modules . | Setup  |         |             |         |        | <u>/</u> _ |        |           |        |               |      |         | 0     | 0       | - 🛔 Wadri |
|-------------------------------------|------------------|---------|-----------|------------|--------|---------|---------|---------|----------|---------|---------|-----------|--------|---------|-------------|---------|--------|------------|--------|-----------|--------|---------------|------|---------|-------|---------|-----------|
| Valve Ferti                         | lizer Sum        | mary B  | y Produ   | ict        |        |         |         |         |          |         |         |           |        | Year:   | 2022        | Yalve   | -AI    | Valves     | ×      | Fertilzer | - Al   | Fertilizers - | v    |         | Apply | Action  | n -       |
|                                     |                  | J.      | un -      | F          | sb     | M       | ar      | ٨       | x        | M       | ¤γ      | د         | un     | Ju      | al Constant | As      | a      | Se         | ep     | 0         | et     | Nov           | ,    | Des     |       | То      | tal       |
| Valve                               | Fertilizer       | Product | Fert      | Product    | Fert   | Product | Fert    | Product | Fert     | Product | Fert    | Product   | Fert   | Product | Fert        | Product | Fert   | Product    | Fert   | Product   | Fert   | Product       | Fert | Product | Fert  | Product | Fert      |
| Block 4(2) Boord<br>Middel on Boord | TankA.Avo<br>Mix | 407.88  | 407.85    | 238.58     | 238.68 | 134.17  | 134.17  | 76.78   | 76.78    | 142.97  | 142.97  | 79.76     | 79.76  | 160.93  | 169.93      | 277.65  | 277.65 | 250.45     | 250.45 | 83.70     | 83.70  |               |      |         |       | 1861.86 | 1861.86   |
| Block 4(2) Boord<br>Middel on Boord | TankB<br>Avo Mix | 1054.90 | 1054.90   | 599.83     | 599.83 | 248.66  | 248.88  | 135.79  | 135.79   | 292.76  | 292.76  | 123.87    | 123.87 | 233.19  | 233.19      | 485.43  | 485.43 | 584.74     | 584.74 | 233.61    | 233.61 |               |      |         |       | 3992.78 | 3992.78   |

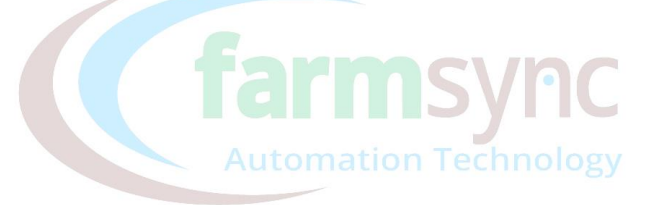

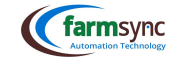

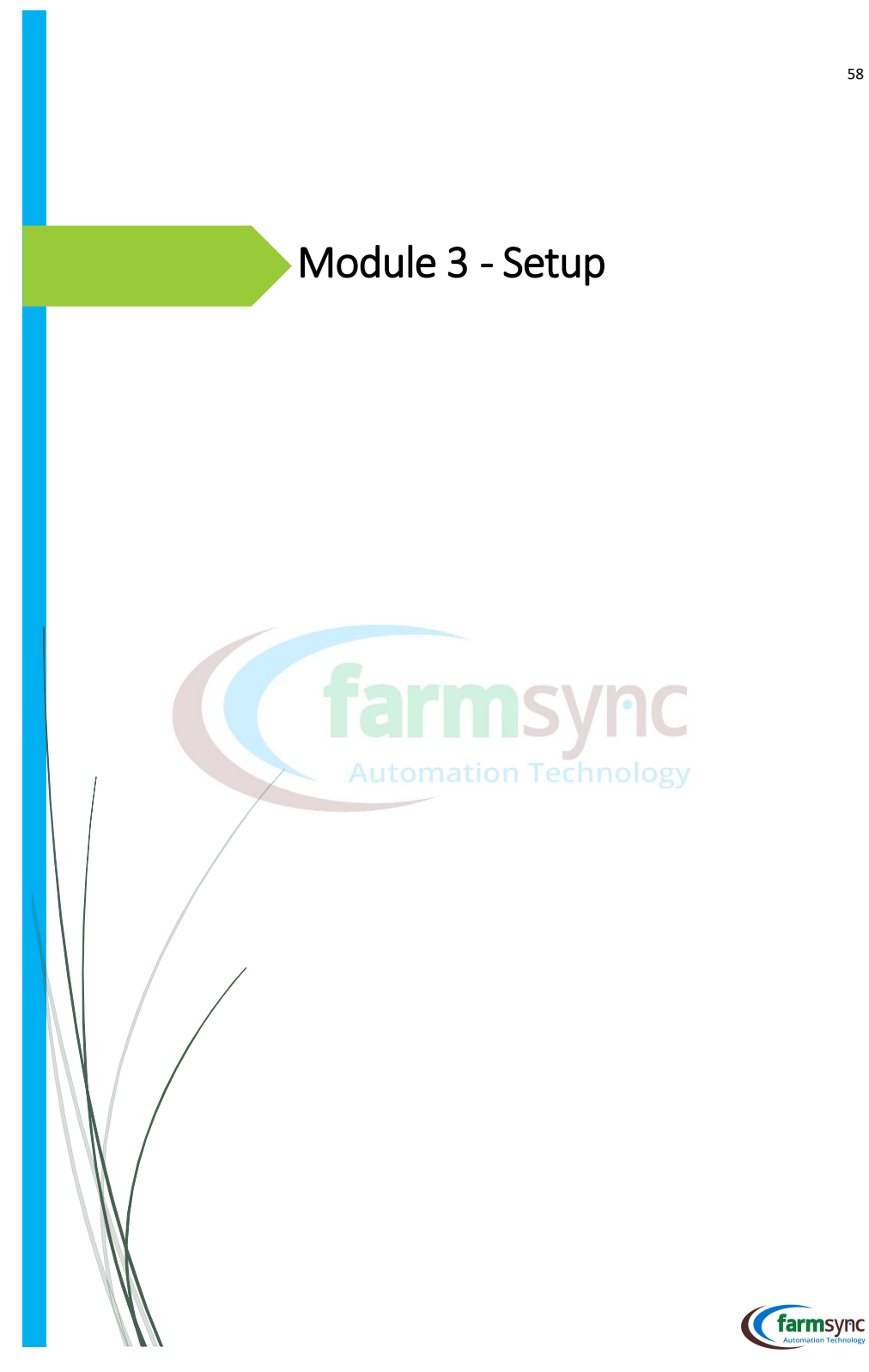

#### 6 Add a Station to Farmsync A: Click "Setup" on the Menu Bar B: Click "Stations" $|\mathbf{A}|$ (farmsync Dashboard System Probes Programs - Inventory - Reports -💿 💶 😪 Wadrift Blocks ... + Main Overview Tank Level Sensors (**‡** Ø (**‡ (** nperature Sensor Valve Status Sensors Wind Speed Sens В MAC BESPROEING 🛞 BO Stations 🦯 Station IO Mapping Tanks Tiggers Station Station IO Mapping START IN: 1H 1M START IN: 5H 48M NRT IN: 1D 9H RUN TIME: 5H 26M RUN TIME: 3H UN TIME: 20H A START TIME 20 **6.1 Stations List** A: Click on "+New" to add a new Station Carmsync Dashboard System Control Activities Blocks Probes Programs Inventory Reports Modules Setup 🔽 🕢 🖓 /**A** Stations Bosbok bo Boonste Dam Valve Controller Station 2022-12-01 07:55 **6.2 Station Details** A: "Name" – Enter a Name for the Station B: "Station Type" - From the dropdown list, select the type of Station that is installed Controller Station Generation Pro DC FM Station Generation Fertilizer Station Pro DC Station General Field Monitoring Station Comments Pump Station Pivot Controller Station (farm Walve Controller Station Cerement Pro Controller Station -C: "Station Variant" – n/a D: Click "Save" Carmsync Dashboard System , Control , Activities , Blocks , Probes Programs , Inventory , Reports , Modules , Setup 🗿 🕘 🖂 Wadrift 🗸 New station III Station List 🗈 Save D A Controller Station В Not Set С

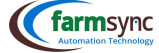

#### **6.3 Station Details**

A: "Mainline" – Select the relevant mainline from the dropdown list

B: "Battery Type" - Select the correct Battery Type from the dropdown list

(far Cor sync Da

| Base Station Details |                          |   |
|----------------------|--------------------------|---|
| STATION DETAILS      |                          |   |
| Name                 | Probe 1 30001            |   |
| Main Line A          | Boord                    | ~ |
| Station Type         | Field Monitoring Station |   |
| Station Variant      | Not Set                  |   |
| Station Number       | 45                       |   |
| Network Address      | 192.168.1.88             |   |
| Battery Type B       | D Cell                   | ~ |
| Battery Level        |                          |   |
| Last Seen            | 2022-05-27 10:50         |   |
| Firmware Version     | D                        |   |
| License Expiry Date  |                          |   |

#### 6.4 Station Configuration

- A: "Serial No" Enter the serial number displayed on the Field Station B: "Sleep Duration (sec)" -
- C: "Stay Ready For (sec)" -
- D: "TX Power" -

#### E: "Channel"

- (Termsyn: "O" must NEVER be used
- Chemme Bases within 15km of each other may not have the same Channel Number
- (In the same channel in order to communicate

- Carmon: Think of a Walk-e Talk-e
- F: "Location Update Frequency (sec)" -

#### G: "Sensor Update Frequency (sec)" -

| H: "Repeater"             | -           |                     |  |
|---------------------------|-------------|---------------------|--|
| STATION CONFIGURA         | TION        |                     |  |
| Serial No                 | A           | 30001               |  |
| Sleep Duration            | В           | 1800 seconds        |  |
| Stay Ready for            | - c         | 180 seconds         |  |
| TX Power                  |             |                     |  |
| Channel                   |             | 2                   |  |
| Last Modified             | 6           | 2022-05-23 13:40:27 |  |
| Last Synced               |             | 2022-05-22 13:21:47 |  |
| Location Update Frequency | <u>_</u> [] | 0 seconds           |  |
| Sensor Update Frequency   | G           | 0 seconds           |  |
| Repeater                  | H           | 0                   |  |

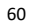

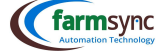

#### 7 How to add a Sensor

Sensors describe a wide range of components, the most used in irrigation systems, are listed below:

- General Flow Rate These will be your watermeters
- Electrical Conductivity Probes installed to read the EC of your irrigation system
- Cmm Pressure Transducer These will give a reading of the current pressure in the system at the point of its installation
- Level Probe Components installed in rivers, dams & tanks that relay the current depth of water / liquid.

The setup screen for all sensors is identical. Depending on what type of sensor is added, simply select the correct port that the sensor is connected to, enter the required units of measure for that sensor & calibrate as required with the assistance of a Farmsync Technician.

#### 7.1 Creating a Sensor:

A: Click "Setup" on the Menu Bar

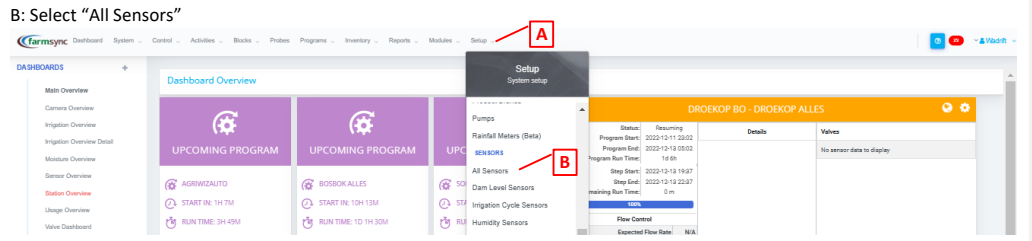

#### 7.2 Sensors List

A: Click on "+New" to add a new Sensor

| Carmsync Dashboard System | Control $_{\vee}$ Activities $_{\vee}$ Blocks $_{\vee}$ Probes | Programa 🗸 Inventory 🗸 Reporta 🗸 M | odules 🗸 Setup 🗸 |               | <u> </u> | 0 2                  | ✓▲Wadrit → |  |  |
|---------------------------|----------------------------------------------------------------|------------------------------------|------------------|---------------|----------|----------------------|------------|--|--|
| Sensors                   |                                                                |                                    |                  |               |          |                      |            |  |  |
| Station                   | Name                                                           | Sensor Type                        | Hardware Port    | Sensor Number | Value    | Display on Dashboard |            |  |  |
| BosBok Onder              | Voltage (Battery)                                              | Voltage (Battery)                  | Battery          | 0             | 3.88     |                      | 1.0        |  |  |
| BosBok Onder              | Voltage (Internal)                                             | Voltage (Internal)                 | CPUVCC           | 0             | 3.30     |                      | 1.0        |  |  |
| BosBok Onder              | Valve 1                                                        | Valve Status                       |                  | 0             | 0.00     |                      | 1.0        |  |  |
|                           |                                                                |                                    |                  |               |          |                      |            |  |  |

#### 7.3 Selecting a Sensor

A: Click on the Dropdown Arrow

B: Select the required sensor from the dropdown list

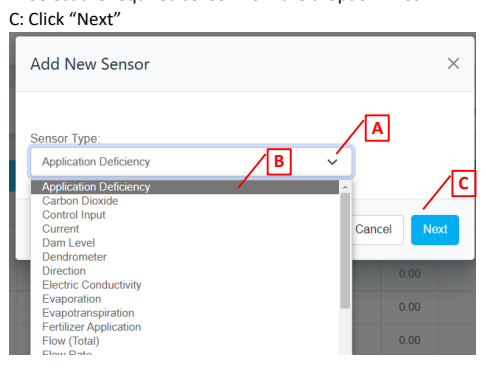

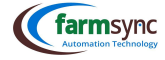

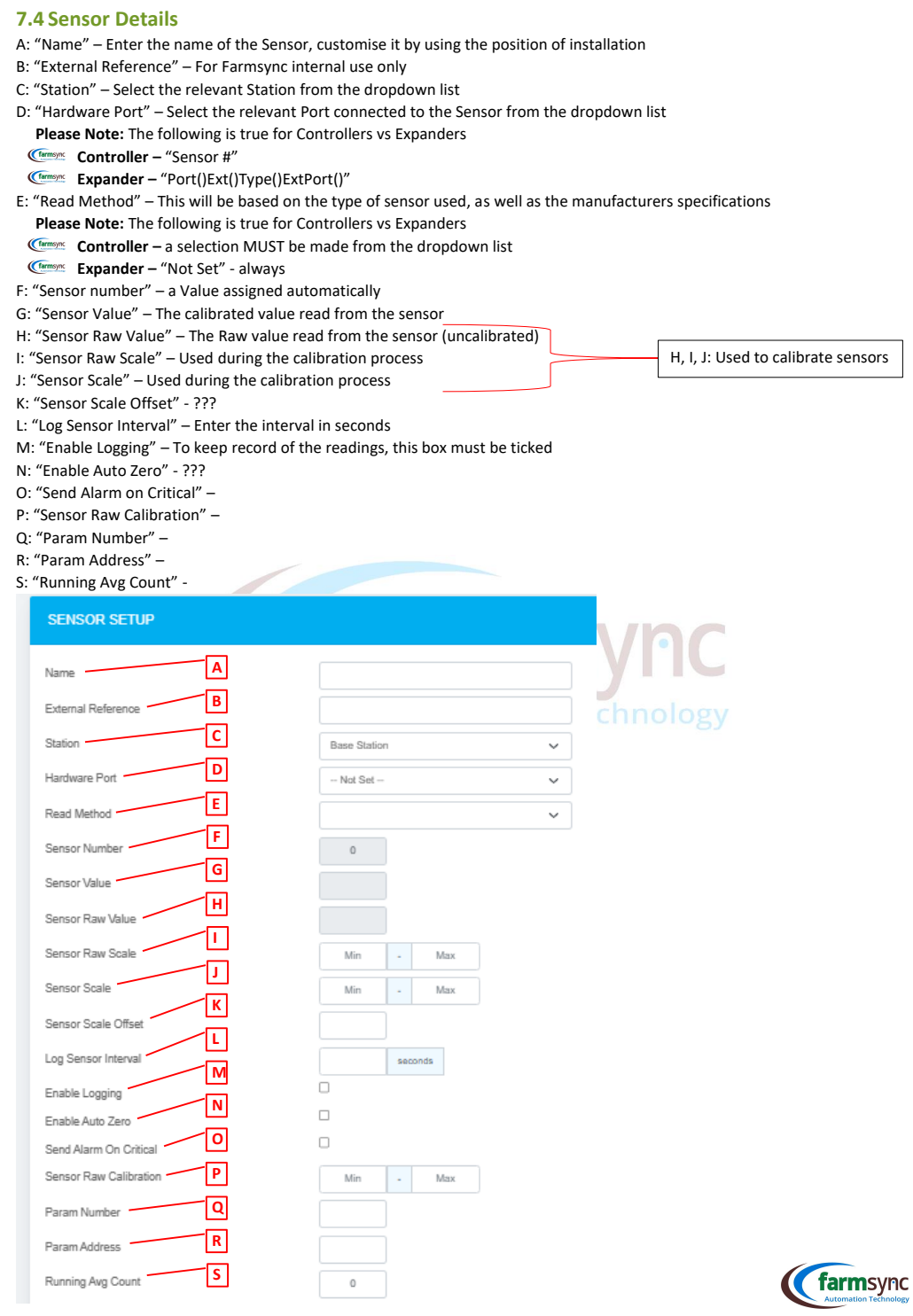

#### 7.5 Sensor Display

- A: "Sensor Unit" Enter the units as read from the sensor
- B: "Normal Range" Enter the min & max values
- C: "Critical Range" Enter the min & max values
- D: "Error" Enter the min & max values
- E: "Display on Sensor Overview" Tick this box to see the sensor value on the "Sensor Overview Dashboard"
- F: "Display on Dashboard" Tick this box to see EC value on the "Dashboard Overview"

| SENSOR DISPLAY             |     |   |     |
|----------------------------|-----|---|-----|
| Sensor Unit A              |     | ] |     |
| Normal Range B             | Min | - | Max |
| Critical Range C           | Min |   | Max |
| Error D                    | Min | - | Max |
| Display on Sensor Overview |     |   |     |
| Display on Dashboard       |     |   |     |

#### 9.6. Sensor Calibration

#### 9.6.1. Pressure Transducers

| Read Methods – Analog 5V                                          |
|-------------------------------------------------------------------|
| Sensor Raw Scale – 0 : 4095                                       |
| Sensor Scale – 0:10                                               |
|                                                                   |
| Sensor Raw Scale – 0 : 4095                                       |
| Sensor Scale – 0 : 16                                             |
|                                                                   |
| Sensor Raw Scale – 0 : 4095                                       |
| Sensor Scale – 0:25 0-25Bar Pressure Transducer at Ion Lechnology |
|                                                                   |

\*\*If displayed in Bar, use settings as shown above; if meters are used, multiply the Sensor Scale with x10.

#### 9.6.2. Level Sensors

- There are two types of Level Sensors:
- (Level Sensor" for Tanks

(Come "Dam Level Sensor" for Tanks & Reservoirs – for this a Dam must be created under setup first

**Note:** Should a Pressure Transducer be installed on the bottom of a tank in order to provide level readings, ALWAYS install a valve between the transducer & the tank. Reason being that the transducer must be calibrated at a zero value, and if the tank is already filled with no valve present, the transducer cannot be taken out without losing the tank contents.

- 1. In order to calibrate zero (0), the probe / transducer must be outside of the water.
- 2. Refresh the relevant station on the Dashboard until the value at "A" stabilises.
- 3. Write down this value to be entered at "B" later.
- 4. Now insert the Level Probe / Transducer into tank.
- 5. Refresh the relevant station on the Dashboard until the value at "A" stabilises.
- 6. Write down this value to be entered at "C" later

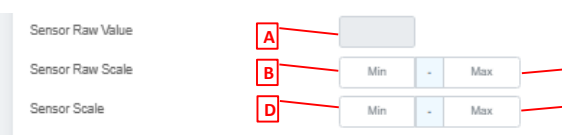

- 7. Now enter the following Values as indicated:
- B = value in step 3
- C = value in step 6
- (farmsync D = 0
- E = max rating of Pressure Transducer / 100 if you require a % reading / max tank capacity eg. 5000(L)
- 8. Click Save
- 9. Sync the relevant Station & check if levels are displaying correctly

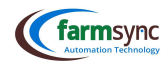

#### 9.6.3. EC / PH Sensors

- 1. In order to calibrate zero (0), the probe must be outside of the known EC / PH level solution.
- 2. Refresh the relevant station on the Dashboard until the value at "A" stabilises it should read zero (0) if dry.
- 3. Write down this value to be entered at "B" later.
- 4. Now insert the Probe into the know EC solution.
- 5. Refresh the relevant station on the Dashboard until the value at "A" stabilises.
- 6. Write down this value to be entered at "C" later
- 7. Now enter the following Values as indicated:
- (farmsync B = value in step 3
- Carmsync C = value in step 6
- (farmsync D = 0
- (farmsync E = reading of the know EC / PH solution
- 8. Click Save
- 9. Sync the relevant Station & check if levels are displaying correctly

| Sensor Raw Value | Α |     |   |     |   |   |
|------------------|---|-----|---|-----|---|---|
| Sensor Raw Scale | В | Min | - | Max | ] | С |
| Sensor Scale     | D | Min |   | Max |   | E |

#### 9.6.4. Flow Sensors

"Hardware Port" – Select the relevant Port connected to the Sensor from the dropdown list

- Please Note: The following is true for Controllers vs Expanders
- Controller "Sensor #"
- Expander "Port()Ext()Type()ExtPort()"
- E: "Read Method" This will be based on the type of sensor used, as well as the manufacturers specifications Please Note: The following is true for Controllers vs Expanders
- Controller a selection MUST be made from the dropdown list

(Termsync Ex

| Expander – "Not Set" - always                                                    | SYLC                                             |
|----------------------------------------------------------------------------------|--------------------------------------------------|
| Sensor Raw Scale – 0 : 100<br>Sensor Scale – 0 : 1                               | Note:<br>10L Pulse = x0.01 display on flow meter |
| Sensor Raw Scale – 0 : 10<br>Sensor Scale – 0 : 1 100L Pulse Flow Meter          | 100L Pulse = x0.1 display on flow meter          |
| Sensor Raw Scale – 0 : 1<br>Sancor Scale – 0 : 1<br>1m3 (1000L) Pulse Flow Meter | 1000L (1m3) = x1 display on flow meter           |

#### 9.6.5. Fert Flow Sensors

-0:1

Sensor Scale

| "Hardware Port" – Select the relevant Port connected to the Sensor from the dropdown list<br>Please Note: The following is true for Controllers vs Expanders<br>Controller – "Sensor #"           Controller – "Sensor #"           Commerce – "Port/(Ext/)Type()ExtPort/(" |
|----------------------------------------------------------------------------------------------------|
| E: "Read Method" – This will be based on the type of sensor used, as well as the manufacturers specifications                                                                                                    |
| Please Note: The following is true for Controllers vs Expanders                                                                                                    |
| Controller – a selection MUST be made from the dropdown list Expander – "Not Set" - always                                                                                                    |
| Sensor Raw Scale - 0 : 1<br>Sensor Scale - 0 : 1                                                                                                    |
| Sensor Raw Scale $-0:0.1$<br>Sensor Scale $-0:1$<br>0.1L Pulse Flow Meter                                                                                                    |

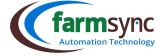

#### 9.6.6. Filter DP Sensor

Sensor takes a reading of 0 = closed of 1 = open.

Pressure difference is set on the Murphy Switch itself. When the Switch is triggered, Farmsync will read 0, causing the filter to flush.

Sensor Raw Scale - 0 : 4095 Sensor Scale - 0 : 1

9.6.7. Creating a Peroxide Pulse Splitter / Sensor

- 1. Create a "Flow rate sensor" @ "All Sensors" named "Peroxide Flow Rate"
  - 1.1. Hardware Port = Calculated
- 1.2. Sensor Raw Scale 1 : 1
- 1.3. Sensor Scale 1 : 1
- 1.4. Units = L/H
- 2. Create a "Composite Sensor" named "Peroxide"
- 2.1. Connect the "Peroxide Flow Rate" sensor
- 2.2. Select the hardware DO that the peroxide pump is connected to
- 2.3. Add a Child Sensor using the MainLine Flow rate Sensor
- 3. Refresh the Base Station

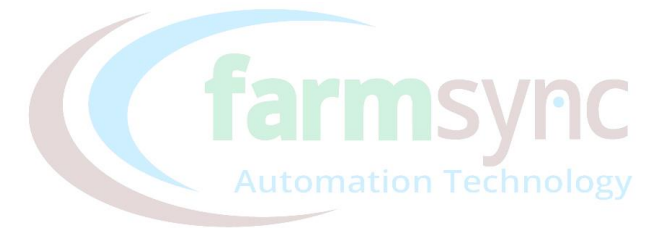

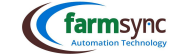

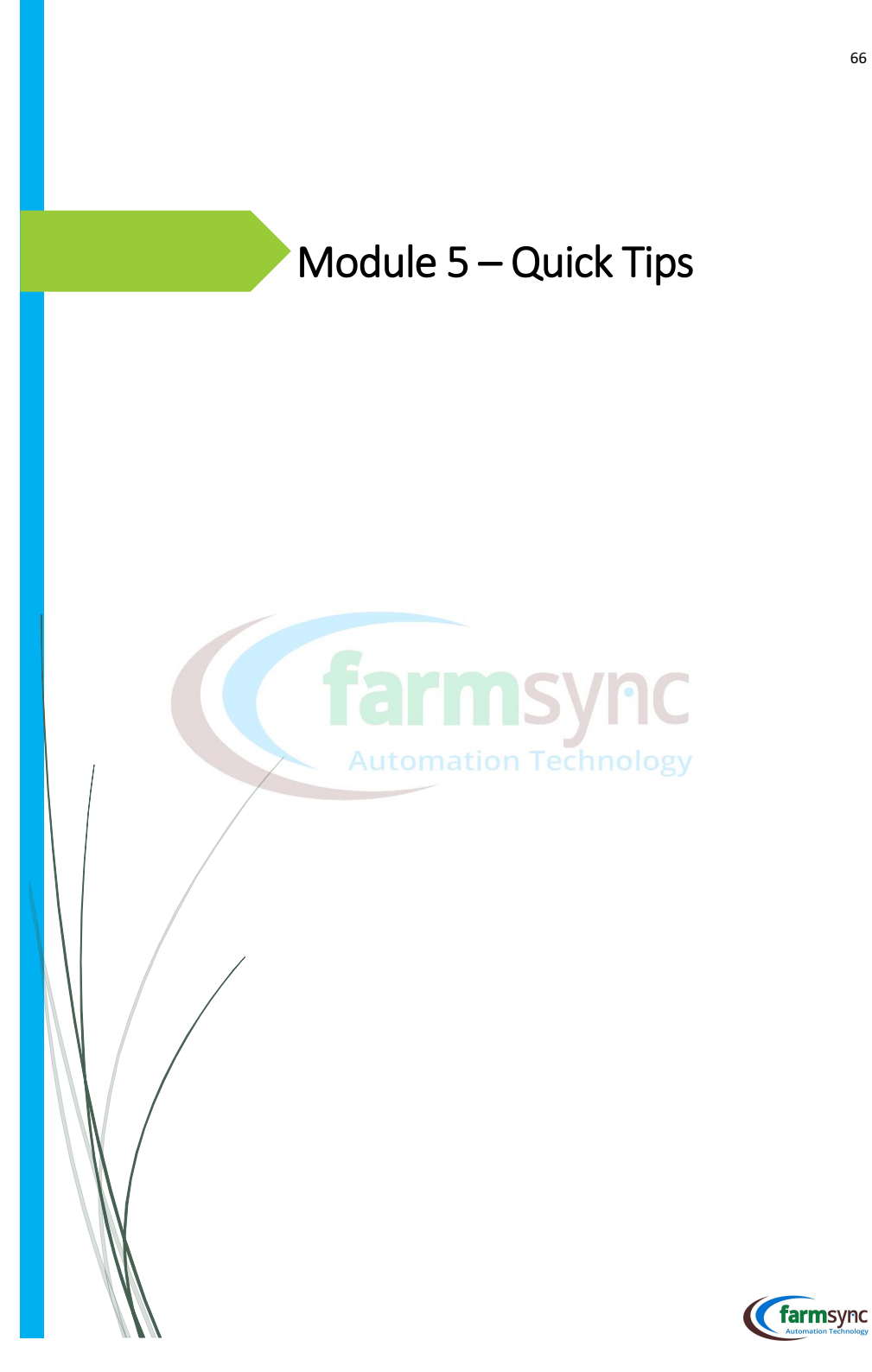

## **1** User creation

FARMSYNC<sup>™</sup> service includes the option to create as many users as you need and grant them access according to their roles.

#### A: Click "Setup"

#### B: Scroll down & click "Users"

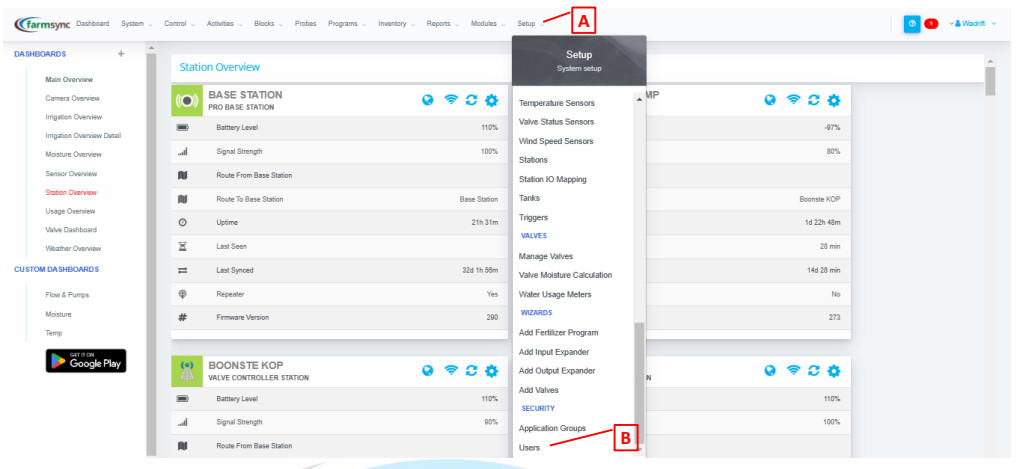

#### 1.1 Create a New User

A: Click on "+New" to create New User, enter the details shown below & Save

| USER           | nC |
|----------------|----|
| Username       |    |
| Password       |    |
| Email          |    |
| Firstname      |    |
| Lastname       |    |
| Contact Number |    |
| Active         |    |

# 67

**Commented [MB2]:** Marilise, sit hier in Farmsync screenshots

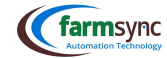

The following fields will be available for entry:

- B: "User Name" Enter a username
- C: "Name" Enter the Full Name of the New User
- D: "Application Groups"  $\star$  Tick all relevant options applicable to the New User

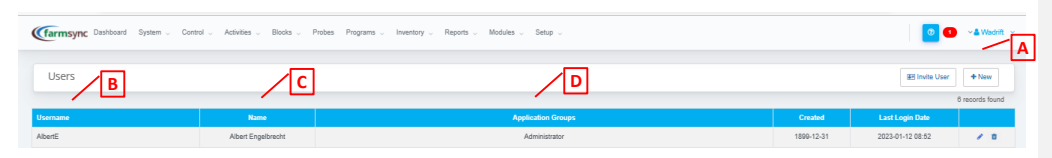

\*"Application Groups" are user defined groups that restrict the movements of other users.

#### A: Click "Setup"

B: Scroll down & click "Application Groups"

| OARDS +                  |                          |              | Setup                                    |                 |  |
|--------------------------|--------------------------|--------------|------------------------------------------|-----------------|--|
| Main Overview Station Ov | erview                   |              | System setup                             |                 |  |
| Camera Overview (O) BAS  | E STATION<br>ASE STATION | 0 🗢 C 🗘      | Temperature Sensors                      | 0 😤 C 🗘         |  |
| Irrigation Overview      | tery Level               | 110%         | Valve Status Sensors                     | -97%            |  |
| Moisture Overview Letan  | al Strength              | 100%         | Wind Speed Sensors                       | 80%             |  |
| Sensor Overview Rou      | te From Base Station     |              | Station IO Mapping                       |                 |  |
| Station Overview Rou     | te To Base Station       | Base Station | Tanks                                    | Boonste KOP     |  |
| Usage Overview O Upti    | me                       | 21h 31m      | Triggers                                 | 1d 22h 48m      |  |
| Weather Overview Z Last  | Seen                     |              | VALVES                                   | 28 min          |  |
| M DA SHBOARDS = Last     | Synced                   | 32d 1h 58m   | Valve Moisture Calculation               | 14d 28 min      |  |
| Flow & Pumps @ Rep       | eater                    | Yes          | Water Usage Meters                       | No              |  |
| Moisture # Firm          | ware Version             | 290          | WIZARDS                                  | 273             |  |
| Temp                     |                          |              | Add Fertilizer Program                   |                 |  |
| Google Play              | NSTE KOP                 | 0 \$ C ¢     | Add Input Expander Add Output Expander N | 0<br><br>C<br>O |  |
| 🗩 Batt                   | tery Level               | 110%         | Add Valves SECURITY                      | 110%            |  |
| .al Sign                 | al Strength              | 90%          | Annication Groune                        | 100%            |  |

A: Click "+New" to create a new Application Group

| Carmsync Dashboard System Control Activities Blocks Programs Inventory Reports Modules Setup | 💿 💿 🗸 Wadrit 🗸  |
|----------------------------------------------------------------------------------------------|-----------------|
| Application Groups                                                                           | + New A         |
|                                                                                              | 8 records found |
| Nane                                                                                         |                 |
| Administrator                                                                                | 1               |

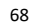

farmsync

Enter the name of the Group, click "Save," then edit the group to add permissions

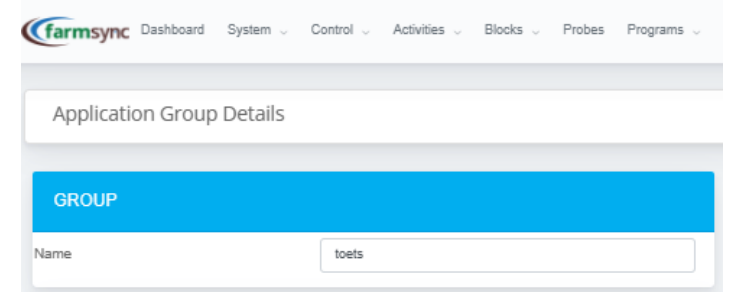

#### **2** Notification Configuration

To add more people to the notifications, simply goo to: A: "Setup"

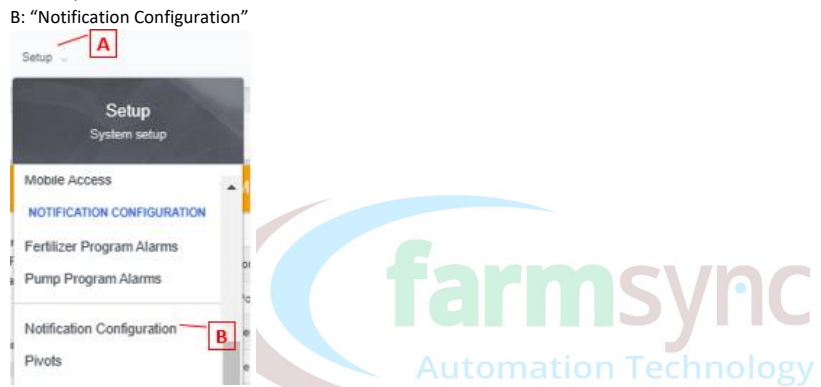

A: Click on the "+Add" Button to add a Contact

| +AME CONTACTS |       |        |                       |  |  |
|---------------|-------|--------|-----------------------|--|--|
| Name          | Email | Tel No | Receive Notifications |  |  |
|               |       |        |                       |  |  |

If no Contacts have been created on the profile yet, you will be prompted to add. Simply click on the "+New" Button on the Top Right Corner.

| Carmsync Dashboard System , Control , Activities , Bioola , Probes Programa , Inventory , Reports , Modules , Setup , | 💿 💶 📲 Wadrift 🗸 |  |  |  |  |
|----------------------------------------------------------------------------------------------------|-----------------|--|--|--|--|
| Contacts You have to Cortacts statip yet. Click +New to add a new Contact.                                            | + New           |  |  |  |  |
| Simply enter the contact persons details, tick the "Receive Notifications" box & press "Save"                         |                 |  |  |  |  |
| Contact Details                                                                                                    |                 |  |  |  |  |

| DETAILS               |  |
|-----------------------|--|
| Name                  |  |
| Email                 |  |
| Telephone             |  |
| Receive Notifications |  |

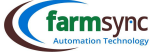

#### 3. How to Enable WebPush Notifications

Enter the following in your web browser: https://control.farmsync.co.za/

#### Go to Profile

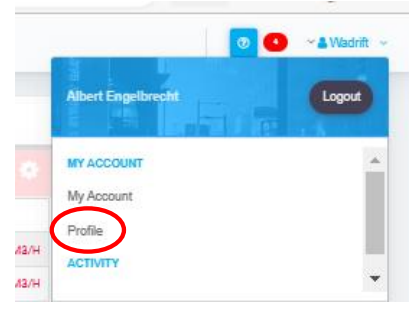

Click on "Enable WebPush Notifications"

Note that this option will NOT show if you do not use the link provided above

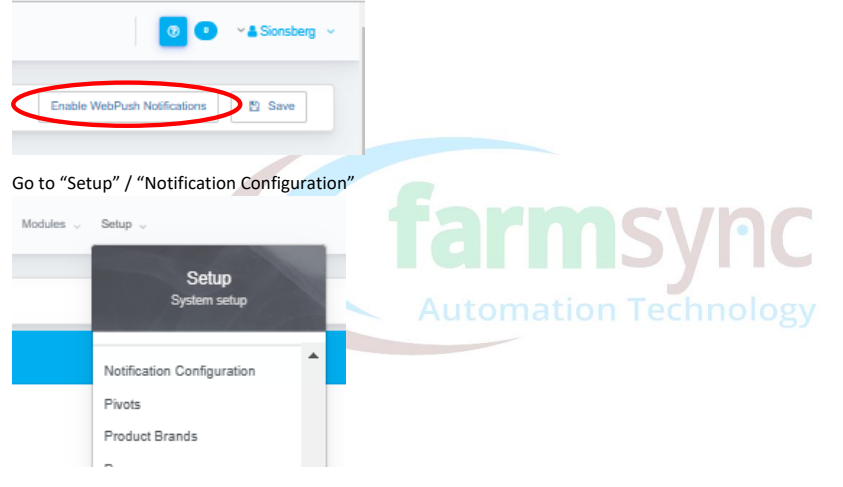

You will now be able to use the WebPush Notifications

| Email | SM S | Whatsap | WabPush |
|-------|------|---------|---------|
|       |      |         |         |
|       |      |         |         |
|       |      |         |         |

Please Note: This must be done for every device used (cell phone / laptop / desktop computer) in order to receive the WebPush Notification on that specific device.

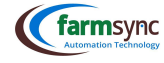

#### 4 Maintenance

#### 4.1 User responsibility

#### The following requisites are to be assured by the user:

- Conducting monthly inspection and ensuing Preventive Maintenance procedures.
- (Gamaging Appropriate mains electricity supply.
- Cellular connectivity (if required).
- WiFi connectivity of suitable capacity.

#### 4.2 Preventive Maintenance - monthly inspection

#### Visually inspect the PRO Controllers and the FARMSYNC<sup>™</sup> stations exterior for:

- Communication Appropriate environmental conditions.
- Physical integrity.
- Geometric Antennas integrity and connection.

#### Open the units

- Do not attempt to open the PRO Controllers or the Field Station by hand or with inappropriate tools.
- Come of the PRO Controllers with a flatbed screwdriver Minimum 10mm (3/8"), or a coin.
- Open the PRO Controllers with a 8mm (%") flatbed screwdriver.

#### Visually inspect the PRO Controllers and the FARMSYNC™ stations interior for:

Condensation

- Light to medium condensation can be addressed using silica gel packets (consult the manufacturer).
- Heavy condensation contact your FARMSYNC<sup>™™</sup> local representative for support.
- (famous Insect penetration and settlement
- Can be addressed using insecticides (spray or pellets, depending on the type of insect).

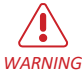

can be addressed using insecticides (spray or penets, depending on the type of inse

#### Common Do not spray directly onto electrical components and circuit boards.

Exposed wires (First time inspection only) Automation Technology

#### 4.3 FSU Battery Replacement

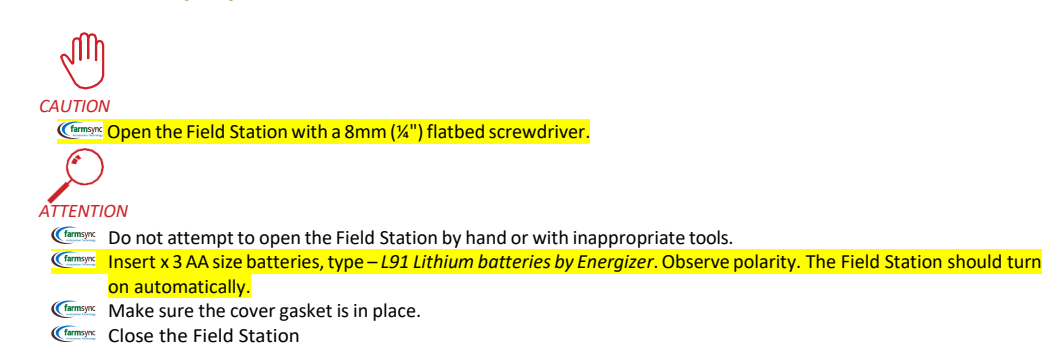

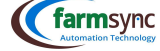